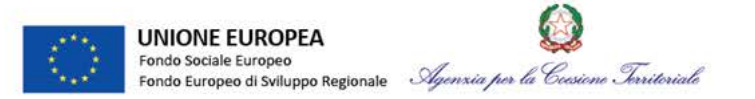

# SEMINARIO FORMATIVO

# **SECONDA GIORNATA**:

# Gestione finanziaria dei progetti, informazione e comunicazione, monitoraggio e supporto alla valutazione del Programma

Agenzia per la Coesione Territoriale 2 febbraio 2017

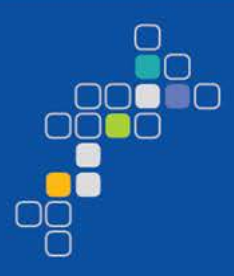

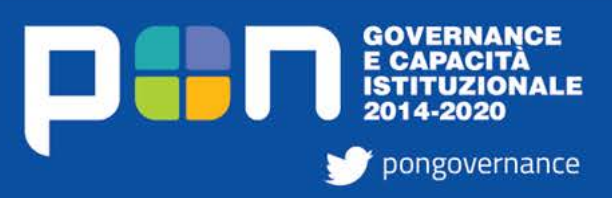

www.pongovernance1420.gov.it

| 2      | PON GOV 14/20<br>La gestione finanziaria | 02/02/2017                                                      | 😡<br>Agenzia per la Coesione Territoriale |
|--------|------------------------------------------|-----------------------------------------------------------------|-------------------------------------------|
| Semina | ario formativo                           | <b>GOVERNANCE<br/>E CAPACITÀ<br/>ISTITUZIONALE</b><br>2014-2020 |                                           |

1° MODULO FORMATIVO: gestione, monitoraggio, autocontrollo e rendicontazione di un Progetto PON

1-2-3 febbraio 2016

Programma 2 febbraio 2017

## Argomenti:

- La gestione finanziaria
- Obblighi di informazione e pubblicità
- Il ruolo del monitoraggio nel processo di gestione
- Oggetto del monitoraggio
- Soggetti responsabili del monitoraggio e attività di competenza
- Tempistiche del monitoraggio
- Valutazione in itinere

Agenzia per la Coesione Territoriale, Via Sicilia 162/c Sala Conferenza, Piano -1,

| • | PON GOV 14/20           | / /        |                                      |
|---|-------------------------|------------|--------------------------------------|
| 3 | La gestione Finanziaria | 02/02/2017 | Agenzia per la Coesione Territoriale |

### LA GESTIONE FINANZIARIA

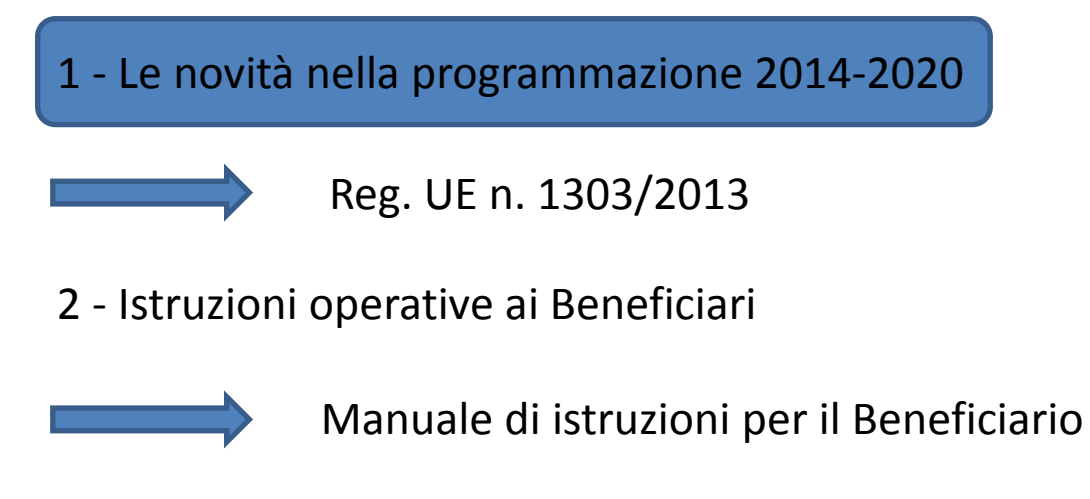

3 - SF IGRUE Contabilità Speciale

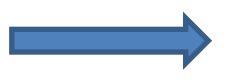

Richieste di erogazione

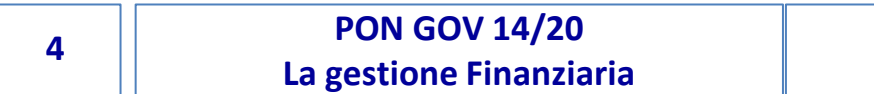

02/02/2017

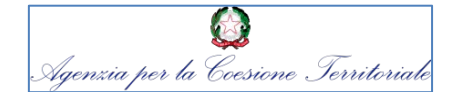

### LA GESTIONE FINANZIARIA

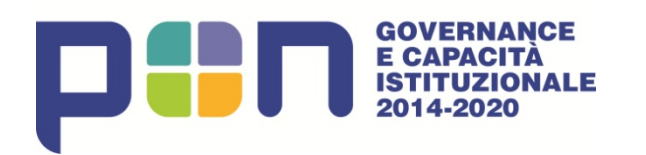

| Finanziamento<br>Totale | N+3<br>al 31.12.18 | Riserva di<br>performance al<br>31.12.18 |
|-------------------------|--------------------|------------------------------------------|
| 827 €/mln               | 112 €/mln          | 121 €/mln                                |

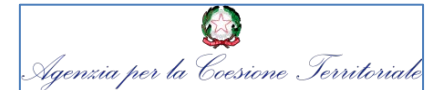

### 1 - LE NOVITA' NELLA PROGRAMMAZIONE 2014-2020

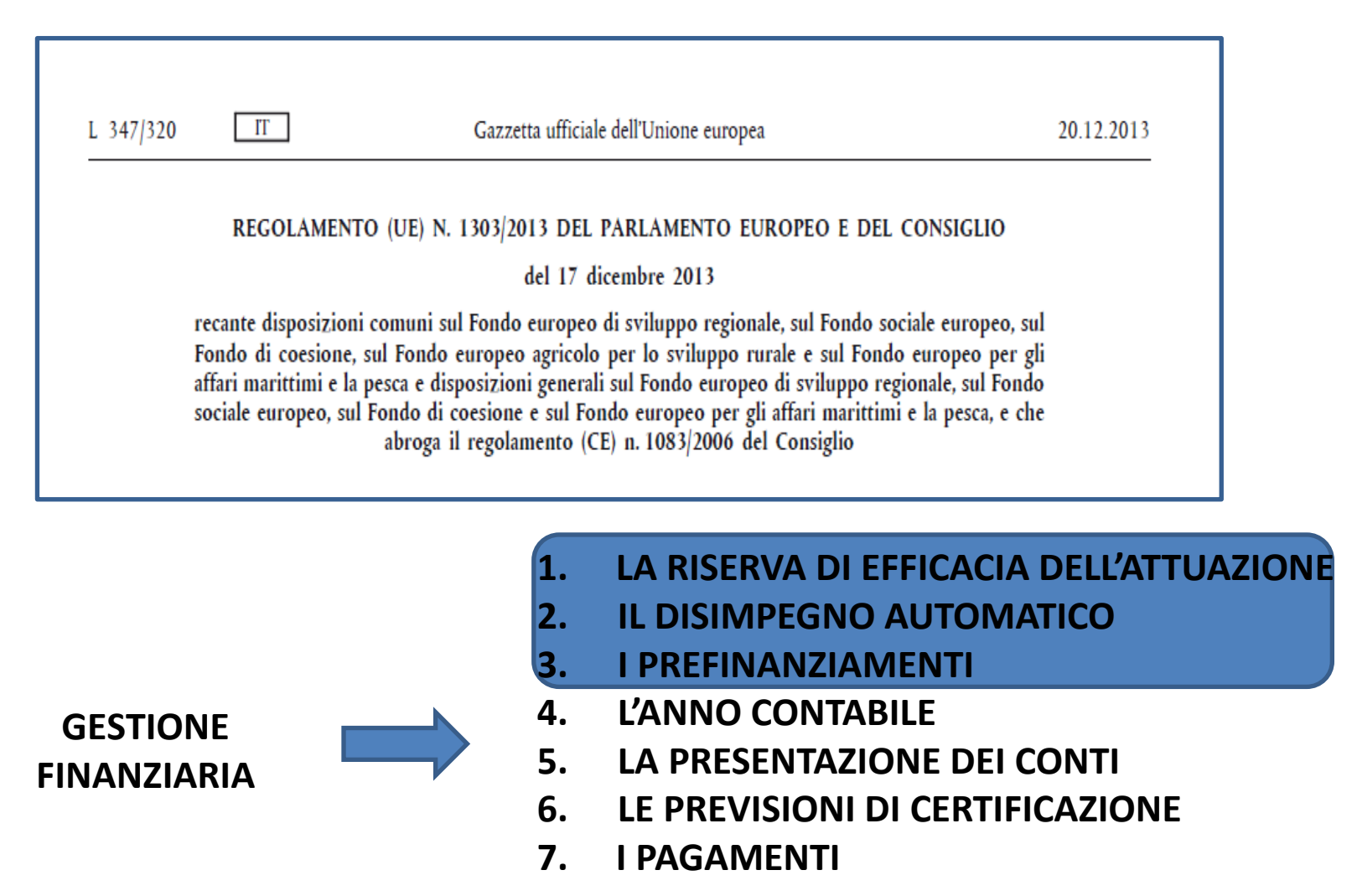

### 02/02/2017

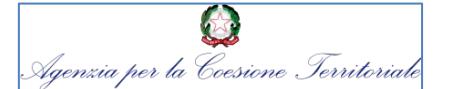

## 1 - LE NOVITA' NELLA PROGRAMMAZIONE 2014-2020 1.1 LA RISERVA DI EFFICACIA DELL'ATTUAZIONE (1/6) (Reg. (UE) N. 1303/2013 - art. 20-21)

DOTAZIONE PRINCIPALE ammontare base di risorse disponibili nella programmazione

## SOSTEGNO DELL'UNIONE

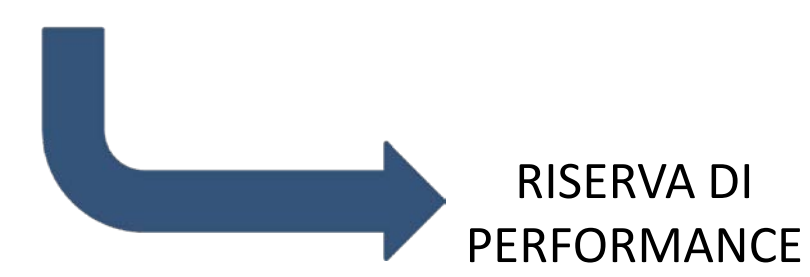

il 6 % delle risorse destinate al FESR, FSE costituisce dotazione addizionale di risorse condizionata al rispetto di un sistema premiale previsto per la fase attuativa del programma

La verifica dell'efficacia dell'attuazione verrà effettuata nel 2019, l'assegnazione della riserva di performance sarà valutata sulla base della relazione sullo stato di attuazione al 31.12.2018 a seguito della verifica del raggiungimento di specifici target intermedi inseriti nel performance framework, ed associati ad un asse prioritario.

6

### 02/02/2017

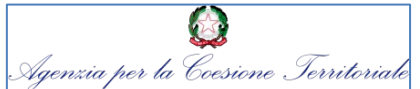

# 1 - LE NOVITA' NELLA PROGRAMMAZIONE 2014-2020 1.1 LA RISERVA DI EFFICACIA DELL'ATTUAZIONE (2/6) (Reg. (UE) N. 1303/2013 art. 20-21)

Verifica del conseguimento dei target

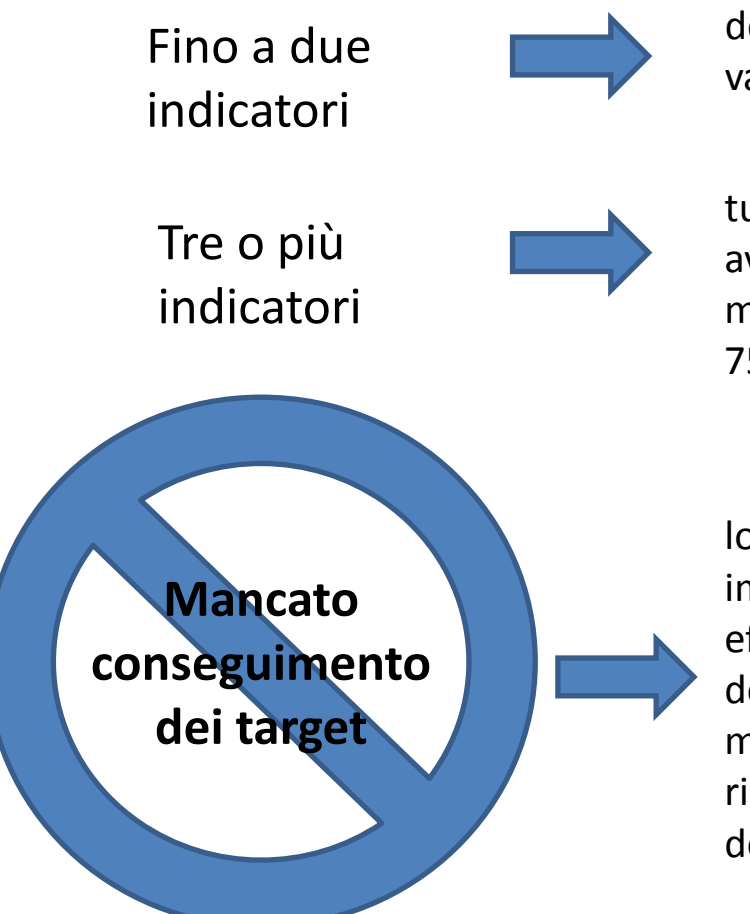

devono aver raggiunto almeno l'85% del valore target prestabilito

tutti gli indicatori tranne uno devono aver raggiunto l'85 del valore obiettivo, mentre il restante indicatore almeno il 75% del target prefissato

lo SM propone una riassegnazione degli importi corrispondenti della riserva di efficacia dell'attuazione a priorità definite dalla Commissione, nonché altre modifiche al programma risultanti dalla riassegnazione della riserva di efficacia dell'attuazione entro tre mesi

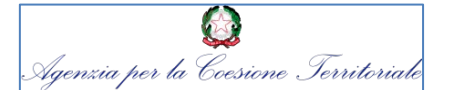

# 1 - LE NOVITA' NELLA PROGRAMMAZIONE 2014-2020 1.1 LA RISERVA DI EFFICACIA DELL'ATTUAZIONE (3/6) (Reg. (UE) N. 1303/2013 art. 20-21)

## OBIETTIVO DI SPESA INTERMEDIO E FINALE PER L'OTTENIMENTO DELLA RISERVA DI EFFICACIA PON GOV 14/20

| Fondo | Area            | Target intermedio (2018) | Target finale (2023) |
|-------|-----------------|--------------------------|----------------------|
| FESR  | Meno sviluppate | 48.267.300               | 294.455.198          |
| FESR  | In transizione  | 3.488.700                | 21.282.916           |
| FESR  | Più sviluppate  | 1.926.900                | 11.755.036           |
| FSE   | Meno sviluppate | 55.594.600               | 339.155.620          |
| FSE   | In transizione  | 3.734.300                | 22.781.086           |
| FSE   | Più sviluppate  | 8.298.400                | 50.624.638           |

02/02/2017

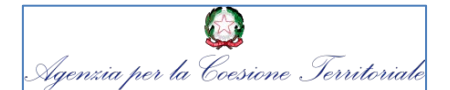

# 1 - LE NOVITA' NELLA PROGRAMMAZIONE 2014-2020 1.1 LA RISERVA DI EFFICACIA DELL'ATTUAZIONE (4/6)

## (Reg. (UE) N. 1303/2013 art. 20-21)

### IT

#### ALLEGATO I

Dotazione finanziaria complessiva a titolo del FSE e FESR e gli importi connessi alla riserva di efficacia dell'attuazione per anno (in EUR)

#### Tabella 17

| Fond           | Categoria<br>di regioni | Categoria 2014<br>di regioni |                                                | 2014 2015               |                                                | 20                      | 2016 2017                                      |                         | 2018                                           |                         | 2019                                           |                         | 2020                                           |                         | Totale                                         |                         |                                                |
|----------------|-------------------------|------------------------------|------------------------------------------------|-------------------------|------------------------------------------------|-------------------------|------------------------------------------------|-------------------------|------------------------------------------------|-------------------------|------------------------------------------------|-------------------------|------------------------------------------------|-------------------------|------------------------------------------------|-------------------------|------------------------------------------------|
|                | arrogioni               | Dotazione<br>principale      | Riserva di<br>efficacia<br>dell'attuazio<br>ne | Dotazione<br>principale | Riserva di<br>efficacia<br>dell'attuazio<br>ne | Dotazione<br>principale | Riserva di<br>efficacia<br>dell'attuazio<br>ne | Dotazione<br>principale | Riserva di<br>efficacia<br>dell'attuazio<br>ne | Dotazione<br>principale | Riserva di<br>efficacia<br>dell'attuazio<br>ne | Dotazione<br>principale | Riserva di<br>efficacia<br>dell'attuazio<br>ne | Dotazione<br>principale | Riserva di<br>efficacia<br>dell'attuazio<br>ne | Dotazione<br>principale | Riserva di<br>efficacia<br>dell'attuazion<br>e |
| FESR           | Meno<br>sviluppate      | 27.922.091                   | 1.782.261                                      | 28.481.119              | 1.817.944                                      | 29.051.244              | 1.854.335                                      | 29.632.663              | 1.891.447                                      | 30.225.701              | 1.929.300                                      | 30.830.579              | 1.967.909                                      | 31.447.517              | 2.007.288                                      | 207.590.914             | 13.250.484                                     |
| FESR           | In transizione          | 1.345.451                    | 85.880                                         | 1.372.392               | 87.599                                         | 1.399.861               | 89.353                                         | 1.427.880               | 91.141                                         | 1.456.454               | 92.965                                         | 1.485.604               | 94.826                                         | 1.515.329               | 96.723                                         | 10.002.971              | 638.487                                        |
| FESR           | Più sviluppate          | 2.989.896                    | 190.844                                        | 3.049.754               | 194.665                                        | 3.110.806               | 198.562                                        | 3.173.062               | 202.536                                        | 3.236.565               | 206.589                                        | 3.301.335               | 210.724                                        | 3.367.399               | 214.941                                        | 22.228.817              | 1.418.861                                      |
| Totale<br>FESR |                         | 32.257.438                   | 2.058.985                                      | 32.903.265              | 2.100.208                                      | 33.561.911              | 2.142.250                                      | 34.233.605              | 2.185.124                                      | 34.918.720              | 2.228.854                                      | 35.617.518              | 2.273.459                                      | 36.330.245              | 2.318.952                                      | 239.822.702             | 15.307.832                                     |
| FSE            | Meno<br>sviluppate      | 32.725.427                   | 2.088.857                                      | 34.584.650              | 2.207.531                                      | 39.268.106              | 2.506.475                                      | 40.053.997              | 2.556.638                                      | 40.855.591              | 2.607.804                                      | 41.673.210              | 2.659.992                                      | 42.507.104              | 2.713.219                                      | 271.668.085             | 17.340.516                                     |
| FSE            | In transizione          | 1.054.347                    | 67.299                                         | 1.233.838               | 78.756                                         | 1.783.539               | 113.843                                        | 1.819.234               | 116.121                                        | 1.855.642               | 118.445                                        | 1.892.777               | 120.816                                        | 1.930.653               | 123.233                                        | 11.570.030              | 738.513                                        |
| FSE            | Più sviluppate          | 991.726                      | 63.302                                         | 1.789.970               | 114.253                                        | 4.405.980               | 281.233                                        | 4.494.160               | 286.861                                        | 4.584.102               | 292.602                                        | 4.675.839               | 298.458                                        | 4.769.403               | 304.430                                        | 25.711.180              | 1.641.139                                      |
| Totale<br>FSE  |                         | 34.771.500                   | 2.219.458                                      | 37.608.458              | 2.400.540                                      | 45.457.625              | 2.901.551                                      | 46.367.391              | 2.959.620                                      | 47.295.335              | 3.018.851                                      | 48.241.826              | 3.079.266                                      | 49.207.160              | 3.140.882                                      | 308.949.295             | 19.720.168                                     |
| Totale         |                         | 67.028.938                   | 4.278.443                                      | 70.511.723              | 4.500.748                                      | 79.019.536              | 5.043.801                                      | 80.600.996              | 5.144.744                                      | 82.214.055              | 5.247.705                                      | 83.859.344              | 5.352.725                                      | 85.537.405              | 5.459.834                                      | 548.771.997             | 35.028.000                                     |

PON GOV 14/20 La Gestione Finanziaria

02/02/2017

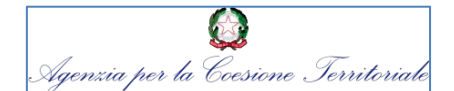

# 1 - LE NOVITA' NELLA PROGRAMMAZIONE 2014-2020 1.1 LA RISERVA DI EFFICACIA DELL'ATTUAZIONE (5/6)

### (Reg. (UE) N. 1303/2013 art. 20-21)

### <u>IT</u> <u>ALLEGATO II</u>

Dotazione finanziaria complessiva a titolo del FSE e FESR del cofinanziamento nazionale per il programma operativo e per ciascun asse prioritario e importi relativi alla riserva di efficacia dell'attuazione

#### Tabella 18a: Piano di finanziamento

| Asse<br>prioritario | Fondo | Categoria di regioni | Base di<br>calcolo del<br>sostegno<br>dell'Unione<br>(Costo totale<br>ammissibile o<br>spesa<br>pubblica<br>ammissibile) | Sostegno<br>dell'Unione<br>(a) | Contropartita<br>nazionale<br>(b) = (c) + (d) | Ripartizione ii<br>controparti                  | ndicativa della<br>ta nazionale        | Finanziamento<br>totale<br>(e) = (a) + (b) | Tasso di<br>cofinanziamento<br>(f) = (a) / (e) (2) | Contributo BEI<br>(g) | Dotazione principale                       |                                               | Riserva di efficacia<br>dell'attuazione |                                                 | Importo<br>della riserva<br>di efficacia<br>dell'attuazio<br>ne in<br>percentuale<br>del<br>sostegno<br>dell'Unione |
|---------------------|-------|----------------------|----------------------------------------------------------------------------------------------------|--------------------------------|-----------------------------------------------|-------------------------------------------------|----------------------------------------|--------------------------------------------|----------------------------------------------------|-----------------------|--------------------------------------------|-----------------------------------------------|-----------------------------------------|-------------------------------------------------|----------------------------------------------------------------------------------------------------|
|                     |       |                      |                                                                                                    |                                |                                               | Finanziament<br>o pubblico<br>nazionale<br>(c.) | Finanziament<br>o nazionale<br>privato |                                            |                                                    |                       | Sostegno<br>dell'Unione (h)<br>= (a) - (j) | Contropartita<br>nazionale<br>(i) = (b) – (k) | Sostegno<br>dell'Unione<br>(j)          | Contropartit<br>a nazionale<br>(k) = (b) * ((j) | (I) = (j) / (a)<br>* 100                                                                                            |
| L                   |       |                      |                                                                                                    |                                |                                               | (0)                                             | (d) (1)                                |                                            |                                                    |                       |                                            |                                               |                                         | / (a)                                           |                                                                                                    |
| 1                   | FSE   | Meno sviluppate      | Pubblico                                                                                                    | 254.366.71<br>5                | 84.788.905,00                                 | 84.788.905                                      | 0                                      | 339.155.620,00                             | 75,000000000%                                      |                       | 237.026.199,00                             | 79.008.733,00                                 | 17.340.516                              | 5.780.172,00                                    | 6,82%                                                                                                    |
| 1                   | FSE   | In transizione       | Pubblico                                                                                                    | 11.390.543                     | 11.390.543,00                                 | 11.390.543                                      | 0                                      | 22.781.086,00                              | 50,000000000%                                      |                       | 10.652.030,00                              | 10.652.030,00                                 | 738.513                                 | 738.513,00                                      | 6,48%                                                                                                    |
| 1                   | FSE   | Più sviluppate       | Pubblico                                                                                                    | 25.312.319                     | 25.312.319,00                                 | 25.312.319                                      | 0                                      | 50.624.638,00                              | 50,000000000%                                      |                       | 23.671.180,00                              | 23.671.180,00                                 | 1.641.139                               | 1.641.139,00                                    | 6,48%                                                                                                    |
| 2                   | FESR  | Meno sviluppate      | Pubblico                                                                                                    | 59.040.630                     | 19.680.210,00                                 | 19.680.210                                      | 0                                      | 78.720.840,00                              | 75,000000000%                                      |                       | 55.498.191,00                              | 18.499.397,00                                 | 3.542.439                               | 1.180.813,00                                    | 6,00%                                                                                                    |
| 2                   | FESR  | In transizione       | Pubblico                                                                                                    | 2.643.843                      | 2.643.843,00                                  | 2.643.843                                       | 0                                      | 5.287.686,00                               | 50,000000000%                                      |                       | 2.485.213,00                               | 2.485.213,00                                  | 158.630                                 | 158.630,00                                      | 6,00%                                                                                                    |
| 2                   | FESR  | Più sviluppate       | Pubblico                                                                                                    | 5.877.518                      | 5.877.518,00                                  | 5.877.518                                       | 0                                      | 11.755.036,00                              | 50,000000000%                                      |                       | 5.524.868,00                               | 5.524.868,00                                  | 352.650                                 | 352.650,00                                      | 6,00%                                                                                                    |
| 3                   | FESR  | Meno sviluppate      | Pubblico                                                                                                    | 161.800.76<br>8                | 53.933.590,00                                 | 53.933.590                                      | 0                                      | 215.734.358,00                             | 74,9999997682%                                     |                       | 152.092.723,00                             | 50.697.575,00                                 | 9.708.045                               | 3.236.015,00                                    | 6,00%                                                                                                    |
| 3                   | FESR  | In transizione       | Pubblico                                                                                                    | 7.997.615                      | 7.997.615,00                                  | 7.997.615                                       | 0                                      | 15.995.230,00                              | 50,000000000%                                      |                       | 7.517.758,00                               | 7.517.758,00                                  | 479.857                                 | 479.857,00                                      | 6,00%                                                                                                    |

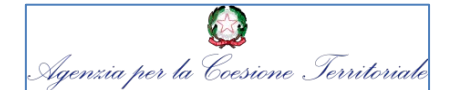

## 1 - LE NOVITA' NELLA PROGRAMMAZIONE 2014-2020 1.1 LA RISERVA DI EFFICACIA DELL'ATTUAZIONE (6/6) (Reg. (UE) N. 1303/2013 art. 20-21)

| Asse<br>prioritario | Fondo | Categoria di regioni | Base di<br>calcolo del<br>sostegno<br>dell'Unione<br>(Costo totale<br>ammissibile o<br>spesa<br>pubblica<br>ammissibile) | Sostegno<br>dell'Unione<br>(a) | Contropartita<br>nazionale<br>(b) = (c) + (d) | Ripartizione in<br>controparti                 | ndicativa della<br>la nazionale                   | Finanziamento<br>totale<br>(e) = (a) + (b) | Tasso di<br>cofinanziamento<br>(f) = (a) / (e) (2) | Contributo BEI<br>(g) | Dotazione principale                       |                                               | Riserva di efficacia<br>dell'attuazione |                                                 | Dotazione principale Riserva di efficacia<br>dell'attuazione |  | Importo<br>della riserva<br>di efficacia<br>dell'attuazio<br>ne in<br>percentuale<br>del<br>sostegno<br>dell'Unione |
|---------------------|-------|----------------------|----------------------------------------------------------------------------------------------------|--------------------------------|-----------------------------------------------|------------------------------------------------|---------------------------------------------------|--------------------------------------------|----------------------------------------------------|-----------------------|--------------------------------------------|-----------------------------------------------|-----------------------------------------|-------------------------------------------------|--------------------------------------------------------------|--|----------------------------------------------------------------------------------------------------|
|                     |       |                      |                                                                                                    |                                |                                               | Finanziament<br>o pubblico<br>nazionale<br>(c) | Finanziament<br>o nazionale<br>privato<br>(d) (1) |                                            |                                                    |                       | Sostegno<br>dell'Unione (h)<br>= (a) - (j) | Contropartita<br>nazionale<br>(i) = (b) – (k) | Sostegno<br>dell'Unione<br>(j)          | Contropartit<br>a nazionale<br>(k) = (b) * ((j) | (I) = (j) / (a)<br>* 100                                     |  |                                                                                                    |
| 3                   | FESR  | Più sviluppate       | Pubblico                                                                                                    | 17.770.160                     | 17.770.160,00                                 | 17.770.160                                     | 0                                                 | 35.540.320,00                              | 50,000000000%                                      |                       | 16.703.949,00                              | 16.703.949,00                                 | 1.066.211                               | 1.066.211,00                                    | 6,00%                                                        |  |                                                                                                    |
| 4                   | FSE   | Meno sviluppate      | Pubblico                                                                                                    | 34.641.886                     | 11.547.296,00                                 | 11.547.296                                     | 0                                                 | 46.189.182,00                              | 74,9999989175%                                     |                       | 34.641.886,00                              | 11.547.296,00                                 |                                         |                                                 |                                                              |  |                                                                                                    |
| 4                   | FSE   | In transizione       | Pubblico                                                                                                    | 918.000                        | 918.000,00                                    | 918.000                                        | 0                                                 | 1.836.000,00                               | 50,000000000%                                      |                       | 918.000,00                                 | 918.000,00                                    |                                         |                                                 |                                                              |  |                                                                                                    |
| 4                   | FSE   | Più sviluppate       | Pubblico                                                                                                    | 2.040.000                      | 2.040.000,00                                  | 2.040.000                                      | 0                                                 | 4.080.000,00                               | 50,000000000%                                      |                       | 2.040.000,00                               | 2.040.000,00                                  |                                         |                                                 |                                                              |  |                                                                                                    |
| Totale              | FSE   | Meno sviluppate      |                                                                                                    | 289.008.60<br>1                | 96.336.201,00                                 | 96.336.201                                     | 0                                                 | 385.344.802,00                             | 74,9999998702%                                     |                       | 271.668.085,00                             | 90.556.029,00                                 | 17.340.516                              | 5.780.172,00                                    | 6,00%                                                        |  |                                                                                                    |
| Totale              | FSE   | In transizione       |                                                                                                    | 12.308.543                     | <b>12</b> .308.543,00                         | 12.308.543                                     | 0                                                 | 24.617.086,00                              | 50,000000000%                                      |                       | 11.570.030,00                              | 11.570.030,00                                 | 738.513                                 | 738.513,00                                      | 6,00%                                                        |  |                                                                                                    |
| Totale              | FSE   | Più sviluppate       |                                                                                                    | 27.352.319                     | 27.352.319,00                                 | 27.352.319                                     | 0                                                 | 54.704.638,00                              | 50,000000000%                                      |                       | 25.711.180,00                              | 25.711.180,00                                 | 1.641.139                               | 1.641.139,00                                    | 6,00%                                                        |  |                                                                                                    |
| Totale              | FESR  | Meno sviluppate      |                                                                                                    | 220.841.39<br>8                | 73.613.800,00                                 | 73.613.800                                     | 0                                                 | 294.455.198,00                             | 74,9999998302%                                     |                       | 207.590.914,00                             | 69.196.972,00                                 | 13.250.484                              | 4.416.828,00                                    | 6,00%                                                        |  |                                                                                                    |
| Totale              | FESR  | In transizione       |                                                                                                    | 10.641.458                     | 10.641.458,00                                 | 10.641.458                                     | 0                                                 | 21.282.916,00                              | 50,000000000%                                      |                       | 10.002.971,00                              | 10.002.971,00                                 | 638.487                                 | 638.487,00                                      | 6,00%                                                        |  |                                                                                                    |
| Totale              | FESR  | Più sviluppate       |                                                                                                    | 23.647.678                     | 23.647.678,00                                 | 23.647.678                                     | 0                                                 | 47.295.356,00                              | 50,000000000%                                      |                       | 22.228.817,00                              | 22.228.817,00                                 | 1.418.861                               | 1.418.861,00                                    | 6,00%                                                        |  |                                                                                                    |
| Totale<br>generale  |       |                      |                                                                                                    | 583.799.99<br>7                | 243.899.999,00                                | 243.899.999                                    | 0                                                 | 827.699.996,00                             | 70,5328017182%                                     |                       | 548.771.997,00                             | 229.265.999,0<br>0                            | 35.028.000                              | 14.634.000,0<br>0                               |                                                              |  |                                                                                                    |

| PON GOV 14/20           |
|-------------------------|
| La Gestione Finanziaria |

02/02/2017

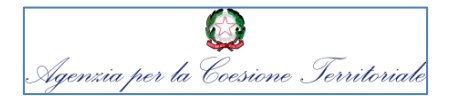

## 1 - LE NOVITA' NELLA PROGRAMMAZIONE 2014-2020

### Regola dell'n+3

La Commissione procede al disimpegno delle risorse in un programma operativo per l'importo che non sia stato utilizzato per il pagamento del prefinanziamento iniziale e annuale e per pagamenti intermedi entro il 31 dicembre del terzo esercizio finanziario successivo a quello dell'impegno in bilancio nell'ambito del programma operativo, o per la quale non sia stata presentata una domanda di pagamento. 1.2 IL DISIMPEGNO AUTOMATICO (1/2) (Reg. (UE) N. 1303/2013 art. 136)

> Il PON è stato adottato con la decisione di esecuzione della Commissione europea C(2015) 1343 del 23 febbraio 2015

la prima scadenza per il calcolo dell'n+3 sarà il 2018

Le risorse in scadenza riguardano solamente quelle relative alla dotazione principale, diminuite degli anticipi iniziali e degli anticipi annuali versati dalla Commissione europea.

02/02/2017

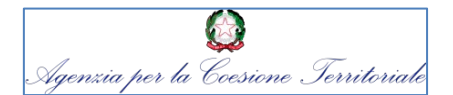

## 1 - LE NOVITA' NELLA PROGRAMMAZIONE 2014-2020 1.2 IL DISIMPEGNO AUTOMATICO (2/2) (Reg. (UE) N. 1303/2013 art. 136)

### SPESA CUMULATA DA CERTIFICARE AI FINI DEL CALCOLO DELL'N+3

### PON GOV 2014/2020

| Fondo | Area            | 2017 | 2018       | 2019       | 2020        | 2021        | 2022        | 2023        |
|-------|-----------------|------|------------|------------|-------------|-------------|-------------|-------------|
| FESR  | Meno sviluppate | -    | 46.487.537 | 77.264.877 | 108.471.458 | 139.938.737 | 172.212.519 | 294.455.197 |
| FESR  | In transizione  | -    | 3.360.070  | 5.584.621  | 7.840.202   | 10.114.623  | 12.447.343  | 21.282.916  |
| FESR  | Più sviluppate  | -    | 7.466.820  | 12.410.275 | 17.422.670  | 22.476.940  | 27.660.749  | 47.295.356  |
| FSE   | Meno sviluppate | -    | 52.166.018 | 94.109.549 | 136.648.155 | 179.561.932 | 223.565.868 | 385.344.801 |
| FSE   | In transizione  | -    | 2.175.589  | 5.077.390  | 8.021.656   | 10.994.428  | 14.041.469  | 24.617.086  |
| FSE   | Più sviluppate  | -    | 228.322    | 7.561.889  | 15.007.539  | 22.534.603  | 30.245.142  | 54.704.638  |

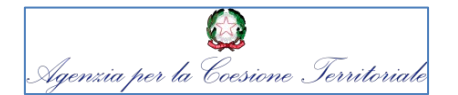

## 1 - LE NOVITA' NELLA PROGRAMMAZIONE 2014-2020 1.1 /1.2 N+3 E RISERVA DI EFFICACIA (1/8)

# 2018

prima scadenza dell'n+3 verifica del conseguimento degli obiettivi si spesa certificata per ottenere la riserva di efficacia

PER RAGGIUNGERE ENTRAMBI GLI OBIETTIVI È NECESSARIO **RAGGIUNGERE AL 2018 IL VALORE MASSIMO** TRA LA SPESA NECESSARIA PER IL RISPETTO DELL'N+3 E QUELLA DEL TARGET INTERMEDIO FISSATA PER L'OTTENIMENTO DELLA RISERVA DI EFFICACIA Spesa da effettuare entro il 31.12.2018 per centrare gli obiettivi dell'n+3 e della riserva di efficacia PON GOV

|                 | n+3                                                                                                    | Target intermedio                                                                                                    |                                                                                                    | Spesa per<br>centrare                                                                                                    |
|-----------------|----------------------------------------------------------------------------------------------------|----------------------------------------------------------------------------------------------------|----------------------------------------------------------------------------------------------------|----------------------------------------------------------------------------------------------------|
| Area            | Anno 2018                                                                                                    | Anno 2018                                                                                                    |                                                                                                    | obiettivi                                                                                                    |
| Meno sviluppate | 46.487.537                                                                                                    | 48.267.300                                                                                                    | MAX                                                                                                    | 48.267.300                                                                                                    |
| In transizione  | 3.360.070                                                                                                    | 3.488.700                                                                                                    |                                                                                                    | 3.488.700                                                                                                    |
| Più sviluppate  | 7.466.820                                                                                                    | 1.926.900                                                                                                    |                                                                                                    | 7.466.820                                                                                                    |
| Meno sviluppate | 52.166.018                                                                                                    | 55.594.600                                                                                                    |                                                                                                    | 55.594.600                                                                                                    |
| In transizione  | 2.175.589                                                                                                    | 3.734.300                                                                                                    |                                                                                                    | 3.734.300                                                                                                    |
| Più sviluppate  | 228.322                                                                                                    | 8.298.400                                                                                                    |                                                                                                    | 8.298.400                                                                                                    |
|                 | Area<br>Meno sviluppate<br>In transizione<br>Più sviluppate<br>Meno sviluppate<br>In transizione<br>Più sviluppate | n+3AreaAnno 2018Meno sviluppateA6.487.537In transizione3.360.070Più sviluppate7.466.820Meno sviluppate52.166.018In transizione2.175.589Più sviluppate228.322 | n+3Target intermedioAreaAnno 2018Anno 2018Meno sviluppate46.487.53748.267.300In transizione3.360.0703.488.700Più sviluppate7.466.8201.926.900Meno sviluppate52.166.01855.594.600In transizione2.175.5893.734.300Più sviluppate228.3228.298.400 | n+3Target intermedioAreaAnno 2018Anno 2018Meno sviluppate46.487.53748.267.300In transizione3.360.0703.488.700Più sviluppate7.466.8201.926.900Meno sviluppate52.166.01855.594.600In transizione2.175.5893.734.300Più sviluppate228.3228.298.400 |

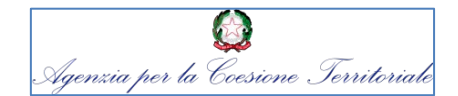

# 1 - LE NOVITA' NELLA PROGRAMMAZIONE 2014-2020 1.1 /1.2 N+3 E RISERVA DI EFFICACIA (2/8)

### Raffronto curve di spesa da cronoprogrammi dei progetti ammessi a finanziamento con N+3 e Riserva di performance

L'AdC ha simulato le curve di spesa suddivise per Fondo e Categoria di Regione dei progetti ad oggi ammessi a finanziamento secondo i cronoprogrammi approvati.

Tali curve sono state comparate con i target di spesa relativi al N+3 e ai valori della Riserva di Performance, di seguito RP, RP85%.

I dati rappresentati al 31.12.2018 corrispondono per la riserva di performance a quanto trasmesso tramite SFC mentre i valori del N+3 sono stati calcolati come da Regolamento.

Le curve relative a N+3, RP ed RP85%, di seguito rappresentate, per i periodi antecedenti al 31.12.2018, sono state calcolate per quote, come pura simulazione, per delineare un possibile sentiero virtuoso che permetta di raggiungere gli obiettivi indicati al 31.12.2018.

Le curve relative ai cronoprogrammi di spesa al 31.12.2017 e al 31.12.2018 rappresentano i dati ufficiali trasmessi ad oggi, i periodi intermedi sono stati stimati con le stesse quote infra annuali utilizzate per N+3, RP e RP 85%.

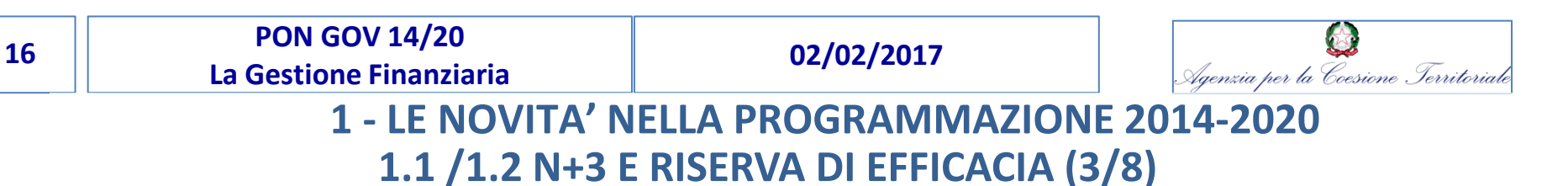

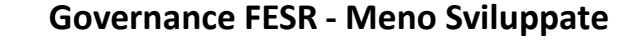

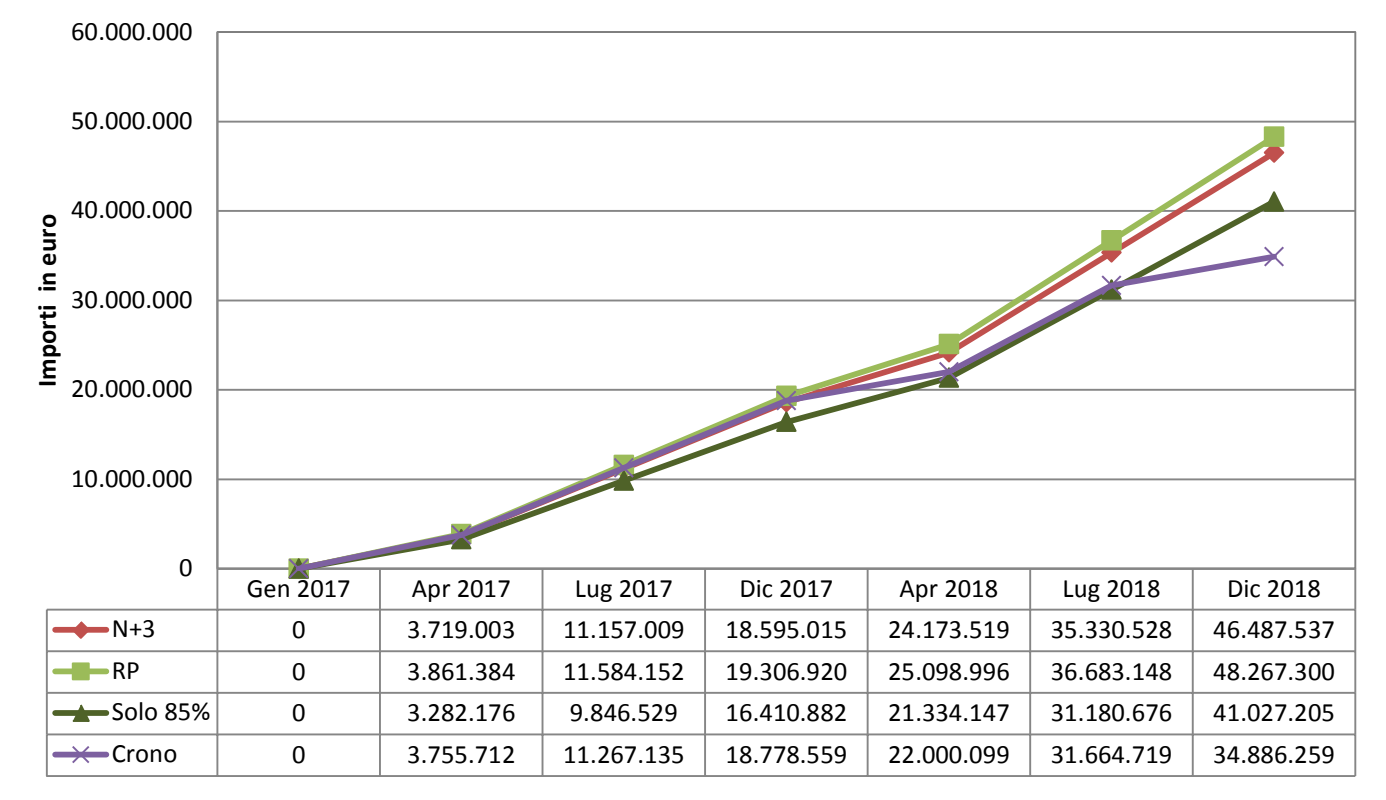

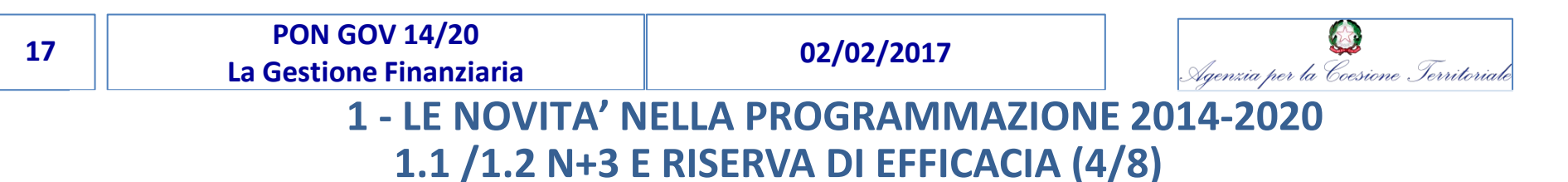

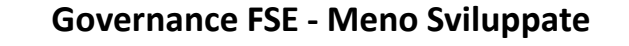

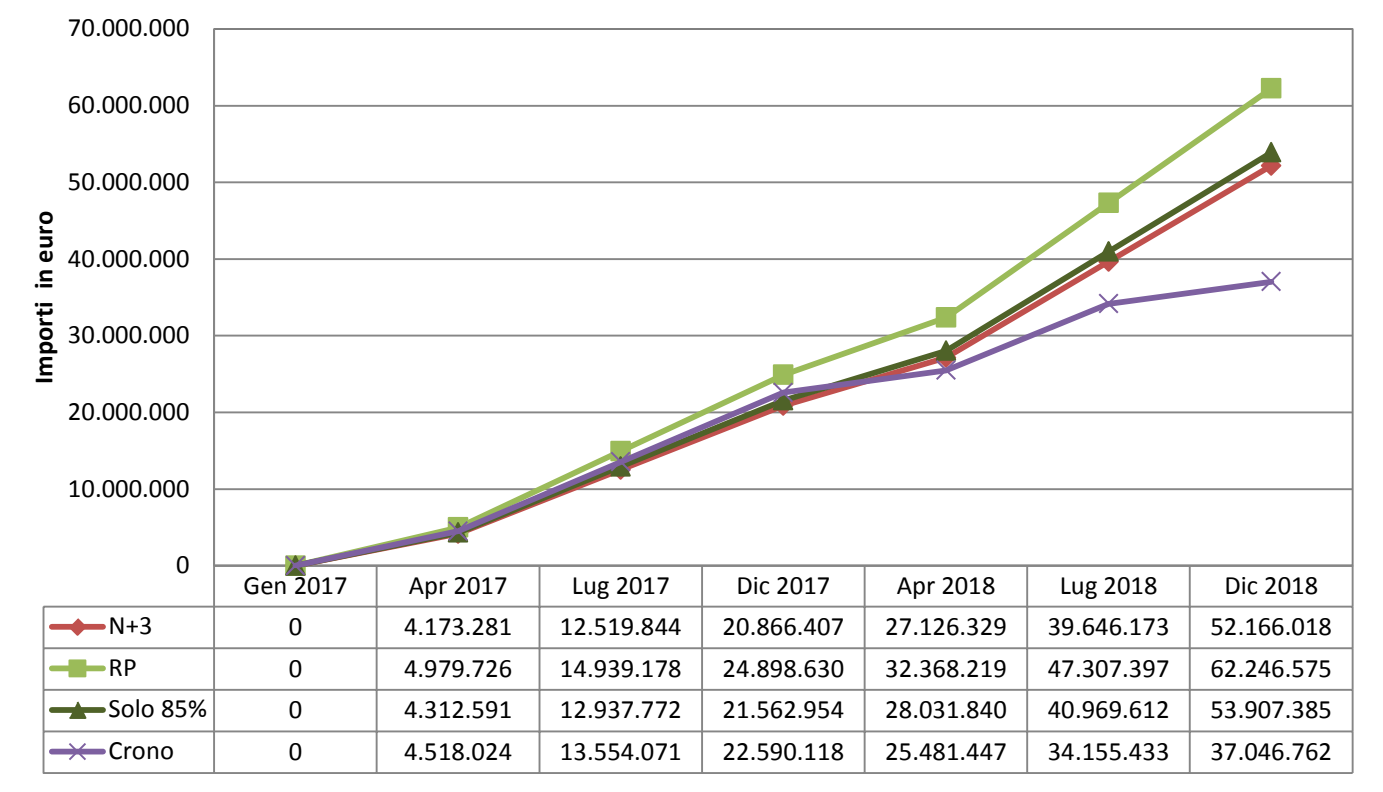

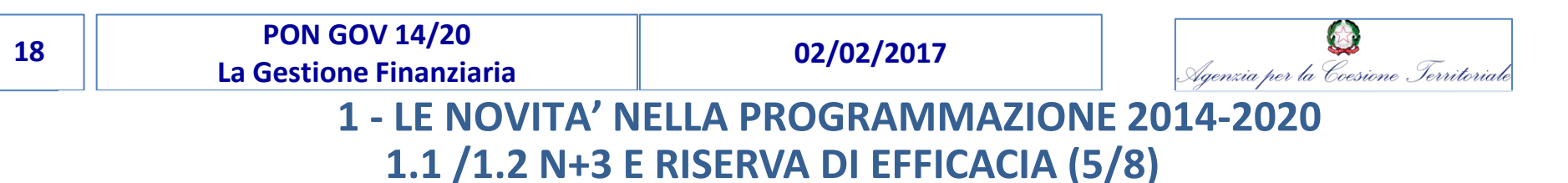

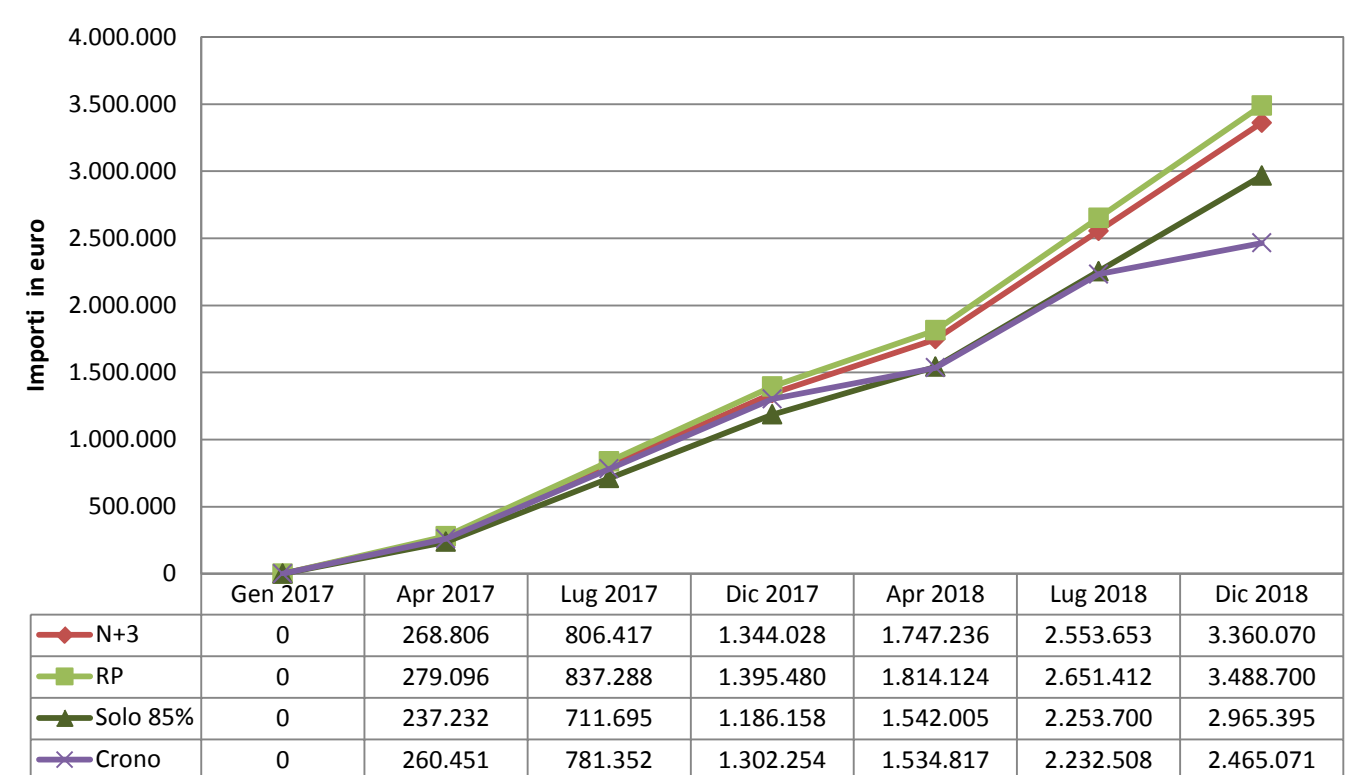

**Governance FESR - In Transizione** 

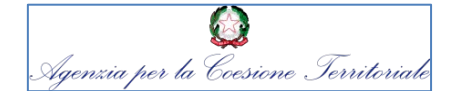

## 1 - LE NOVITA' NELLA PROGRAMMAZIONE 2014-2020 1.1 /1.2 N+3 E RISERVA DI EFFICACIA (6/8)

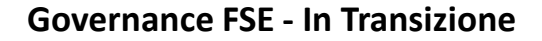

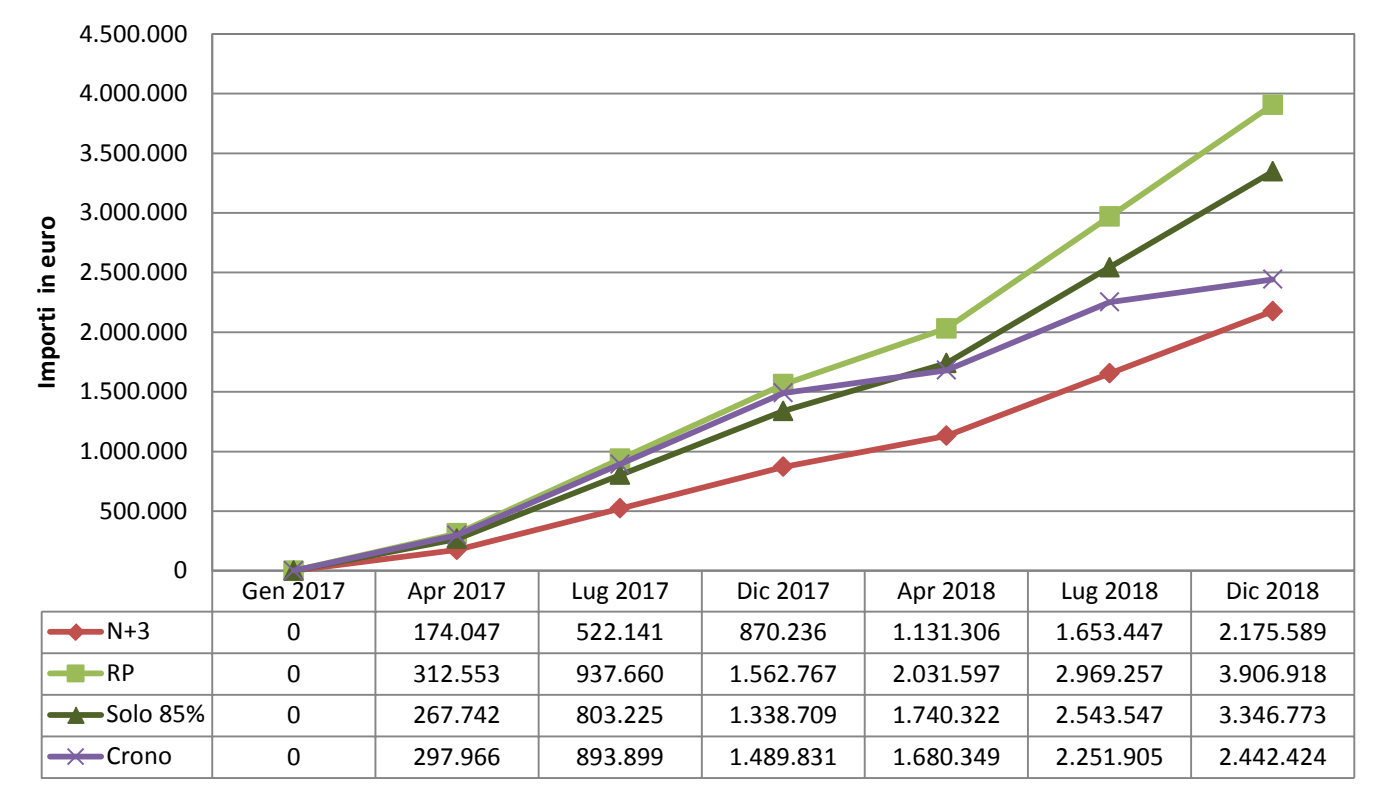

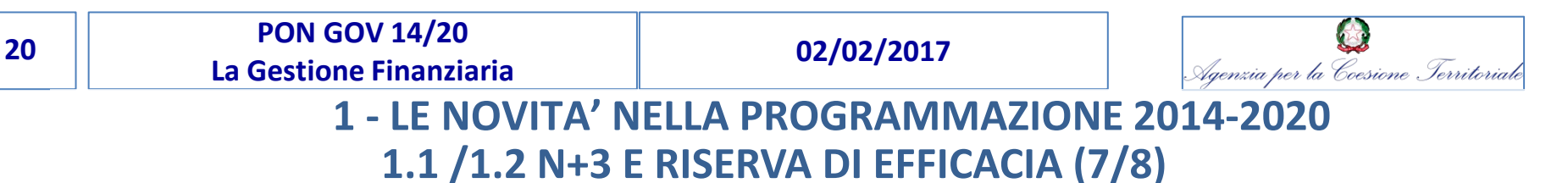

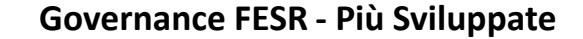

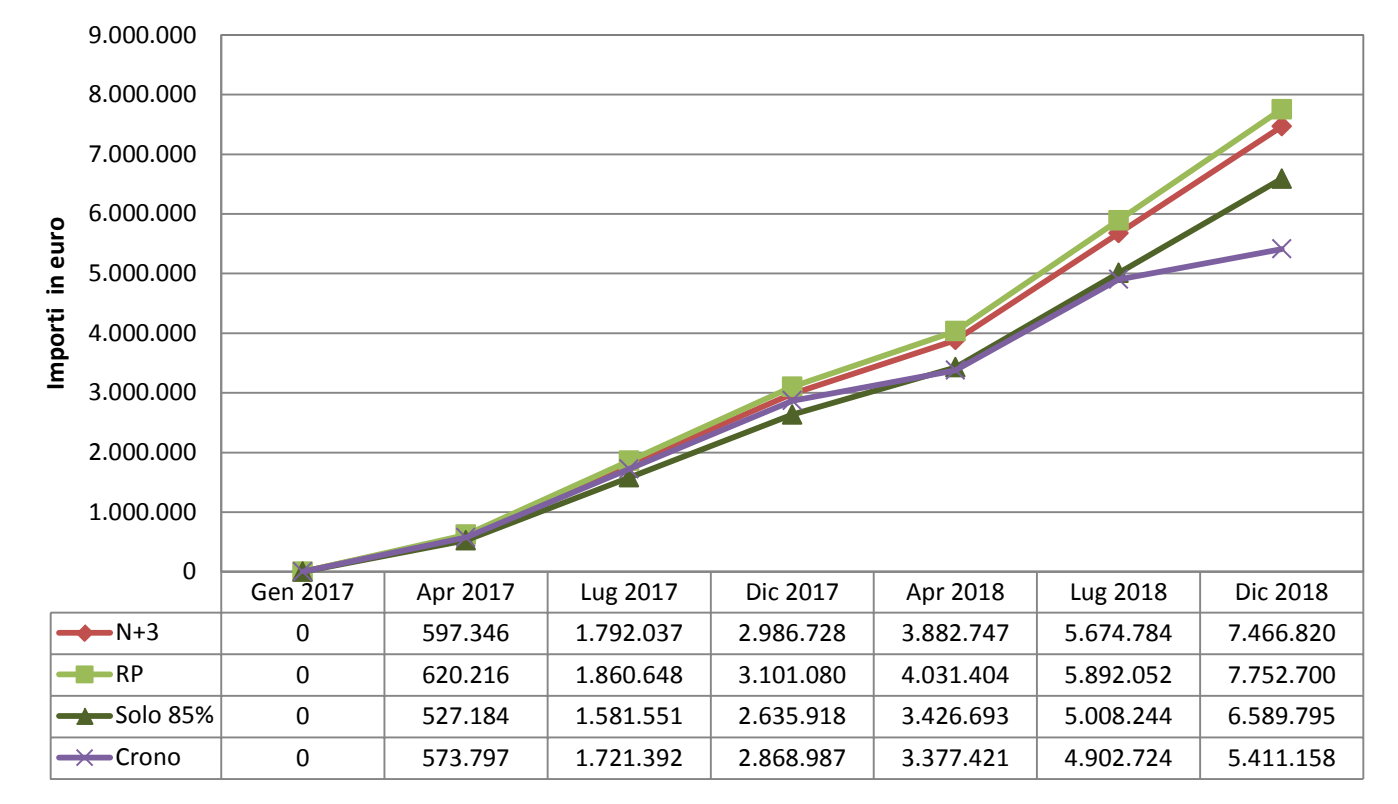

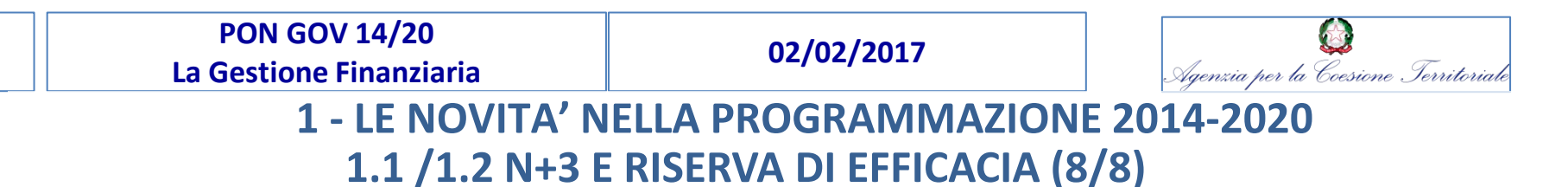

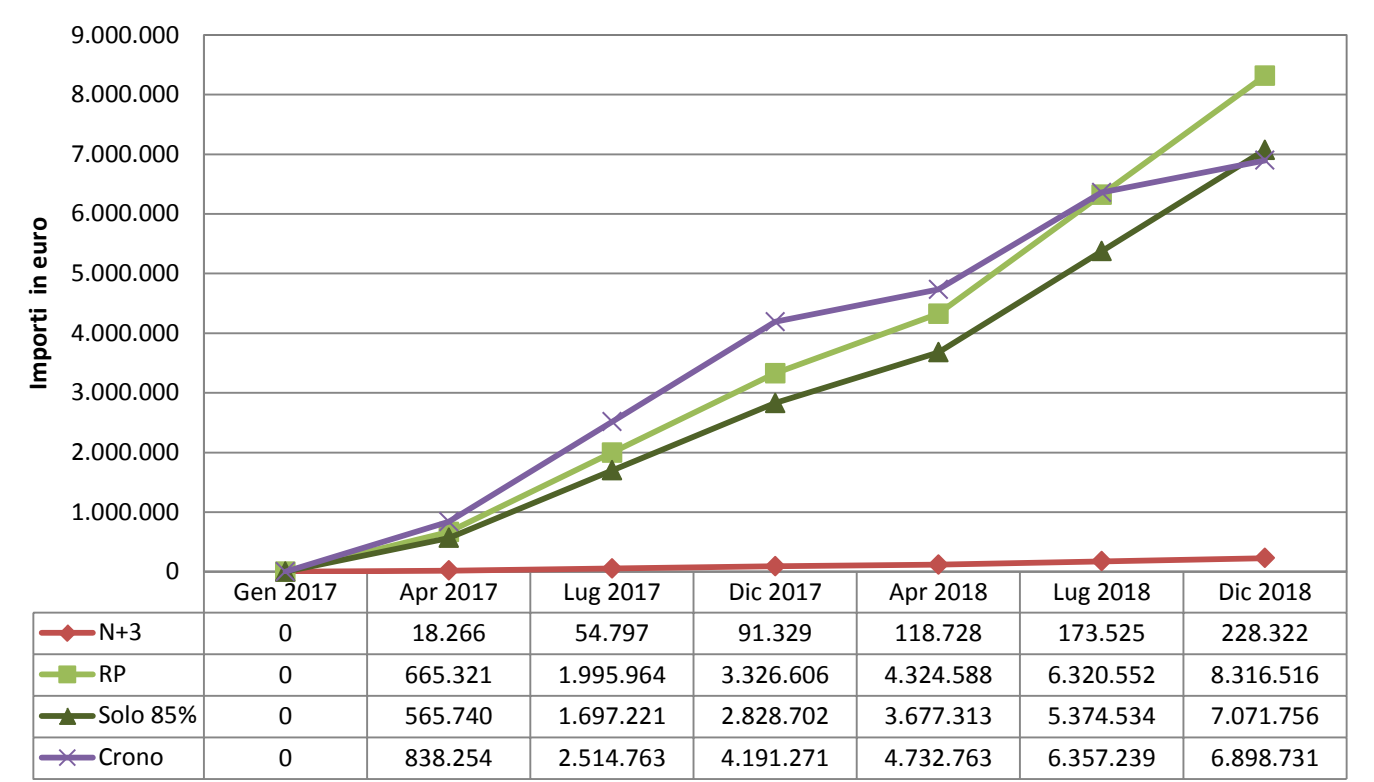

**Governance FSE - Più Sviluppate** 

21

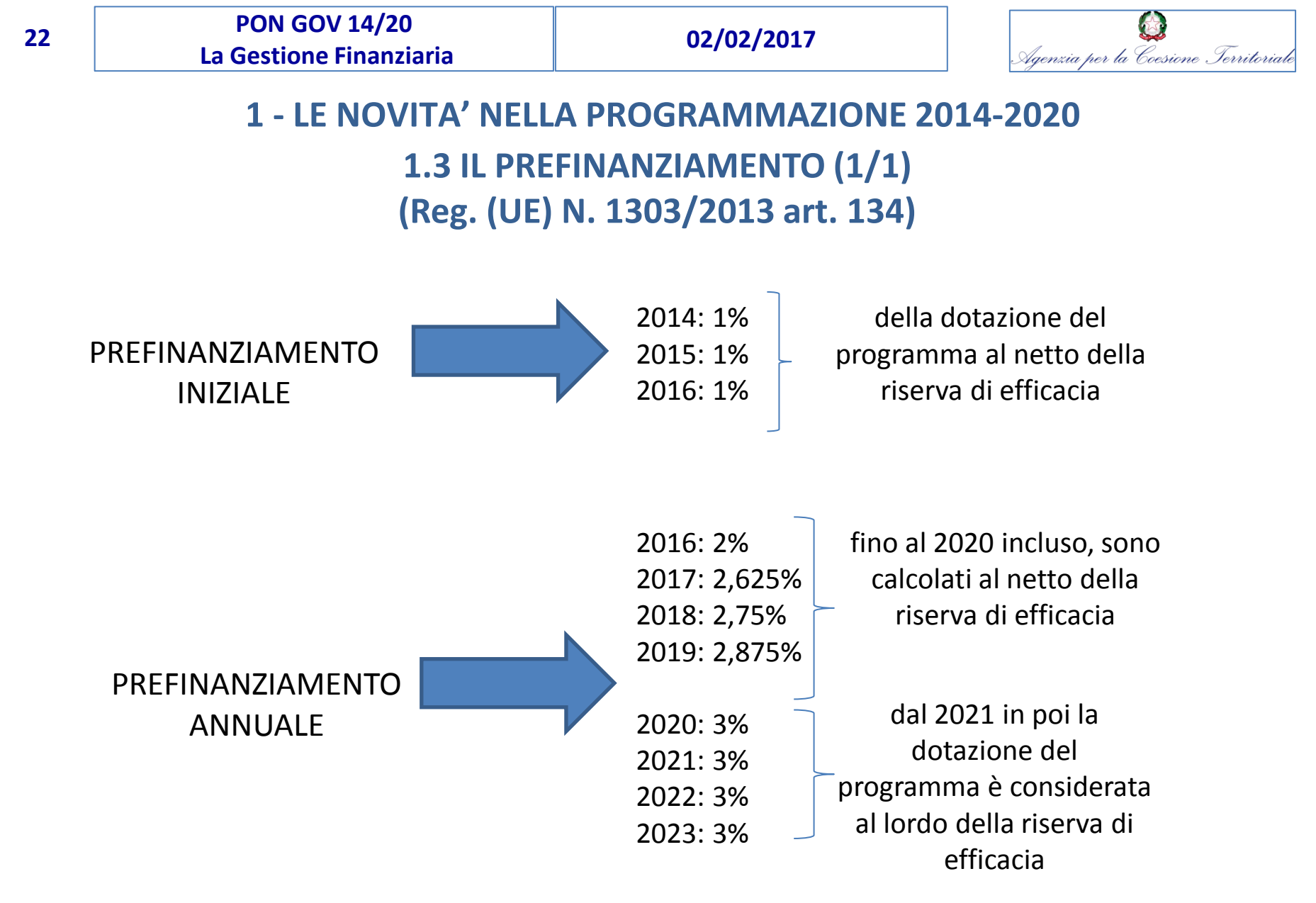

### LA GESTIONE FINANZIARIA

1 - Le novità nella programmazione 2014-2020

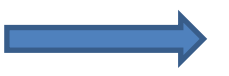

Reg. UE n. 1303/2013

2 - Istruzioni operative ai Beneficiari

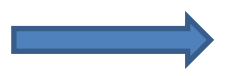

Manuale di istruzioni per il Beneficiario

2.1 Attivazione dell'utenza SF IGRUE Par 2.3

2.2 Flusso finanziario - Modalità di erogazione dei finanziamenti Par 5.1

3 – SF IGRUE – Contabilità Speciale

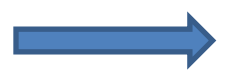

Richieste di erogazione

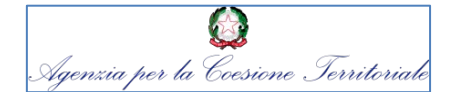

## 2 – ISTRUZIONI OPERATIVE AI BENEFICIARI 2.1 ATTIVAZIONE DELL'UTENZA SU SF IGRUE (1/2)

L'Autorità di Certificazione, per il tramite degli Uffici preposti dell'IGRUE, provvede a censire i Beneficiari titolati ad effettuare pagamenti direttamente sul S.F. IGRUE – Contabilità Speciale.

Per procedere all'attivazione dell'utenza, l'Amministrazione richiedente invia all'Autorità di Certificazione, all'indirizzo di posta elettronica area.programmi.uf1@agenziacoesione.gov.it, una nota con l'indicazione dell'Ente certificatore e dei dati anagrafici del firmatario delle Richieste di Erogazione (nome, cognome e codice fiscale), corredata dal file excel "Modulo assegnazione utenze IGRUE".

Ciascuna Amministrazione può richiedere l'attivazione al massimo di n. 2 utenze riferite, rispettivamente, al firmatario delle Richieste di Erogazione e ad un utente operativo.

A seguito dell'attivazione delle utenze, l'IGRUE invia una mail all'Amministrazione richiedente con le credenziali di accesso al sistema.

02/02/2017

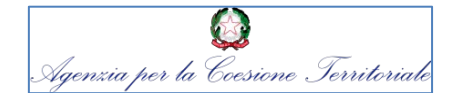

## 2 – ISTRUZIONI OPERATIVE AI BENEFICIARI 2.1 ATTIVAZIONE DELL'UTENZA SU SF IGRUE (2/2)

### Modulo assegnazione utenze IGRUE

|                                | Tino richiesta                                                   |      | C       | Dati Anagrafic    | ;i     |          |           | Dottagli Biobiosto (Tipologia              |
|--------------------------------|------------------------------------------------------------------|------|---------|-------------------|--------|----------|-----------|--------------------------------------------|
| Amministrazione<br>richiedente | Nuova Utenza (N) -<br>Modifica Utenza (M) -<br>Cancellazione (C) | Nome | Cognome | Codice<br>Fiscale | E-mail | Telefono | Programma | attività da svolgere sul Sistema<br>IGRUE) |
|                                |                                                                  |      |         |                   | -      |          |           |                                            |
|                                |                                                                  |      |         |                   | -      |          |           |                                            |
|                                |                                                                  |      |         |                   |        |          |           |                                            |
|                                |                                                                  |      |         |                   |        |          |           |                                            |
|                                |                                                                  |      |         |                   |        |          |           |                                            |

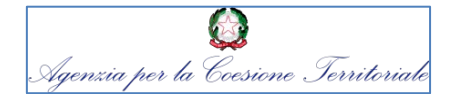

### 2 – ISTRUZIONI OPERATIVE AI BENEFICIARI

2.2 Flusso finanziario - Modalità di erogazione dei finanziamenti (1/8)

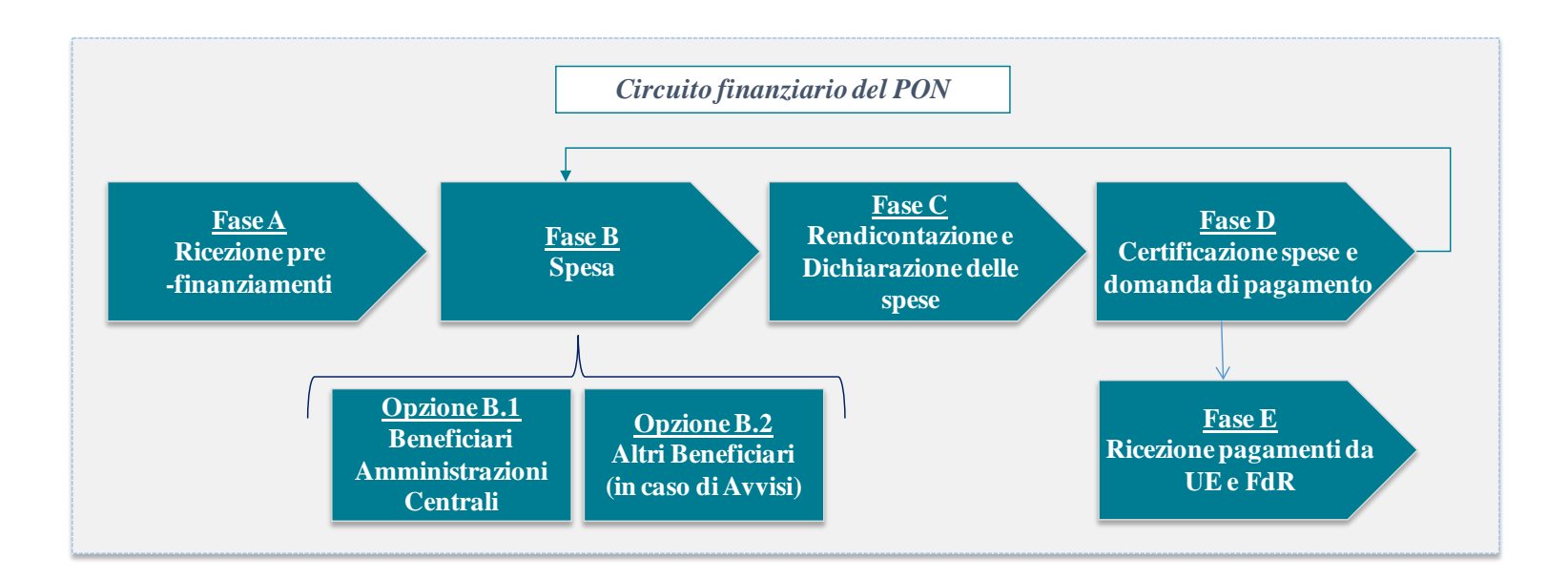

### 2 – ISTRUZIONI OPERATIVE AI BENEFICIARI

02/02/2017

### 2.2 Flusso finanziario - Modalità di erogazione dei finanziamenti (2/8)

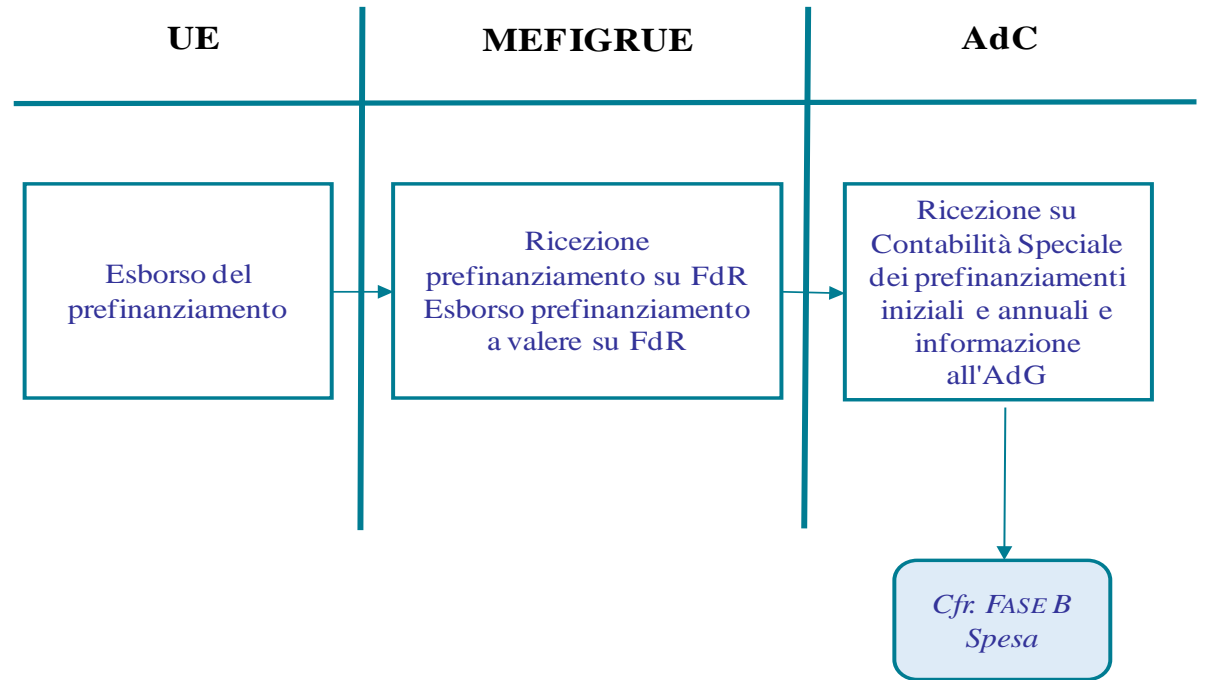

### FASE A – RICEZIONE PREFINANZIAMENTI

L'Autorità di Certificazione provvede a mettere a disposizione dei Beneficiari le risorse del Programma in qualità di <u>Organismo Pagatore.</u>

Utilizzo delle risorse da parte dei Beneficiari:

- 1.Circuito diretto
- 2. Circuito Indiretto.

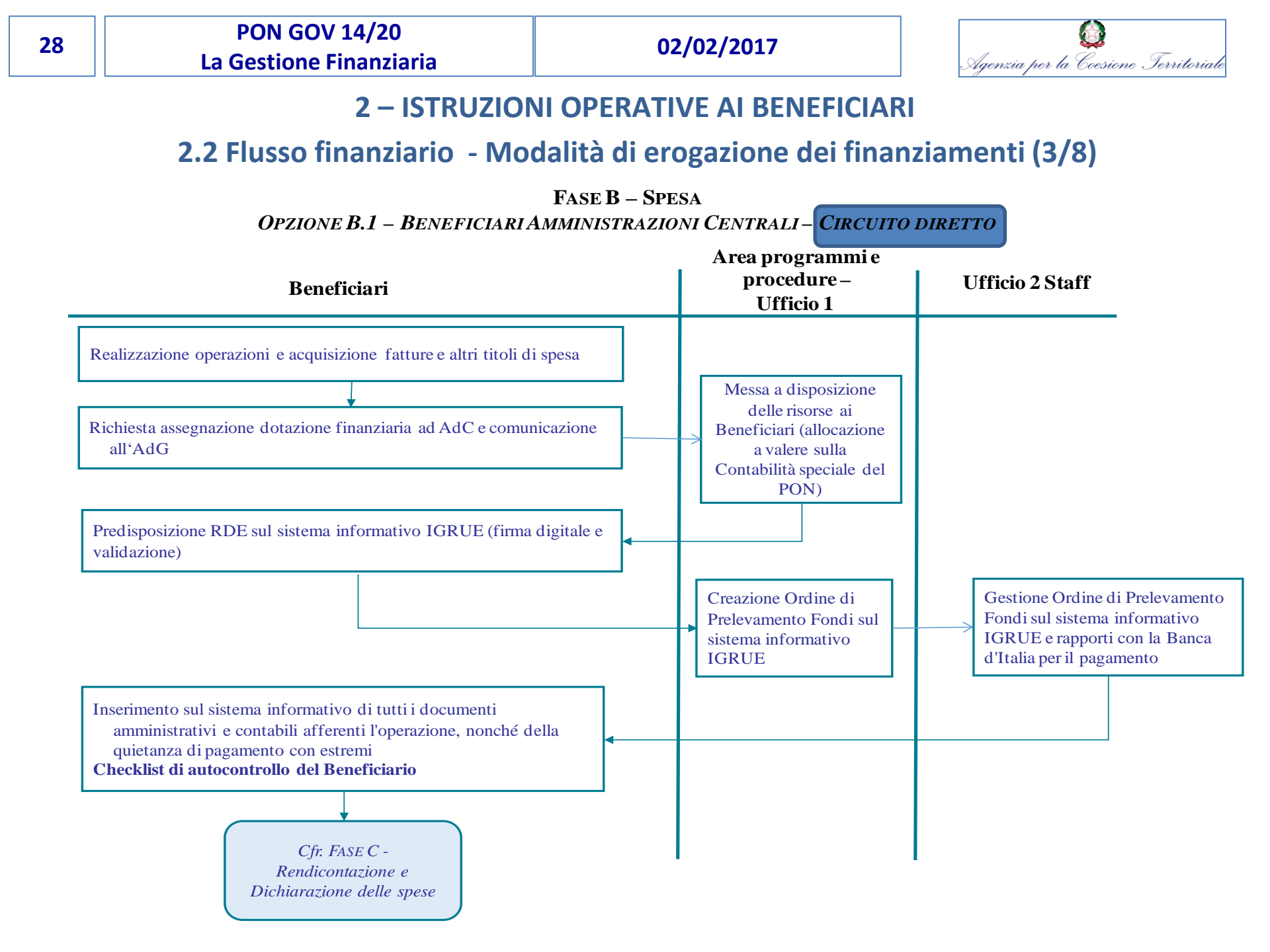

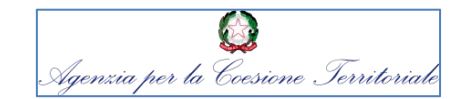

### 2 – ISTRUZIONI OPERATIVE AI BENEFICIARI

2.2 Flusso finanziario - Modalità di erogazione dei finanziamenti (4/8)

Su specifica richiesta del Beneficiario è prevista la possibilità di una **anticipazione all'avvio del progetto, fino ad un massimo del 5% del budget del progetto stesso**. L'anticipazione va intesa come <u>limite massimo di messa a disposizione del Beneficiario delle risorse del Programma in attesa della rendicontazione delle spese</u> alla Autorità di Gestione, per il tramite dell'Organismo Intermedio se del caso.

La messa a disposizione degli ulteriori importi richiesti dai Beneficiari sarà garantita nei limiti dell'effettiva disponibilità finanziaria del Programma, purché siano soddisfatti i seguenti requisiti:

- 1. le risorse precedentemente assegnate al Beneficiario siano state già utilizzate (eventuali residui di cassa dovranno essere inferiori agli importi richiesti);
- 2. le spese effettivamente sostenute siano state oggetto di rendicontazione da parte del Beneficiario alla Autorità di Gestione, per il tramite dell'Organismo Intermedio se del caso.

Al momento della richiesta di assegnazione delle risorse, l'Autorità di Certificazione, in qualità di Organismo pagatore, verificherà il rispetto dei requisiti 1 e 2, nonché lo stato della spesa rendicontata per ciascun progetto, tenuto conto delle Dichiarazioni di spesa presentate dall'Autorità di Gestione.

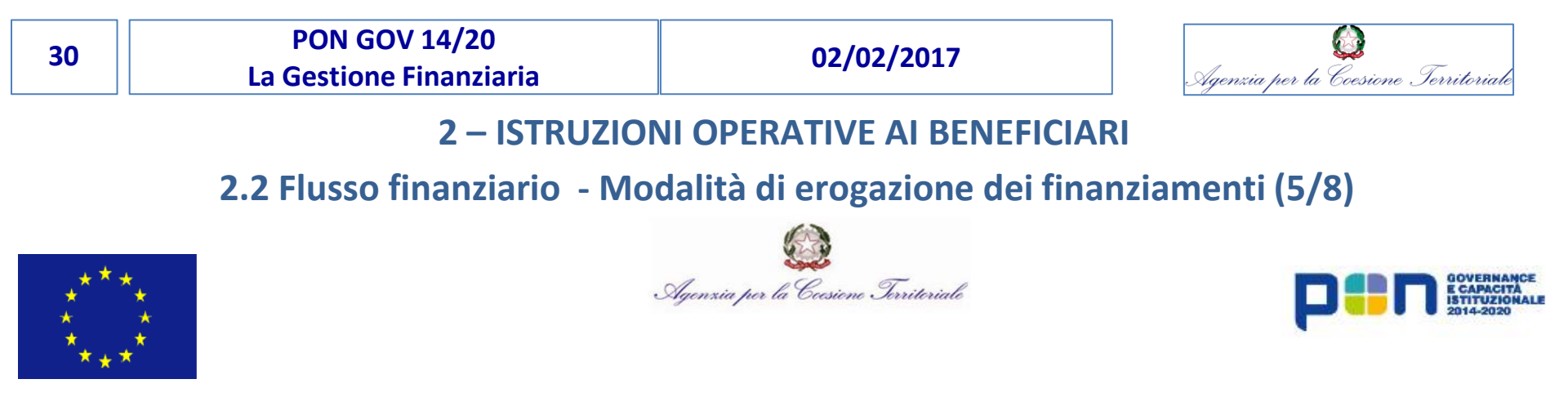

#### Modulo richiesta messa a disposizione risorse

CCI: 2014IT05M2OP002

PON Governance e Capacità Istituzionale 2014-2020

| Beneficiario | Asse | Fondo | CUP | Titolo Progetto | Costo totale Progetto | Spesa totale sostenuta | Importo pagamenti in<br>scadenza | Importo richiesto |
|--------------|------|-------|-----|-----------------|-----------------------|------------------------|----------------------------------|-------------------|
|              |      |       |     |                 |                       |                        |                                  |                   |
|              |      |       |     |                 |                       |                        |                                  |                   |
|              |      |       |     |                 |                       |                        |                                  |                   |
|              |      |       |     |                 |                       |                        |                                  |                   |
|              |      |       |     |                 |                       |                        |                                  |                   |
|              |      |       |     |                 |                       |                        |                                  |                   |
|              |      |       |     |                 |                       |                        |                                  |                   |
|              |      |       |     |                 |                       |                        |                                  |                   |
|              |      |       |     |                 |                       |                        |                                  |                   |
|              |      |       |     |                 |                       |                        |                                  |                   |

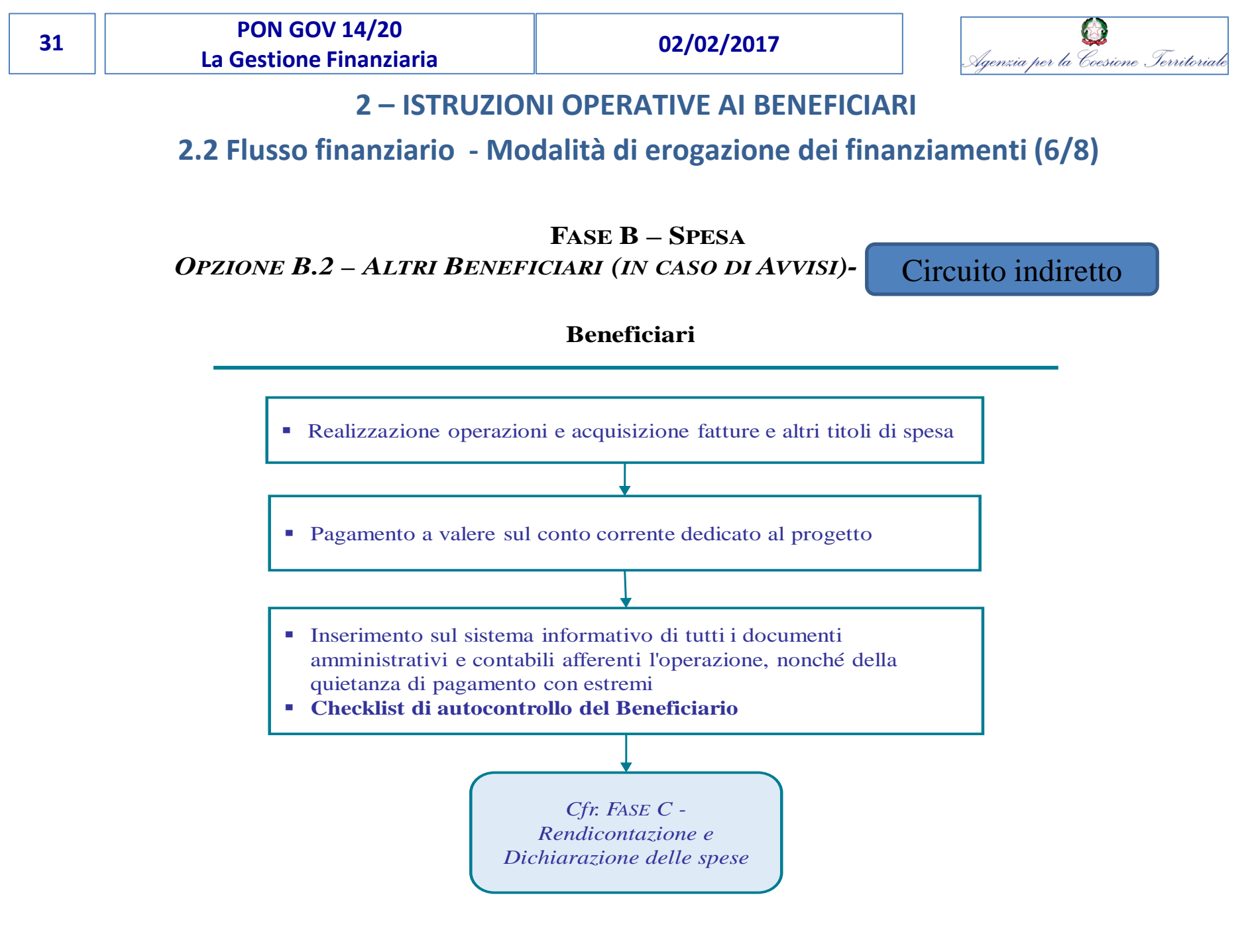

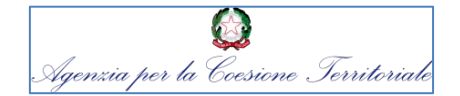

### 2 – ISTRUZIONI OPERATIVE AI BENEFICIARI

2.2 Flusso finanziario - Modalità di erogazione dei finanziamenti (7/8)

### Fase C: Rendicontazione della spesa

L'Autorità di Certificazione, con cadenza periodica riceve dall'Autorità di Gestione la dichiarazione delle spese effettivamente sostenute e ammissibili aggregata per Asse/Fondo/Categoria di Regione.

Il flusso orientativo di dichiarazioni bimestrali, permetterà di mantenere una liquidità di cassa necessaria alle esigenze finanziarie dei diversi attori del PON.

Tali rendicontazioni sono poi collazionate dall'AdC che provvede, di norma, secondo i termini illustrati nella seguente tabella, alla redazione e all'invio delle Domande di Pagamento (Fase D)

| Termine ultimo<br>Ricezione Dichiarazione di spesa | Termine ultimo<br>Domanda di pagamento |
|----------------------------------------------------|----------------------------------------|
| 31/03                                              | 30/04                                  |
| 15/07                                              | 31/07                                  |
| 30/09                                              | 31/10                                  |
| 10/12                                              | 31/12                                  |

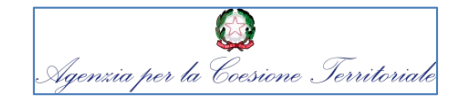

2 – ISTRUZIONI OPERATIVE AI BENEFICIARI

2.2 Flusso finanziario - Modalità di erogazione dei finanziamenti (8/8)

### Fase D:Certificazione delle spese e domanda di pagamento

Sulla base delle dichiarazioni di spesa trasmesse dall'AdG, AdC provvede ad effettuare le verifiche di competenza per l'elaborazione e validazione della Certificazione di spesa e della Domanda di Pagamento.

### Fase E: rimborso UE e quota FdR

Il circuito finanziario si conclude con il ricevimento del pagamento intermedio della quota comunitaria per Fondo da parte della Ue e della quota nazionale da parte del FdR. Le somme confluiscono nel Conto di Contabilità Speciale del PON e verranno riassegnate all'AdG/ OI/Beneficiario in base alle rendicontazioni ricevute.

A tutela del bilancio dell'UE, è prevista una trattenuta sistematica del 10% sui pagamenti intermedi. A seguito della procedura di esame e di accettazione dei conti e in base al risultato derivante dal calcolo del saldo, la Commissione versa l'ulteriore importo dovuto oppure determina gli importi da recuperare.

| 34 | PON GOV 14/20           | 02/02/2017 |                                      |
|----|-------------------------|------------|--------------------------------------|
|    | La gestione Finanziaria |            | Agenzia per la Coesione Territoriale |

### LA GESTIONE FINANZIARIA

1 - Le novità nella programmazione 2014-2020

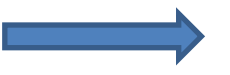

Reg. UE n. 1303/2013

2 - Istruzioni operative ai Beneficiari

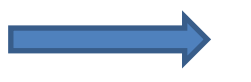

Manuale di istruzioni per il Beneficiario

### 3 - SF IGRUE - Contabilità Speciale

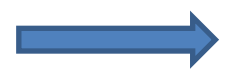

Richieste di erogazione

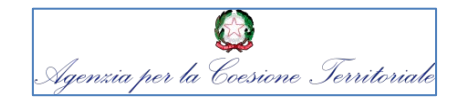

### **3 - SF IGRUE CONTABILITA' SPECIALE**

Il Decreto del Ministro dell'economia e delle finanze 30 maggio 2014 prevede l'apertura di contabilità speciali intestate alle amministrazioni centrali.

Su ogni contabilità speciale affluiscono le risorse comunitarie e il cofinanziamento statale per la realizzazione di interventi di politica comunitaria e iniziative complementari alla programmazione comunitaria.

### L'alimentazione delle contabilità è di competenza di IGRUE.

I prelevamenti dalle contabilità sono di competenza e responsabilità delle amministrazioni titolari del conto e devono **avvenire esclusivamente per il tramite del S.I. IGRUE**.

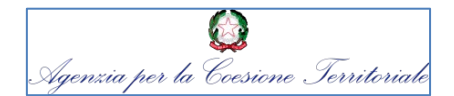

### **3 - SF IGRUE CONTABILITA' SPECIALE**

### Entrate – flusso amministrativo-informatico

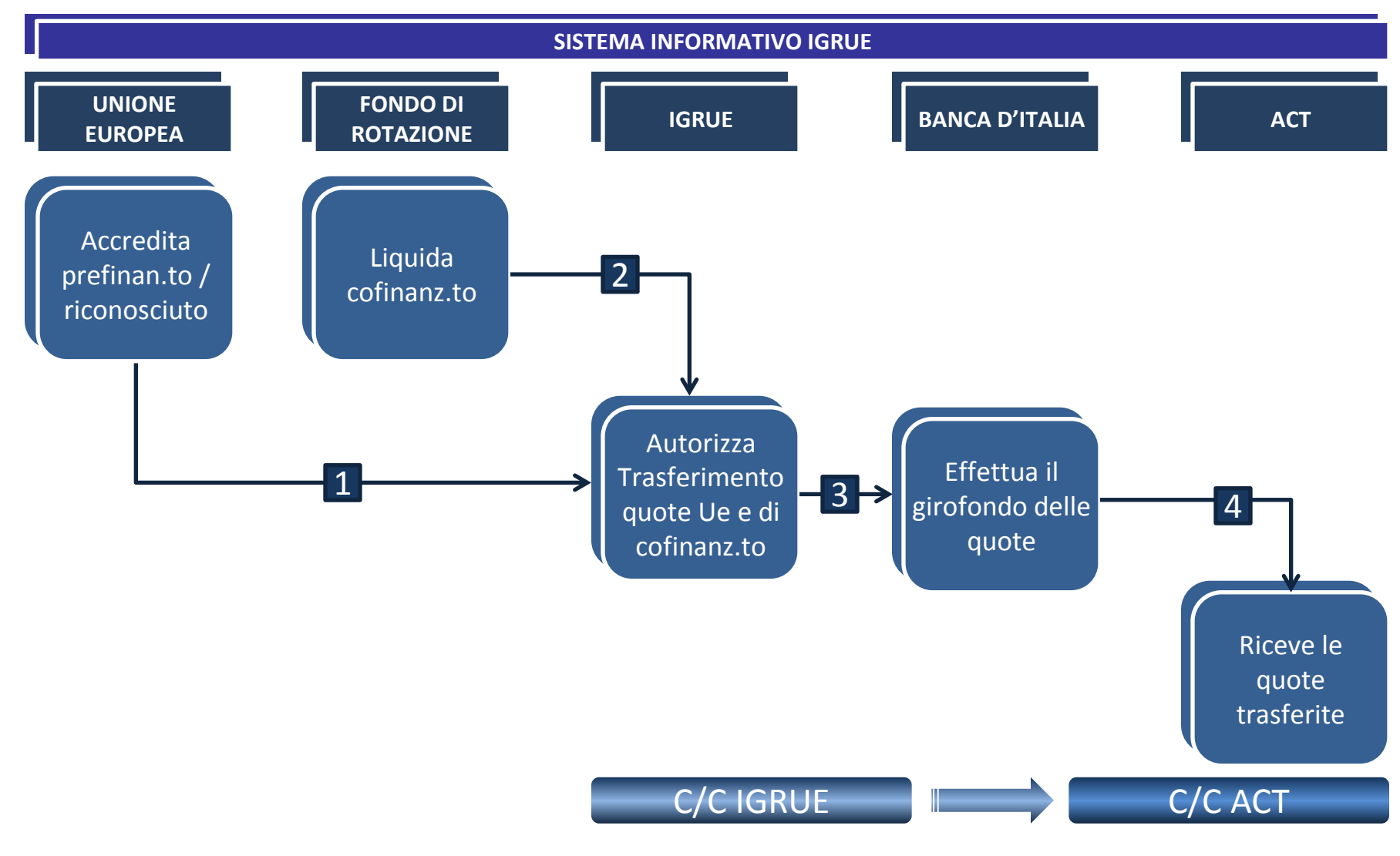

### mediamente 3 giorni
37

02/02/2017

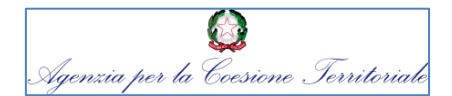

### **3 - SF IGRUE CONTABILITA' SPECIALE**

### Pagamenti – flusso amministrativo-informatico – beneficiari

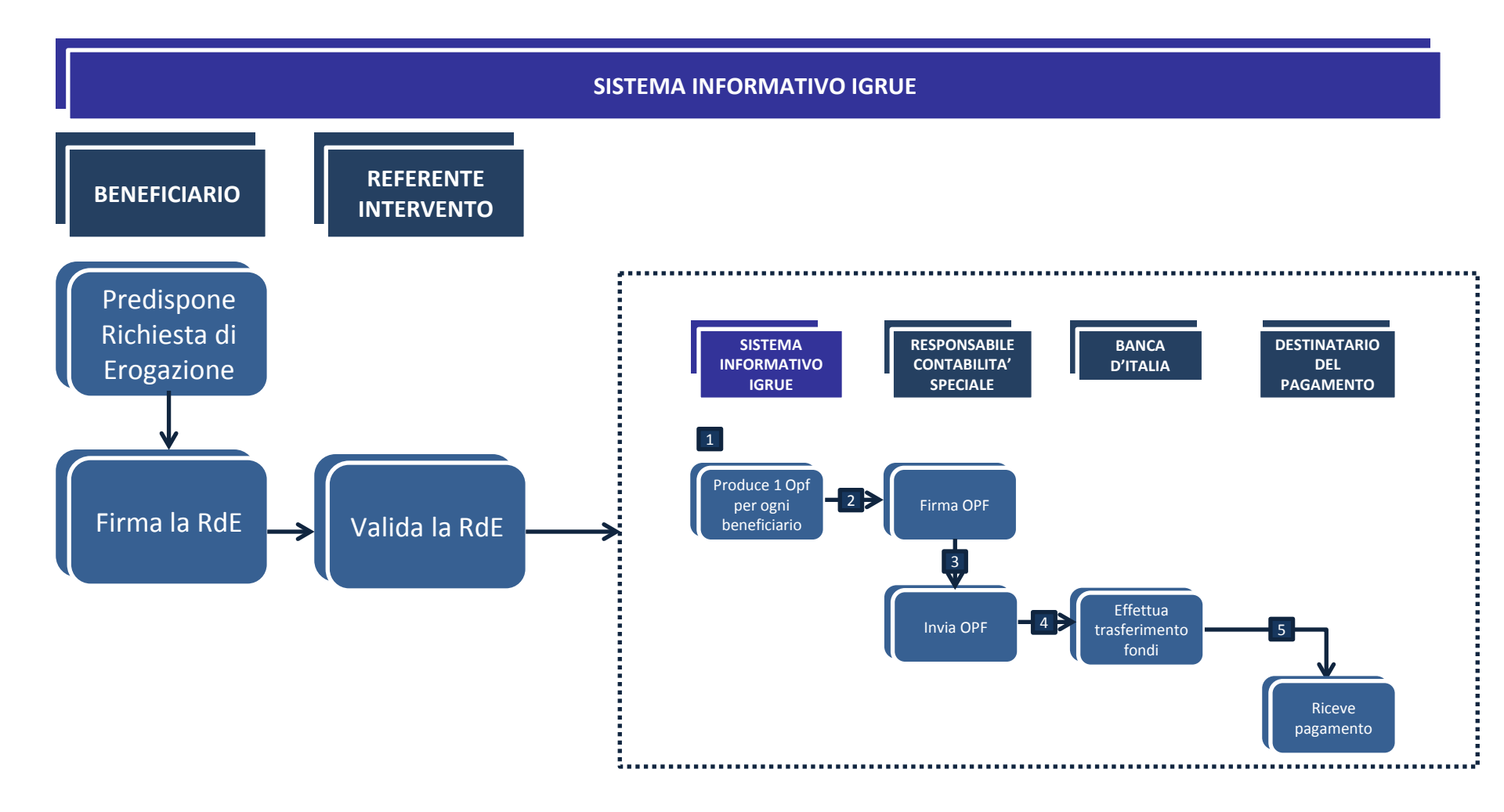

38

02/02/2017

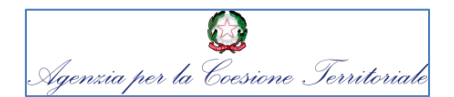

### **3 - SF IGRUE CONTABILITA' SPECIALE**

### Ruoli

Firmatario RdE Beneficiario titolato ad effettuare pagamenti direttamente sul S.F. IGRUE.

- ✓ Richiede la messa a disposizione delle somme necessarie alle erogazioni da effettuarsi nel brevissimo termine
- ✓ Effettua i Pagamenti

**Referente intervento** Dirigente dell'Ufficio 1 dell'Area Programmi e Procedure ACT.

- ✓ Rende disponibili le risorse
- ✓ Convalida le Rde

**Responsabile della contabilità speciale** Dirigente dell'Ufficio 2 di Staff ACT:

- ✓ Firma gli Ordinativi di Prelevamento Fondi relativi ai programmi gestiti nell'ambito della contabilità speciale
- ✓ Invia in Banca d'Italia gli Ordinativi di Prelevamento Fondi
- ✓ Presenta il rendiconto amministrativo

02/02/2017

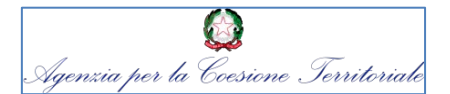

### **3 - SF IGRUE CONTABILITA' SPECIALE**

### Accesso alla Gestione Conti Correnti Amministrazioni

Dopo aver effettuato l'accesso al Portale IGRUE con le proprie credenziali, cliccare sulla voce **S.I. IGRUE** presente nella barra orizzontale dell'Home Page.

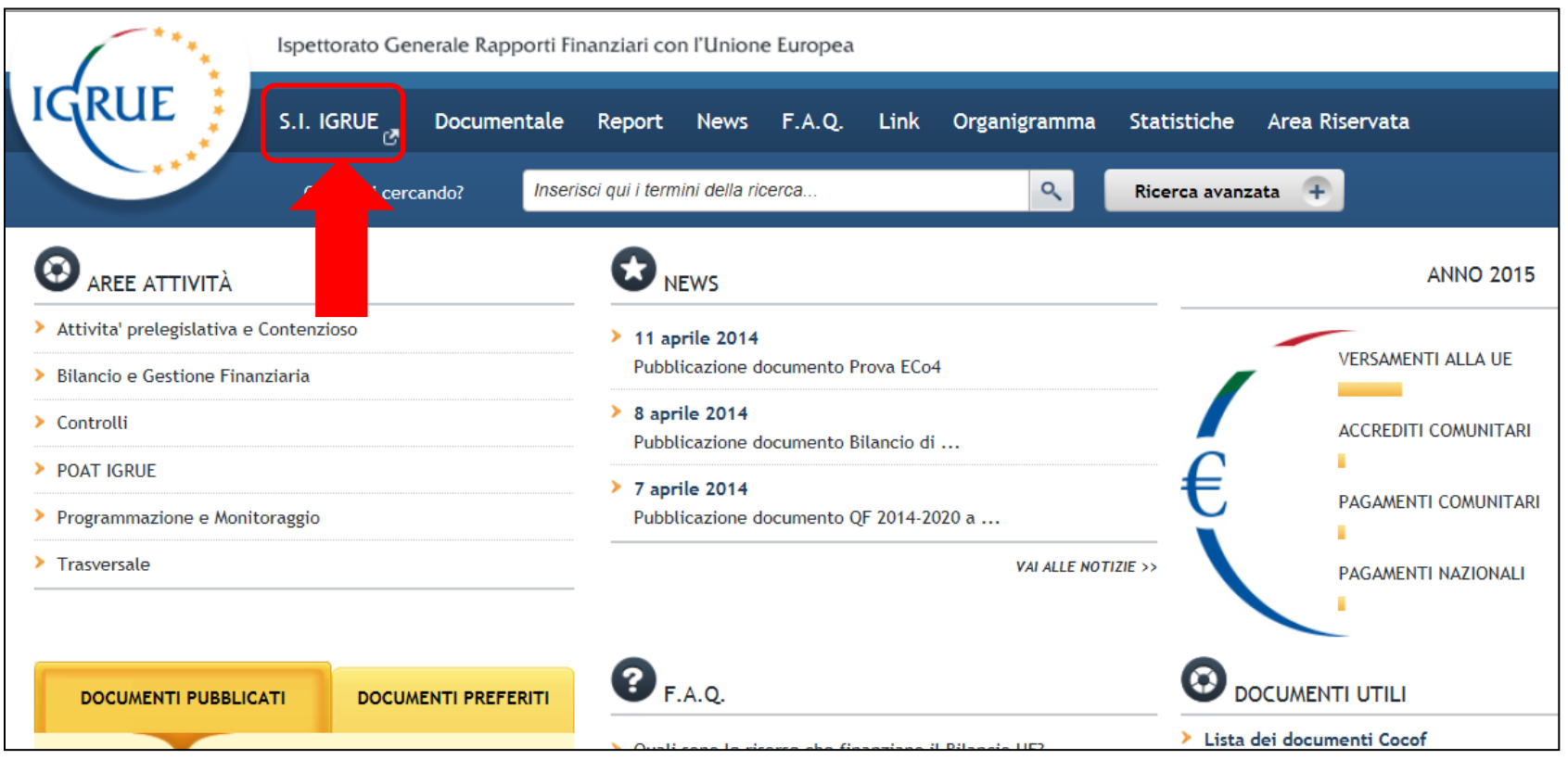

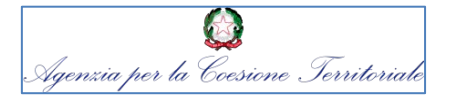

Entrati nella pagina di Benvenuto, cliccare sulla voce **Gestione Finanziaria IGRUE** presente nel menu di sinistra.

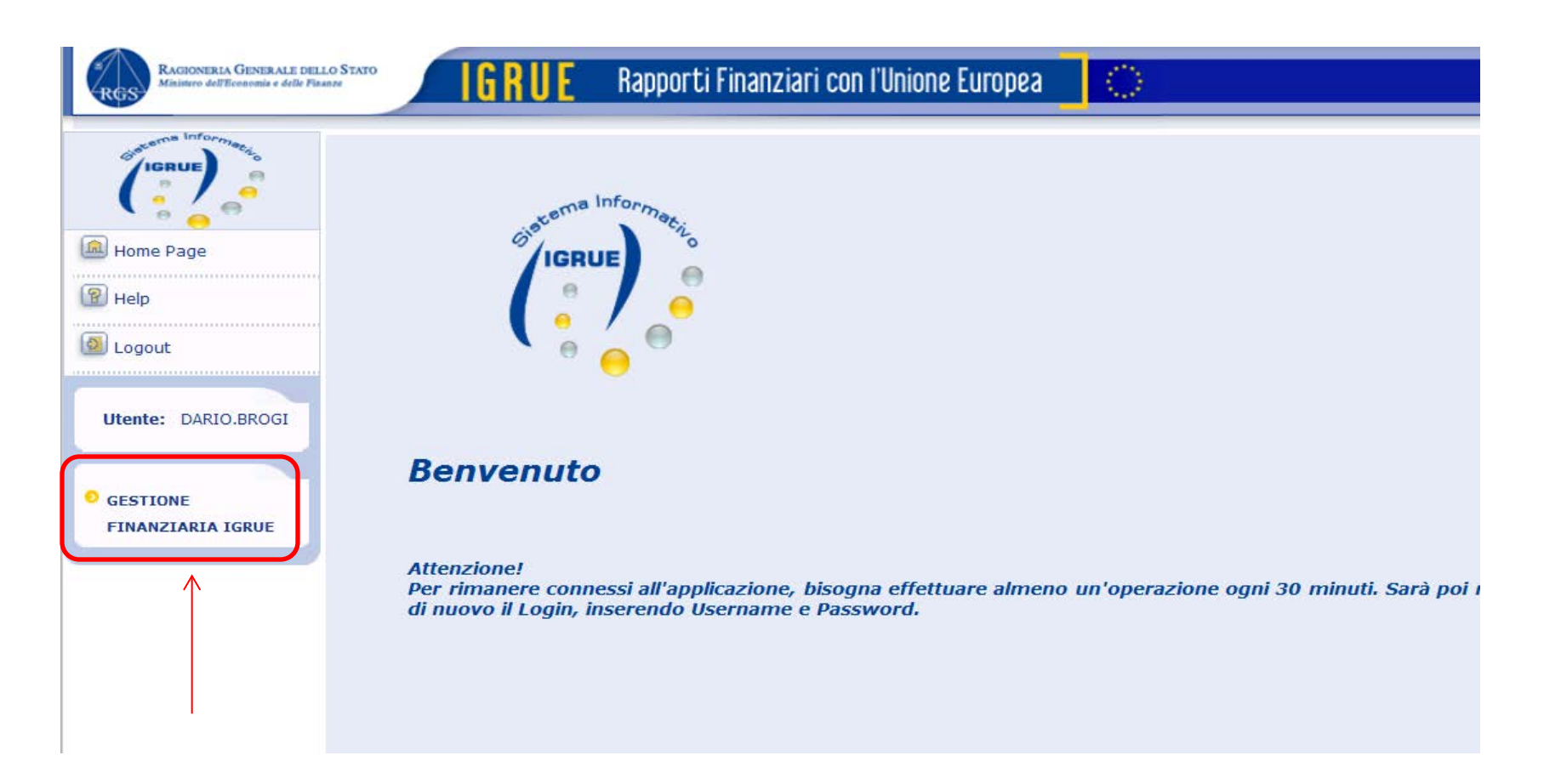

| 41 | PON GOV 14/20           | 02/02/2017 |
|----|-------------------------|------------|
|    | La Gestione finanziaria | 02/02/201/ |

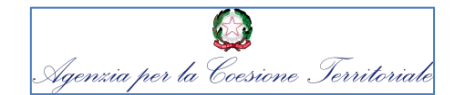

Una volta nel Sistema Informativo IGRUE, scegliere la voce **Gestione Conti Correnti** Amministrazioni

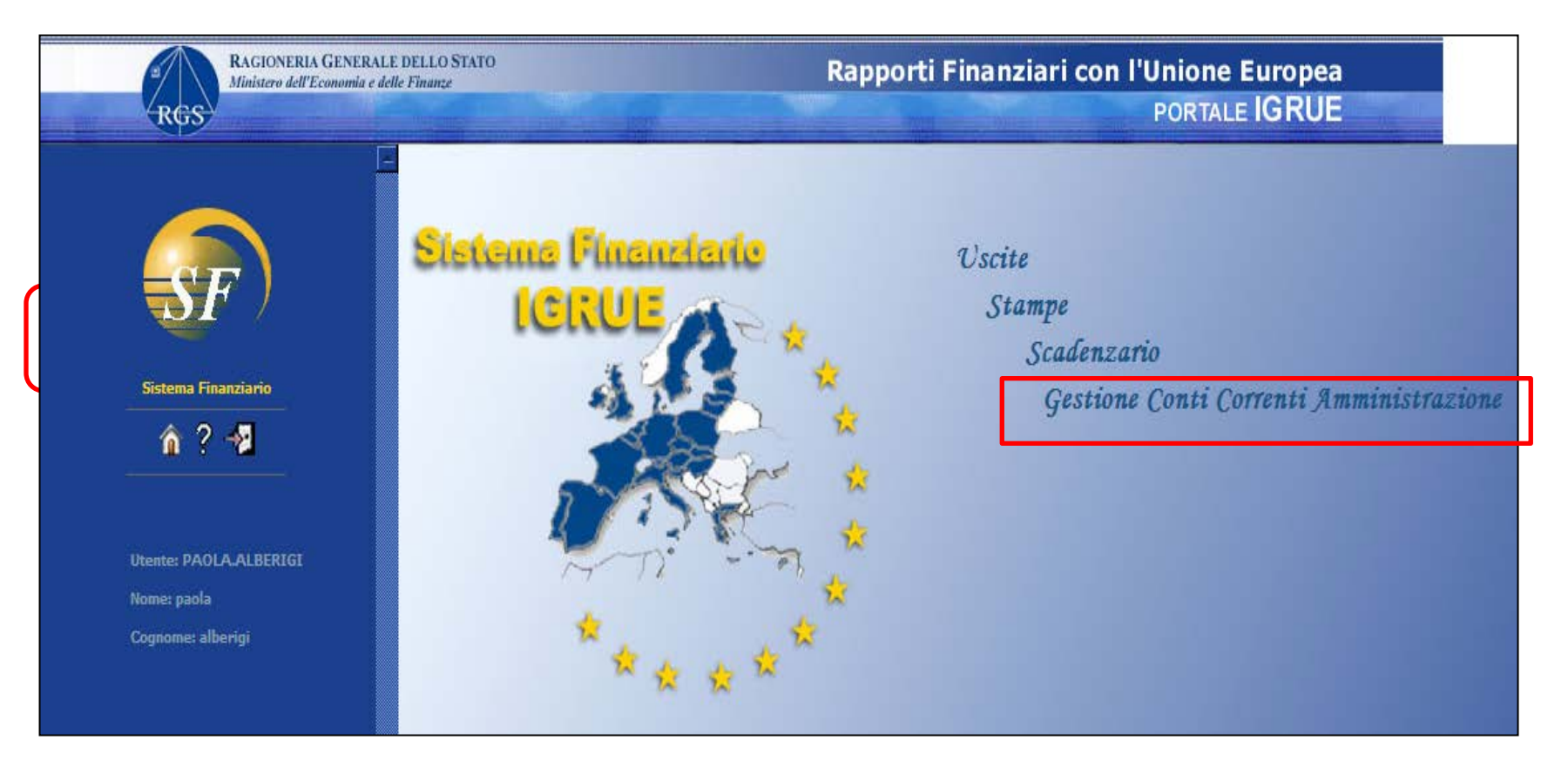

42

02/02/2017

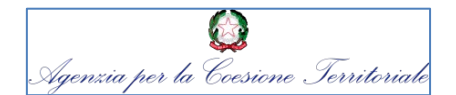

### **3 - SF IGRUE CONTABILITA' SPECIALE**

### RICHIESTE DI EROGAZIONE

Attraverso la gestione della Richiesta di erogazione è possibile inserire una nuova richiesta o, richiamando elementi esistenti, modificare/visualizzare/eliminare una richiesta di erogazione già inserita nel sistema.

Alla mappa si accede o tramite il pulsante Nuovo (cfr. Gestione Richieste: Impostazione filtri) oppure tramite la selezione di una richiesta dalla lista Gestione Richieste: Lista delle Richieste

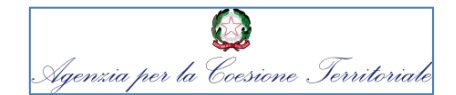

### Disposizioni di Pagamento

Per creare una Disposizione di Pagamento, entrare nell'**Area Pagamenti** e selezionare la voce **Disposizioni di pagamento**. Il sistema prospetta una form in cui cercare le Disposizioni già effettuate. In fondo a sinistra è presente il tasto **Nuovo**: cliccarlo per iniziare l'elaborazione di una nuova Disposizione.

| RGS RAGIONERIA GENERALE I<br>Ministero dell'Economia e delle      | DELLO STATO<br>Finanze                                           | Rapporti                          | Finanziari con l'Unione<br>PORTALE | Europea<br>EIGRUE |                         |
|-------------------------------------------------------------------|------------------------------------------------------------------|-----------------------------------|------------------------------------|-------------------|-------------------------|
| · · · · · · · · · · · · · · · · · · ·                             | Gestione Disposizioni di Pa<br>I campi contrassegnati con * sono | agamento Dirette<br>o obbligatori |                                    |                   |                         |
| SF                                                                | Conto Corrente:                                                  | V                                 |                                    |                   |                         |
| Sistema Finanziario                                               | Tipo pagamento:<br>Numero Disposizione dal:                      | ····· V                           | Sottotipologia:<br>al:             | Tutti             | <b>∼</b>                |
| â? 📲                                                              | Anno:                                                            |                                   |                                    |                   | _                       |
|                                                                   | Data dal:                                                        |                                   | al:                                |                   | ]                       |
| Gestione Conti Correnti<br>Amministrazione                        | Stato Disposizione:                                              | Tutti                             |                                    |                   | -                       |
| MACROAREE DELL'APPLICAZIONE                                       | Intervento Codice:                                               | \                                 | Descrizione:                       |                   |                         |
| Entrate                                                           | Amministrazione:                                                 |                                   |                                    | <u>s</u>          | includi Amministrazioni |
| Pagamenti<br>Disposizioni di Pagamento<br>Richieste di Erogazione | Beneficiario<br>(Cognome o Rag. Sociale o C.F. o<br>P.Iva):      |                                   |                                    | M                 | conegate                |
| Validazione Richieste O.I.<br>Gestione Flussi pagamenti           | Ente<br>(Rag. Sociale o C.F. o P.Iva):                           |                                   |                                    | <u>a</u>          |                         |
| Ricerca pagamenti                                                 |                                                                  |                                   |                                    |                   |                         |
| Gestione OPF                                                      |                                                                  |                                   |                                    | Cerca Nuo         | vo Annulla              |

02/02/2017

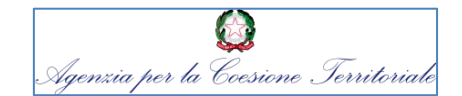

#### **3 - SF IGRUE CONTABILITA' SPECIALE**

La prima form da compilare è quella dei **Dati Generali** (i dati asteriscati sono obbligatori): via via che si compilano i dati, il sistema popola il campo causale, che può essere lasciato invariato o modificato a propria scelta. Il campo **Tipo pagamento** presenta cinque opzioni: **Pagamento a beneficiario privato**; **Pagamento a ente pubblico**; **Versamento al bilancio**; **Reintegri a Igrue**; **Uscite su conto** (che incide sulla capienza del c/c e non su quella dell'intervento/fonte). A seconda dell'opzione scelta, al momento del salvataggio (cliccare il tasto **Salva** in basso a destra), si accenderà uno dei tab presenti nella barra orizzontale.

| A                                                     | Dati Generali                                                                                                    |                                                                                   | Enti                                                  | Beneficiari            | 9         | apitolo di Bilancio    | Pagamenti<br>su<br>Quietanze |
|-------------------------------------------------------|----------------------------------------------------------------------------------------------------|-----------------------------------------------------------------------------------|-------------------------------------------------------|------------------------|-----------|------------------------|------------------------------|
| SF                                                    | Gestione Disposizi                                                                                                    | oni di Pagamento Dir                                                              | ette: Dettaglio                                       |                        |           |                        |                              |
| Sistema Finanziario                                   | I campi contrassegnati                                                                                                    | con * sono obbligatori                                                            |                                                       |                        |           |                        |                              |
| 🏠 ? 📲                                                 | Conto Corrente*:                                                                                                    | 5831 🗸                                                                            |                                                       |                        |           |                        |                              |
|                                                       | Tipo pagamento*:                                                                                                    | Pagamenti a beneficiario priv                                                     | sottoti                                               | pologia:               | Y         |                        |                              |
| Gestione Costi Correnti<br>Anuministrazione           | Intervento Codice:                                                                                                    | 2007CB16IPO001                                                                    | Dese                                                  | rizione: PROGRAMMA IPA | ADRIATICO |                        |                              |
|                                                       | Fonte Finanziaria:                                                                                                    | F.E.S.R. V                                                                        |                                                       |                        |           |                        |                              |
| ACROAREE DELL'APPLICAZIONE                            | Amministrazione:                                                                                                    | Abruzzo                                                                           |                                                       |                        | 1         | In qualità di organism | o:                           |
| ntrate                                                | Tipo Destinatario:                                                                                                    | v                                                                                 |                                                       |                        |           |                        |                              |
| gamenti                                               |                                                                                                    | -                                                                                 |                                                       |                        |           |                        |                              |
| Disposizioni di Pagamento                             | Protocollo Amm.: Num:                                                                                                    |                                                                                   | Data (gg/mm                                           | i/aaaa):               |           |                        |                              |
| Richieste di Erogazione<br>Validazione Richieste O.L. | Causale*:                                                                                                    | Conto corrente: 5831; T<br>Pagamenti a beneficiario<br>Finanziaria: F.E.S.R.; Int | ipologia di pagamento:<br>privato; Fonte<br>tervento: |                        |           |                        |                              |
| Gestione Flussi pagamenti                             |                                                                                                    | 2007CB16IPO001 - PRO                                                              | GRAMMA IPA ADRIATICO                                  |                        |           |                        |                              |
| Ricerca pagamenti                                     | and the second second sec | -                                                                                 |                                                       |                        |           | /                      |                              |
| Validazione Spese Accessorie                          | Note:                                                                                                    |                                                                                   | ~                                                     |                        | k         | <u>&lt;</u>            |                              |
| stione OPF                                            | Document                                                                                                    |                                                                                   |                                                       |                        | Salva     | Valida                 | Stamos                       |

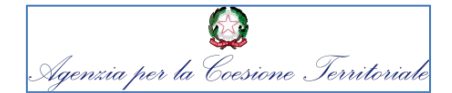

Il salvataggio genera un **numero progressivo** che contraddistingue la Disposizione e rende visibile la **disponibilità Nazionale e Comunitaria** dell'intervento per cui si sta effettuando il pagamento.

|                                                     | Gestione Dispos             | izioni di Pagamento Dirette:                                                                                             | Dettaglio                                    |                       |                           |
|-----------------------------------------------------|-----------------------------|----------------------------------------------------------------------------------------------------|----------------------------------------------|-----------------------|---------------------------|
| <u> </u>                                            | I campi contrassegna        | ti con * sono obbligatori                                                                                                |                                              |                       |                           |
|                                                     | Progressivo:                | 264/2015                                                                                                    |                                              |                       |                           |
|                                                     | Conto Corrente:             | 5844                                                                                                    |                                              |                       |                           |
|                                                     | Tipo pagamento*:            | Pagamenti a beneficiario privato 🗸                                                                                       | Sottotipologia:                              | ······ V              |                           |
| Sistema Finanziario                                 | Intervento Codice:          | 2007IT161PO004                                                                                                    | Descrizione: Pon                             | Istruzione FESR - Amb |                           |
| <u> </u>                                            | Fonte Finanziaria:          | F.E.S.R. V                                                                                                    |                                              |                       |                           |
|                                                     | Amministrazione:            | MIUR - Istruzione                                                                                                    |                                              | I                     | n qualità di organismo: 📃 |
| Gestione Conti Correnti Amministrazione             | Tipo Destinatario:          | V                                                                                                    |                                              |                       |                           |
| MACROAREE DELL'APPLICAZIONE                         | Protocollo Amm.: Num:       |                                                                                                    | Data (gg/mm/aaaa):                           |                       |                           |
| Entrate<br>Pagamenti                                | Causale*:                   | Conto corrente: 5844; Tipolo<br>pagamento: Pagamenti a be<br>privato; Fonte Finanziaria: F.<br>Intervento: 2007IT161P000 | igia di<br>ineficiario<br>E.S.R.;<br>4 - Pon |                       |                           |
| Disposizioni di Pagamento                           |                             | Istruzione FESR - Ambienti p                                                                                             | er                                           |                       |                           |
| Validazione Richieste O.I.                          | Note:                       |                                                                                                    | 0                                            |                       |                           |
| Gestione Flussi pagamenti                           | Numero Destinatari:         | 0                                                                                                    |                                              |                       |                           |
| Ricerca pagamenti                                   | Stato Disposizio <u>ne:</u> | In lavorazione                                                                                                    |                                              |                       |                           |
| Validazione Spese Accessorie                        |                             |                                                                                                    |                                              |                       |                           |
| Gestione OPF                                        | RI                          | epilogo Disposizione                                                                                                    | Queta Nazionale                              | Queta Comunitaria     | Totalo                    |
| Stampe                                              | Im                          | porto Disposto                                                                                                    | 0,00                                         | 0,00                  | 0,00                      |
| Rendicontazione                                     | Sp                          | ese Accessorie                                                                                                    | 0,00                                         | 0,00                  | 0,00                      |
| Rinartizione tra Ornanismi                          | Sa                          | do Disponibile                                                                                                    | 244.865,50                                   | 344.915,50            |                           |
| http://feimenu-wbl-coll.tesoro.it/NSFL2/jsp/CICCAmm | DispPagDet.jsp#             |                                                                                                    |                                              |                       |                           |

02/02/2017

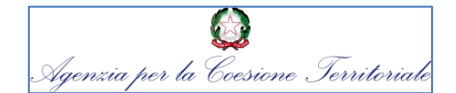

### **3 - SF IGRUE CONTABILITA' SPECIALE**

Se, per esempio, si è scelto di effettuare un pagamento a favore di un **beneficiario privato**, cliccando sul tab relativo, si accede a una maschera che permette di cercare il destinatario attraverso il Cognome, la Ragione Sociale, il Codice Fiscale o la Partita Iva.

|                             | Dati Generali                             |                           | Enti           |                    | Bene                 | ficiari      | Capitolo di B       | ilancio       | Pagamenti<br>su<br>Quietanze |
|-----------------------------|-------------------------------------------|---------------------------|----------------|--------------------|----------------------|--------------|---------------------|---------------|------------------------------|
| =SF)                        | <b>T</b><br>Gestione Disposizion          | i di Pagament             | to Dirette: Be | neficiari          |                      |              |                     |               |                              |
| Sistema Finanziario         |                                           |                           |                |                    |                      |              |                     |               |                              |
| 🏠 🤉 📲                       | I campi contrassegnati co                 | n * sono obbligato        | ori            |                    |                      |              |                     |               |                              |
|                             | Progressivo:                              |                           | 264/2015       |                    |                      |              |                     |               |                              |
| Gestione Conti Correnti     | Beneficiario<br>(Cognome o Rag. Sociale o | o C.F. o P.Iva):          |                |                    |                      | a 🤶          |                     |               |                              |
| Amministrazione             | Numero Destinatari:                       |                           | 0              |                    |                      | Numero Spese | Accessorie:         |               | 0                            |
| MACROAREE DELL'APPLICAZIONE |                                           |                           |                |                    |                      |              |                     |               |                              |
| ▶ Entrate                   | Riepilogo Disposizio                      | ne                        |                |                    |                      |              |                     |               |                              |
| Pagamenti                   | Importe Disbioste                         |                           | Qu             | iota Nazionale     | e                    | Quota Comuni | itaria              | Totale        | 0.00                         |
| Disposizioni di Pagamento   | Importo Richiesto                         |                           |                |                    | 0,00                 |              | 0,00                |               | 0,00                         |
| Richieste di Erogazione     | Lista Beneficiari                         |                           |                |                    |                      |              |                     |               |                              |
| Validazione Richieste O.I.  | Spesa CF o P.IVA                          | Cognome o<br>Rag. Sociale | Totale Quote   | Quota<br>Nazionale | Quota<br>Comunitaria | Asse/Misura  | Modalità Estinzione | Tipo soggetto | Elimina                      |
| Gestione Flussi pagamenti   | Lista Vuota                               | 11                        |                |                    |                      | 1            |                     |               |                              |
| Ricerca pagamenti 🗸 🤟       | I Ropoficiari della Lieta rice            | vottano l'ordino di       | incorimonto    |                    |                      |              |                     |               |                              |

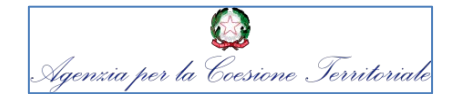

Digitando, per esempio, il Codice Fiscale del beneficiario e poi cliccando sulla lentina, si apre una pop-up che permette di selezionare il destinatario. (Dopo la selezione cliccare su **Salva**)

| Elenco Beneficiari - Windows Internet Explorer                        |                                             | ×  | Ra                      | apporti            | Finanzia             | ari con l'l  | Jnione Europea<br>PORTALE IGRUE |
|-----------------------------------------------------------------------|---------------------------------------------|----|-------------------------|--------------------|----------------------|--------------|---------------------------------|
| httpspostamef.tesoro @ Errore di certificato esplor                   | accessori Acer 👔 Acer                       | »  | Enti                    |                    | Bene                 | ficiari      | Capitolo di Bilan               |
| Elenco Beneficiari                                                    |                                             | D  | irette: Bene            | eficiari           |                      |              | /                               |
| TPOGRAFIA LEGATORIA ROSSINI S.R.L.<br>1 Pagina 1 di 1<br>Salva Chiudi | Codice Fiscale P. IVA   10226401007 Annulla |    | 264/2015<br>10226401007 | ]                  | (                    | Numero Spese | Accessorie:                     |
|                                                                       |                                             |    | Quot                    | a Nazionale        | 0,00                 | Quota Comun  | itaria<br>0,00                  |
|                                                                       |                                             | ot | tale Quote              | Quota<br>Nazionale | Quota<br>Comunitaria | Asse/Misura  | Modalità Estinzione 1           |

48

02/02/2017

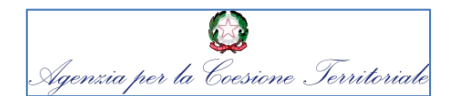

### **3 - SF IGRUE CONTABILITA' SPECIALE**

Il beneficiario selezionato popola la **Lista Beneficiari**. Cliccare sul nome del Beneficiario per entrare nella form che permette di imputare l'importo da trasferirgli.

| Sistema Finanziario                                                       | Progr<br>Benef<br>(Cogr<br>Nume | ressivo:<br>ficiario<br>nome o Ra<br>ro Destina | ıg. Sociale o C.F<br>atari:   | 2<br>:. o P.Iva):                       | 64/2015         |                    |                      | Numero      | spese Accessorie:               |                               |                  | 0       |
|---------------------------------------------------------------------------|---------------------------------|-------------------------------------------------|-------------------------------|-----------------------------------------|-----------------|--------------------|----------------------|-------------|---------------------------------|-------------------------------|------------------|---------|
| Gestione Conti Correnti<br>Amministrazione<br>MACROAREE DELL'APPLICAZIONE | Rieg<br>Impo                    | pilogo Di<br>rto Richies<br>a Benefi            | isposizione<br><sup>sto</sup> |                                         | Q               | uota Nazion        | ale0,00              | Quota       | Comunitaria<br>0,00             | Tot                           | ale              | 0,00    |
| Entrate                                                                   |                                 | Spesa                                           | CF o P.IVA                    | Cognome o<br>Rag. Sociale               | Totale<br>Quote | Quota<br>Nazionale | Quota<br>Comunitaria | Asse/Misura | Modalità I                      | Estinzione                    | Tipo<br>soggetto | Elimina |
| Disposizioni di Pagamento                                                 | _                               | Nuovo                                           | 10226401007                   | TPOGRAFIA<br>LEGATORIA<br>ROSSINI S R I | 0,00            | 0,00               | 0,00                 | /           | Bonifico E<br>IBAN:IT85G0542803 | ancario -<br>3200000000000501 |                  | x       |
| Richieste di Erogazione<br>Validazione Richieste O.I.                     | I Ben                           | eficiari dell                                   | la Lista rispettai            | no l'ordine di inser                    | imento          |                    |                      |             |                                 |                               |                  |         |
| Gestione Flussi pagamenti<br>Ricerca pagamenti                            |                                 |                                                 |                               |                                         |                 |                    | 1 Pagina 1           | di 1        |                                 |                               |                  |         |

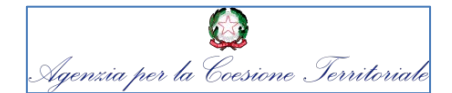

Imputare l'importo da trasferire al destinatario del pagamento, valorizzando **Quota Nazionale** e/o **Quota comunitaria**. Gli altri campi da compilare obbligatoriamente sono il Codice gestionale e il Tipo soggetto. Inseriti tutti i dati, cliccare su **Salva**.

| RAGIONERIA GENERALI<br>Ministero dell'Economia e de     | E DELLO STATO<br>Ile Finanze                                   | Rapporti I                                             | Finanziari con l'Unione<br>PORTAL | Europea<br>E IGRUE         |
|---------------------------------------------------------|----------------------------------------------------------------|--------------------------------------------------------|-----------------------------------|----------------------------|
| •                                                       | I campi contrassegnati con *                                   | * sono obbligatori                                     |                                   |                            |
|                                                         | Progressivo:                                                   | 266/2015                                               |                                   |                            |
| SF)                                                     | Beneficiario<br>(Cognome o<br>Rag. Sociale o<br>C.E. o.P.Iva): | TIPOGRAFIA OSTIENSE                                    |                                   |                            |
| Sistema Finanziario                                     | Quota Nazionale * :                                            | 10,00                                                  |                                   |                            |
| â? 📲                                                    | Quota Comunitaria * :                                          | 20,00                                                  |                                   |                            |
|                                                         | Totale Disposto:                                               | 30,00                                                  |                                   |                            |
| Gestione Conti Correnti<br>Amministrazione              | Asse:                                                          | ·                                                      | Misura:                           | <b>v</b>                   |
| MACROAREE DELL'APPLICAZIONE                             | Codice Gestionale*:                                            |                                                        | Descrizione:                      | <u>े</u> हू                |
| ▶ Entrate                                               | Modalitàdi di Estinzione:                                      | Bonifico Bancario -<br>IBAN:IT760020080516500040017570 |                                   |                            |
| Pagamenti                                               | Tipo soggetto*:                                                | V                                                      |                                   |                            |
| Disposizioni di Pagamento<br>Richieste di Erogazione    | Numero Destinatari:                                            | 1                                                      | Numero Spese Accessorie:          | 0                          |
| Validazione Richieste O.I.<br>Gestione Flussi pagamenti |                                                                |                                                        |                                   | Aggiungi Beneficiari Salva |

50

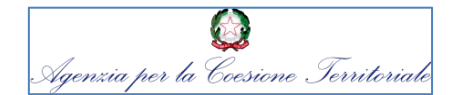

### **3 - SF IGRUE CONTABILITA' SPECIALE**

Se insieme al compenso principale si desidera versare anche la spesa accessoria del beneficiario (per es.: INPS, INAIL, IRPEF), cliccare su **Nuovo** sotto la voce Spesa

|                                            | Totale Disposto.    |                 | 30,00                             |                  |                    |                      |               |                  |                      |                  |         |
|--------------------------------------------|---------------------|-----------------|-----------------------------------|------------------|--------------------|----------------------|---------------|------------------|----------------------|------------------|---------|
| · · · · · · · · · · · · · · · · · · ·      | Asse:               |                 |                                   |                  | ~                  | ] Mi                 | sura:         |                  | V                    |                  |         |
|                                            | Codice Gestional    | e*:             |                                   |                  |                    | De                   | scrizione:    |                  |                      | <u>) s</u>       |         |
|                                            | Modalitàdi di Est   | inzione:        | Bonifico Bancari<br>IBAN:IT760020 | o -<br>08051650( | 004001757          | 700                  | <u>s</u>      |                  |                      |                  |         |
| Sistema Finanziario                        | Tipo soggetto*:     |                 | <b>v</b>                          |                  |                    |                      |               |                  |                      |                  |         |
| 🏫 ? 📲                                      | Numero Destinat     | ari:            | 1                                 |                  |                    | Nu                   | nero Spese Ac | cessorie: 0      |                      |                  |         |
|                                            |                     |                 |                                   |                  |                    |                      |               | ſ                | Aggiungi Beneficiari | Salva            |         |
| Gestione Conti Correnti<br>Amministrazione |                     |                 |                                   |                  |                    |                      |               | L                |                      |                  |         |
| MACROAREE DELL'APPLICAZIONE                | Riepilogo Dis       | posizione       |                                   | 0                | uota Nazio         | nale                 | Ouota         | Comunitaria      | Tota                 | le               |         |
|                                            | Importo Richiest    | 0               |                                   |                  |                    | 0,00                 |               | 0,00             |                      |                  | 0,00    |
| Entrate                                    |                     |                 |                                   |                  |                    |                      |               |                  |                      |                  |         |
|                                            | Lista Benefic       | iari            |                                   |                  |                    |                      |               |                  |                      |                  |         |
| Disposizioni di Pagamento                  | Spesa               | CF o P.IVA      | Cognome o<br>Rag. Sociale         | Totale<br>Quote  | Quota<br>Nazionale | Quota<br>Comunitaria | Asse/Misura   | Modalità         | Estinzione           | Tipo<br>soggetto | Elimina |
| Richieste di Erogazione                    | - Nuovo             | 3562291009      | TIPOGRAFIA                        | 0.00             | 0.00               | 0.00                 | 1             | Bonifico         | Bancario -           |                  | X       |
| Validazione Richieste O.I.                 |                     | 3512291009      | OSTIENSE                          | 0,00             | 0,00               | 0,00                 | /             | IBAN:11/60020080 | 5165000400175700     |                  |         |
| Gestione Flussi pagamenti                  | I Beneficiari della | Lista rispettan | o l'ordine di inseri              | imento           |                    |                      |               |                  |                      |                  |         |
| Ricerca nagamenti                          |                     |                 |                                   |                  |                    |                      |               |                  |                      |                  |         |

02/02/2017

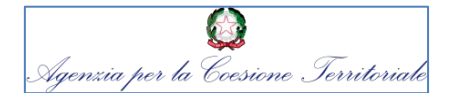

### **3 - SF IGRUE CONTABILITA' SPECIALE**

Dopo aver cliccato sul tasto Nuovo, si apre una pop-up che permette di selezionare la voce di spesa cercata. Dopo la selezione cliccare su **Salva** in fondo alla pop-up.

| RAGIONERIA GENERALE<br>Ministero dell'Economia e dell   | DELLO STATO<br>le Finanze               |                 | Rapporti Finanziari con l'Unione Europea                                    |                    |
|---------------------------------------------------------|-----------------------------------------|-----------------|-----------------------------------------------------------------------------|--------------------|
| RGS                                                     |                                         | 🧉 Elenco Benefi | ciari - Windows Internet Explorer                                           |                    |
| <mark>.</mark>                                          | Asse: -                                 | ₼ ☆ ฿           |                                                                             |                    |
|                                                         | Codice Gestionale*: 19                  | 🍰 🔂 https-      | -postamef.tesoro 🗿 Errore di certificato esplor 🗿 Accessori Acer 賔 Acer 🏾 » | VATE               |
| $\mathbf{S}F$                                           | Modalitàdi di Estinzione:               | 1               |                                                                             |                    |
| Sistema Finanziario                                     | Tipo soggetto*: fi                      | Elenco          |                                                                             |                    |
| â 2 📲                                                   | Numero Destinatari: 1                   |                 |                                                                             |                    |
|                                                         |                                         |                 |                                                                             |                    |
|                                                         |                                         | Seleziona       | Ragione Sociale / Cognome                                                   | Beneficiari Salva  |
| Gestione Conti Correnti                                 |                                         |                 | ADDIZIONALE COMUNALE IRPEF                                                  |                    |
| Amministrazione                                         | Riepilogo Disposizione                  |                 | AZIENDA COMUNI INSIEME - TUTTI CITTADINI                                    |                    |
| MACROAREE DELL'APPLICAZIONE                             | Importo Richiesto                       |                 | BOLLO                                                                       | Totale 20.00       |
|                                                         | Importo Nonesco                         |                 | CAPITOLO ENTRATA                                                            | 20,00              |
| Entrate                                                 | Lista Beneficiari                       |                 | COMUNE DI ACERRA                                                            |                    |
| Pagamenti                                               | Spesa CF o P.IVA                        |                 | COMUNE DI ACI CASTELLO                                                      | ne Tipo Elimina    |
| Disposizioni di Pagamento                               |                                         |                 | COMUNE DI ACI CASTELLO ADDIZIONALE COMUNALE IRPEF                           |                    |
| Richieste di Erogazione                                 | <u>-</u> <u>Nuovo</u> 10226401007       |                 | COMUNE DI ACIREALE                                                          | 000000501 finale X |
| Validazione Richieste O.I.<br>Gestione Flussi pagamenti | I Beneficiari della Lista rispettano l' |                 | COMUNE DI ACQUAFORMOSA                                                      |                    |
| Ricerca pagamenti                                       |                                         |                 | COMUNE DI ADELFIA                                                           |                    |
| Validazione Spese Accessorie                            |                                         |                 | COMUNE DI ADRANO                                                            |                    |

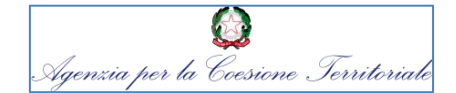

La spesa accessoria selezionata appare sotto il nome del beneficiario. Cliccando sul nome della spesa si apre una form dove inserire l'importo da versare nei campi **Quota Nazionale** e/o **Quota Comunitaria**. Confermare i dati cliccando il tasto **Salva**. Se si desidera aggiungere un nuovo Beneficiario, cliccare su **Aggiungi Beneficiari**, altrimenti tornare ai Dati generali cliccando l'apposito Tab (in alto a sinistra).

|                                                         | ·                                                              |                                                 |                                       |                            |
|---------------------------------------------------------|----------------------------------------------------------------|-------------------------------------------------|---------------------------------------|----------------------------|
| RAGIONERIA GENERAL<br>Ministero dell'Economia e de      | E DELLO STATO<br>elle Finanze                                  | Rapporti Finan                                  | ziari con l'Unione Euro<br>PORTALE IG | opea<br>RUE                |
| s<br>SF                                                 | Gestione Disposizioni di P<br>I campi contrassegnati con * sor | agamento Dirette: Beneficiari<br>10 obbligatori |                                       |                            |
|                                                         | Progressivo:                                                   | 264/2015                                        |                                       |                            |
| Sistema Finanziario                                     | Beneficiario<br>(Cognome o<br>Rag. Sociale o<br>C.F. o P.Iva): | COMUNE DI ACERRA                                |                                       |                            |
|                                                         | Quota Nazionale * :                                            | 0,00                                            |                                       |                            |
| Gestione Conti Correnti<br>Amministrazione              | Quota Comunitaria * :                                          | 0,00                                            |                                       |                            |
| MACROAREE DELL'APPLICAZIONE                             | Totale Disposto:                                               | 0,00                                            |                                       |                            |
| Entrate                                                 | Asse:                                                          | <b>v</b>                                        | Misura:                               | V                          |
| Pagamenti                                               | Codice Gestionale:                                             | 005                                             | Descrizione:                          | CONTRIBUTI ED ONERI        |
| Disposizioni di Pagamento                               | Modalitàdi di Estinzione:                                      | Tesoreria Unica - 0063406NAPOLI                 | ेद्                                   |                            |
| Validazione Richieste O.I.<br>Gestione Flussi pagamenti | Numero Destinatari:                                            | 1                                               | Numero Spese Accessorie:              | 1                          |
| Ricerca pagamenti<br>Validazione Spese Accessorie       |                                                                |                                                 | [                                     | Aggiungi Beneficiari Salva |

02/02/2017

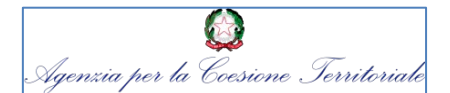

### **3 - SF IGRUE CONTABILITA' SPECIALE**

Nei Dati Generali il sistema prospetta gli importi disposti e che andranno versati. Se non bisogna

effettuare aggiunte o modifiche, cliccare sul tasto Valida.

| RAGIONERIA GENERALE<br>Ministero dell'Economia e delle | DELLO STATO<br>Finanze            |                                                                                             | Rapporti Finanz                                                                         | ziari con l'Unione Euro<br>PORTALE IGF                                                                                                    | pea<br>RUE                 |
|--------------------------------------------------------|-----------------------------------|---------------------------------------------------------------------------------------------|-----------------------------------------------------------------------------------------|----------------------------------------------------------------------------------------------------|----------------------------|
| <u>^</u>                                               | Tipo pagamento:                   | Pagamenti a beneficiar                                                                      | io privato                                                                              |                                                                                                    |                            |
| SF                                                     | Intervento Codice:                | 2007IT161PO004                                                                              | Desci                                                                                   | Pon Istruzione FESR - Ambienti pe<br><b>rizione:</b> l'apprendimento. Proposta di<br>variazione dei tassi di<br>cofinanziamento tra assi. | er                         |
|                                                        | Fonte Finanziaria:                | F.E.S.R.                                                                                    |                                                                                         |                                                                                                    |                            |
| Sistema Finanziario                                    | Amministrazione:                  | MIUR - Istruzione                                                                           |                                                                                         |                                                                                                    | In qualità di organismo: 📃 |
| â? 📲                                                   | Protocollo Amm.: Num:             |                                                                                             | Data (gg/mm/                                                                            | /aaaa):                                                                                                    | ]                          |
| Gestione Conti Correnti<br>Amministrazione             | Causale*:                         | Conto corrente: 5844<br>pagamento: Pagamer<br>Fonte Finanziaria: F.E<br>2007IT161PO004 - Po | ; Tipologia di<br>ti a beneficiario privato;<br>.S.R.; Intervento:<br>n Istruzione FESR |                                                                                                    |                            |
| MACROAREE DELL'APPLICAZIONE                            | Note:                             |                                                                                             | 0                                                                                       |                                                                                                    |                            |
| Entrate                                                | Numero Destinatari:               | 1                                                                                           |                                                                                         |                                                                                                    |                            |
| Pagamenti                                              | Stato Disp <mark>osizione.</mark> | Intavorazione                                                                               |                                                                                         |                                                                                                    |                            |
| Disposizioni di Pagamento                              | Rienil                            | ogo Disposizione                                                                            |                                                                                         |                                                                                                    |                            |
| Richieste di Erogazione                                | пасри                             | ogo Disposizione                                                                            | Quota Nazionale                                                                         | Quota Comunitaria                                                                                                    | Totale                     |
| Validazione Richieste O.I.                             | Importo                           | Disposto                                                                                    | 10,00                                                                                   | 10,00                                                                                                    | 20,00                      |
| Gestione Flussi pagamenti                              | Spese A<br>Saldo D                | isponibile                                                                                  | 244.865,50                                                                              | 344.915,50                                                                                                    | 4,00                       |
| Ricerca pagamenti                                      |                                   |                                                                                             |                                                                                         |                                                                                                    |                            |
| Validazione Spese Accessorie 😈                         | Documenti                         |                                                                                             |                                                                                         | Salva                                                                                                    | Valda Stampa               |

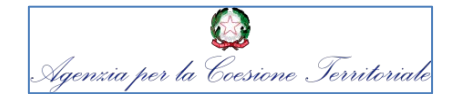

Dopo la validazione il sistema prospetta un messaggio che indica quanti OPF sono stati creati (1 OPF per ogni beneficiario inserito nella Disposizione). L'importo validato viene sottratto dalla disponibilità dell'intervento.

|         |                                                                          | Dati Generali         |                                                                                                    | Enti                       |               | Beneficiari                                                                                    | Сар                                       | itolo di Bilancio      | Pagamenti<br>su<br>Quietanze |
|---------|--------------------------------------------------------------------------|-----------------------|----------------------------------------------------------------------------------------------------|----------------------------|---------------|------------------------------------------------------------------------------------------------|-------------------------------------------|------------------------|------------------------------|
|         | $\overline{SF}$ )                                                        | Gestione Disposizi    | ioni di Pagam                                                                                      | ento Dirette: Dettaglio    |               |                                                                                                |                                           |                        |                              |
|         | Sistema Finanziario                                                      | Drogracsiyo           | 264/2015                                                                                           | Messaggio dalla pagina Web |               |                                                                                                |                                           |                        |                              |
|         |                                                                          | Conto Corrente:       | 5844                                                                                               | Sono stati creati 1 C      | DPF.          |                                                                                                |                                           |                        |                              |
| MA      | Gestione Conti Correnti<br>Amministrazione<br>ACROAREE DELL'APPLICAZIONE | Intervento Codice:    | 2007IT161P000                                                                                      | 4                          | OK<br>Descriz | Pon Istruzione FESR<br>l'apprendimento. Pro<br>variazione dei tassi c<br>cofinanziamento tra a | - Ambienti per<br>posta di<br>li<br>assi. |                        |                              |
| Ent     | trate                                                                    | Fonte Finanziaria:    | F.E.S.R.                                                                                           |                            |               |                                                                                                |                                           |                        |                              |
| Pa<br>} | gamenti<br>Disposizioni di Pagamento                                     | Amministrazione:      | MIUR - Istruzione                                                                                  | )                          |               |                                                                                                |                                           | In qualità di organisi | no: 🗌                        |
|         | Richieste di Erogazione                                                  | Protocollo Amm.: Num: |                                                                                                    | Da                         | ita (gg/mm/a  | aaaa):                                                                                         |                                           |                        |                              |
|         | Validazione Richieste O.I.                                               | Causale:              | Conto corrente: 5844; Tipologia di pagamento: Pagamenti a beneficiario privato; Fonte Finanziaria: |                            |               |                                                                                                |                                           |                        |                              |
|         | Gestione Flussi pagamenti<br>Ricerca pagamenti                           | Note:                 |                                                                                                    |                            | Long - Long   |                                                                                                |                                           |                        |                              |

Se dopo la validazione si ha necessità di effettuare aggiunte o modifiche alla Disposizione di Pagamento, cliccare sul tasto **Invalida** in basso a destra. Il sistema avvertirà che gli OPF creati con la validazione sono stati cancellati (ripristinando così la disponibilità dell'intervento) e permetterà di eseguire le modifiche. Al termine delle modifiche, eseguire una nuova validazione.

|                                  |                                                                                                    | Rapporti Finanziari con l'Unione Europea<br>PORTALE IGRUE                                                                                                    |                                                                                                    |  |  |  |
|----------------------------------|----------------------------------------------------------------------------------------------------|----------------------------------------------------------------------------------------------------|----------------------------------------------------------------------------------------------------|--|--|--|
| Dati Generali                    | Enti                                                                                                    | Beneficiari Ca                                                                                                    | pitolo di Bilancio Su<br>Quietanze                                                                                                    |  |  |  |
| Gestione Disposizio              | ni di Pagam <u>ento Dirette: Dettaglio</u> ,                                                                                                    |                                                                                                    |                                                                                                    |  |  |  |
| campi contrassegnati co          | n * sono obbl Messaggio dalla pagina Web                                                                                                    |                                                                                                    |                                                                                                    |  |  |  |
| ogressivo: 2<br>onto Corrente: 5 | 264/2015<br>5844 Sono stati cancellati 1 OPF.                                                                                                    |                                                                                                    |                                                                                                    |  |  |  |
| po pagamento: F                  | Pagamenti a                                                                                                    | Pon Istruzione FESR - Ambienti per                                                                                                    |                                                                                                    |  |  |  |
| tervento Codice: 2               | 2007IT161P00                                                                                                    | ione: rapprendimento. Proposta di<br>variazione dei tassi di<br>cofinanziamento tra assi.                                                                                                    |                                                                                                    |  |  |  |
| nte Finanziaria: F               | F.E.S.R.                                                                                                    |                                                                                                    |                                                                                                    |  |  |  |
| nministrazione:                  | MUR - Istruzione                                                                                                    |                                                                                                    | In qualità di organismo: 📃                                                                                                    |  |  |  |
| otocollo Amm.: Num:              | Data (gg/mm/a                                                                                                    | aaa):                                                                                                    |                                                                                                    |  |  |  |
| usale*:                          | Conto corrente: 5844; Tipologia di<br>pagamento: Pagamenti a beneficiario privato;<br>Fonte Finanziaria: F.E.S.R.; Intervento:<br>2007IT161PO004 - Pon Istruzione FESR |                                                                                                    |                                                                                                    |  |  |  |
|                                  | Dati Generali                                                                                                    | Dati Generali   Enti     Content di Pagamento Dirette: Dettanlio     campi contrassegnati con * sono obb   Messaggio dalla pagina Web     orgessivo:   264/2015     no corrente:   5844     no pagamento:   Pagamenti a     orgessivo:   264/2015     nte Corrente:   5844     no pagamento:   Pagamenti a     orgeneration:   Pagamenti a     orgeneration:   RES.R.     nuministrazione:   MUR - Istruzione     otocollo Amm.: Num:   Data (gg/mm/a)     usale*:   Conto corrente: 5844; Tipologia di pagamenti a beneficiario privato; Fonte Finanziaria: F.E.S.R.; Intervento: 207IT161P0004 - Pon Istruzione FESR | Dati Generali   Enti   Beneficiari     Contact of the source of the source of the s |  |  |  |

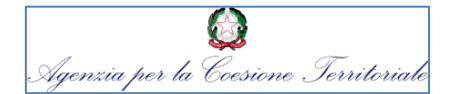

### Validazione Richieste di Erogazione degli Organismi Intermedi

Compito del Dirigente dell'Ufficio 1 dell'Area Programmi e Procedure ACT è validare le Richieste di erogazione elaborate e firmate dagli Organismi Intermedi.

| RAGIONERIA GENERALE<br>Ministero dell'Economia e dell                      | E DELLO STATO<br>le Finanze                                                          | Rapporti Finanziari con l'Unione Europea |                                   |  |  |  |
|----------------------------------------------------------------------------|--------------------------------------------------------------------------------------|------------------------------------------|-----------------------------------|--|--|--|
| RGS                                                                        |                                                                                      | PORTALE                                  | GRUE                              |  |  |  |
| SF                                                                         | Gestione Validazione Richieste O.I.<br>I campi contrassegnati con * sono obbligatori |                                          |                                   |  |  |  |
| Sistema Finanziario                                                        | Conto Amministrazione:                                                               | V                                        |                                   |  |  |  |
| â? 📲                                                                       | Tipologia Pratica:                                                                   | Richiesta di Erogazione 🗸                |                                   |  |  |  |
|                                                                            | Tipologia Pagamento:                                                                 | <b>V</b>                                 |                                   |  |  |  |
| Gestione Conti Correnti<br>Amministrazione<br>MACROAREE DELL'APPLICAZIONE  | Intervento: Codice:                                                                  |                                          | Descrizione:                      |  |  |  |
| <b>b</b>                                                                   | Fonte:                                                                               | V                                        |                                   |  |  |  |
| Entrate<br>Pagamenti<br>Disposizioni di Pagamento                          | Amministrazione:                                                                     |                                          | includi Amministrazioni collegate |  |  |  |
| Richieste di Frogazione                                                    | Data documento: dal:                                                                 |                                          | al:                               |  |  |  |
| Validazione Richieste O.I.<br>Gesuone riussi pagamenu<br>Ricerca pagamenti | Richiesta: Numero:                                                                   |                                          | Anno:                             |  |  |  |
| Validazione Spese Accessorie                                               | Versione: da:                                                                        |                                          | a:                                |  |  |  |

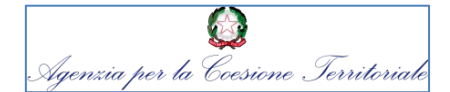

Il sistema prospetta l'elenco delle Richieste che corrispondono ai criteri di ricerca. Cliccare sul **Numero Doc** per entrare nella Richiesta.

| <sup>9</sup><br>RGS                        | LE DELLO ST.<br>lelle Finanze  | ато                           |                  |                          | Rapporti Finanziari con l'Unione Europea<br>PORTALE IGRUE |                 |                                |                   |  |  |
|--------------------------------------------|--------------------------------|-------------------------------|------------------|--------------------------|-----------------------------------------------------------|-----------------|--------------------------------|-------------------|--|--|
| SF)                                        | Lista Ri<br>Tipo Richie        | ichieste O.<br>esta: Richiest | I.<br>a di Eroga | zione                    |                                                           |                 |                                |                   |  |  |
| Sistema Finanziario                        | Numero                         | o Richieste                   | : 14             |                          |                                                           |                 |                                |                   |  |  |
| 🏠 ? 📲                                      |                                |                               |                  | Totae                    | Quota Nazionale Quota Comunit                             | aria            |                                |                   |  |  |
|                                            | Importo                        | o Totale :                    | 2.9              | 966.36 5,56              | 2.935.554,56 30.811,00                                    |                 |                                |                   |  |  |
| Gestione Conti Correnti<br>Amministrazione | Lista Ric<br>Tip.<br>Richiesta | Data                          | Numero<br>Doc.   | Conto<br>Amministrazione | Amministrazione                                           | Intervento      |                                | Fonte             |  |  |
| ACROAREE DELL'APPLICAZIONE                 |                                |                               |                  |                          |                                                           | Codice          | Descrizione                    |                   |  |  |
|                                            | RDE                            | 20/04/2015                    | <u>30/2015</u>   | 5844                     | min lavoro-d.g.dell'immigrazione                          | 2007IT052PO017  | Pon Azioni di sistema          | F.S.E.            |  |  |
| rate                                       | RDE                            | 20/04/2015                    | 9/2015           | 5831                     | Lazio                                                     | 2014IT05M9OP001 | PON Occupazione giovani        | Youth Employme    |  |  |
|                                            | KDE                            | 31/03/2015                    | 8/2015           | 5831                     | Veneto                                                    | 20141105M9OP001 | PON Occupazione giovani        | Youth Employme    |  |  |
| menti                                      | RDE                            | 23/02/2015                    | 4/2015           | 5840                     |                                                           | 2012MINTXPAC22  | PAC Ministero dell'Interno     | ALTRO TIPO FINANZ |  |  |
| sposizioni di Pagamento                    | RDE                            | 24/02/2015                    | 3/2015           | 5846                     | SICURE77A                                                 | 2012MINTXPAC21  | PAC Ministero dell'Interno     | ALTRO TIPO FINANZ |  |  |
|                                            | RDE                            | 24/02/2015                    | 2/2015           | 5846                     | SICUREZZA                                                 | 2012MINTXPAC22  | PAC Ministero dell'Interno     | ALTRO TIPO FINANZ |  |  |
| este di Erogazione                         | RDE                            | 24/03/2015                    | 2/2015           | 5837                     | SERVIZI DI CURA INTERNO                                   | 2012MINTXPAC21  | PAC Ministero dell'Interno - P | ALTRO TIPO FINAN  |  |  |
| zione Richieste O.I.                       | RDE                            | 06/02/2015                    | 2/2015           | 5831                     | PRESIDENZA DEL CONSIGLIO DEI MINISTRI/Di                  | 2007IT051P0006  | Pon Governance e Azioni di Sis | F.S.E.            |  |  |
|                                            | RDE                            | 17/02/2015                    | 1/2015           | 5846                     | SICUREZZA                                                 | 2012MINTXPAC22  | PAC Ministero dell'Interno     | ALTRO TIPO FINAN  |  |  |
|                                            |                                |                               |                  |                          |                                                           |                 |                                |                   |  |  |
| lussi pagamenti                            |                                |                               |                  |                          |                                                           |                 | 1.2 Dagina 1 di 2              |                   |  |  |
| ussi pagamenti<br>namenti                  |                                |                               |                  |                          |                                                           |                 | 1 <u>2</u> Pagina 1 di 2       |                   |  |  |

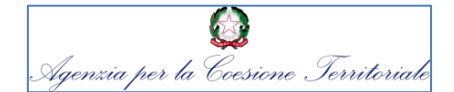

Una volta nella RDE, è possibile visualizzare il PDF firmato (Visualizza PDF firmato), consultare le informazioni sulla firma digitale (Informazioni sulla firma), stampare la Richiesta (Stampa), validare la richiesta (Valida Richiesta).

| RAGIONERIA GENERALE<br>Ministero dell'Economia e dell | DELLO STATO<br>e Finanze               |      | Rapporti Finanzia                | ari con l'Unione Europ<br>PORTALE IGR | oea<br>UE   |                      |
|-------------------------------------------------------|----------------------------------------|------|----------------------------------|---------------------------------------|-------------|----------------------|
|                                                       | Fonte:                                 |      | F.S.E.                           |                                       |             |                      |
|                                                       | Amministrazione:                       |      | min lavoro-d.g.dell'immigrazione |                                       |             |                      |
|                                                       | Tipologia Pagamento:                   |      | Pagamenti a beneficiario privato |                                       |             |                      |
| $\mathbf{S}F$                                         | Note:                                  |      |                                  |                                       |             |                      |
|                                                       | Protocollo O.I.:                       | Num: |                                  | Data Prot.:                           |             |                      |
| Sistema Finanziario                                   | Stato Richiesta:                       |      | Firmata                          |                                       |             |                      |
| â? 📲                                                  | Data e utenza ultimo<br>aggiornamento: |      | 28/04/2015 dario brogi           |                                       |             |                      |
|                                                       | Soggetto a firma:                      |      | Si                               |                                       |             |                      |
| Gestione Conti Correnti<br>Amministrazione            | Riepilogo Richieste                    |      |                                  |                                       |             |                      |
| MACROAREE DELL'APPLICAZIONE                           | Importo Richiosto                      |      | Quota Nazionale                  | Quota Comunitaria                     | 100.00      | Totale 200.00        |
|                                                       | Spese Accessorie                       |      | 0,00                             |                                       | 0,00        | 0,00                 |
| Entrate                                               | Saldo Disponibile                      |      | 399,900,00                       |                                       | 399.900,00  |                      |
| Paramenti                                             | Importi da Reintegrare                 |      |                                  |                                       |             |                      |
|                                                       |                                        |      | Quota Nazionale                  | Quota Comunitaria                     |             | Totalo               |
| Disposizioni di Pagamento                             | Importo Anticipato                     |      | 0,00                             |                                       | 0,00        | 0,00                 |
| Richieste di Erogazione                               | Residuo da Reincegrare                 |      | 0,00                             |                                       | 0,00        | 0,00                 |
| Validazione Richieste O.I.                            | Valida Richiesta                       |      | Visualizza pdf firmato           | Visualizza ricevuta                   |             |                      |
| Gestione Flussi pagamenti                             |                                        |      |                                  |                                       |             |                      |
| Ricerca pagamenti                                     | UP                                     |      | Stampa                           | Documenti                             | Informazion | <u>ı sulla firma</u> |
| Validazione Spese Accessorie                          |                                        |      |                                  |                                       |             |                      |

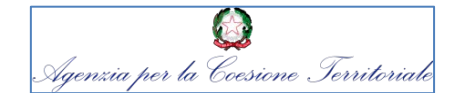

Una volta effettuate le verifiche necessarie, cliccare sul tasto **Valida richiesta**: il sistema riporta un messaggio che comunica il numero degli OPF creati con la validazione (1 OPF per ogni beneficiario inserito nella richiesta).

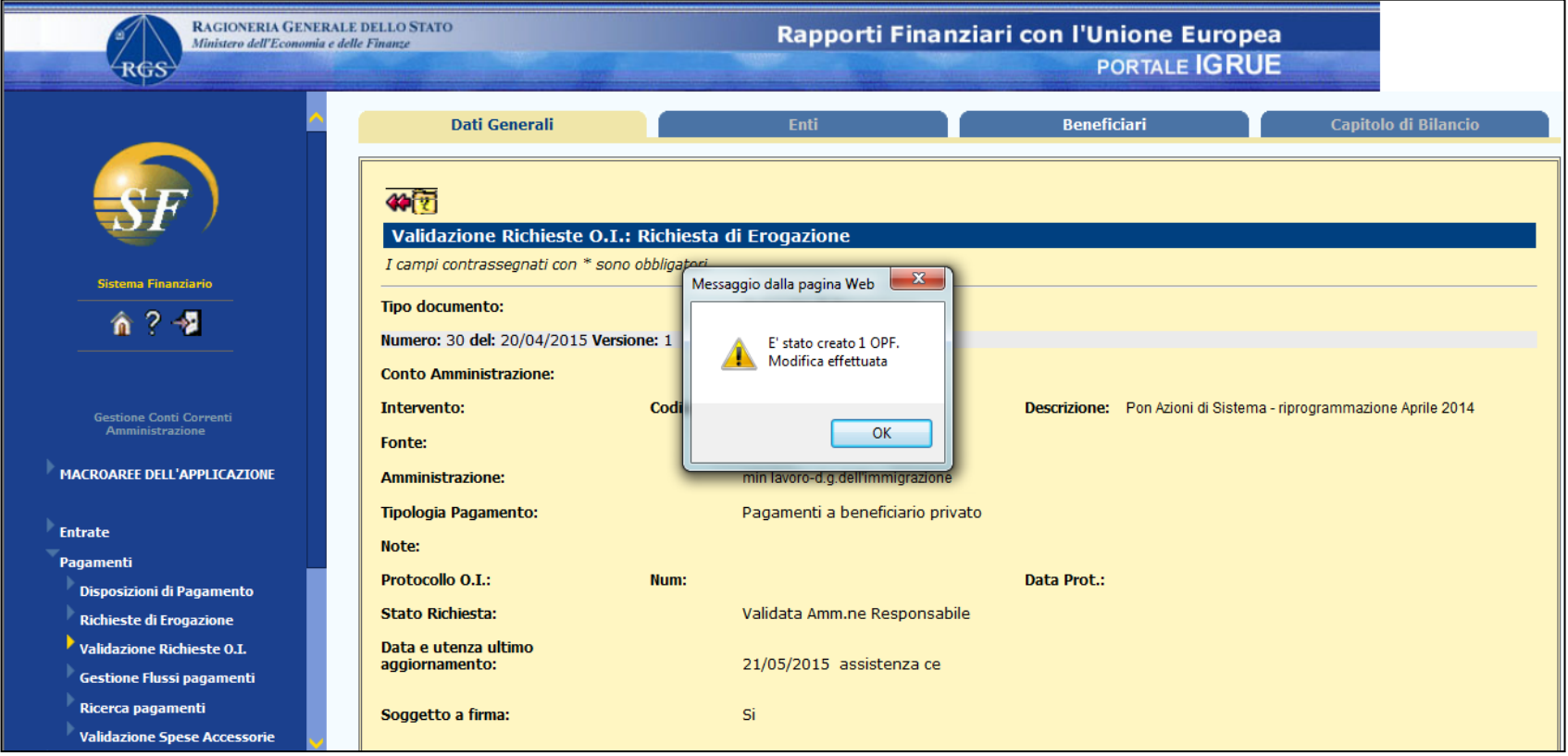

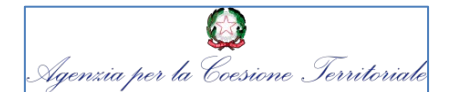

# **Grazie per l'attenzione**

# area.programmi.uf1@agenziacoesione.gov.it

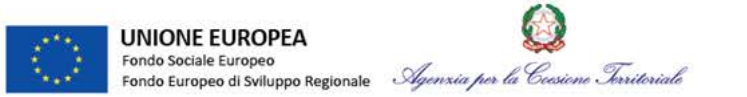

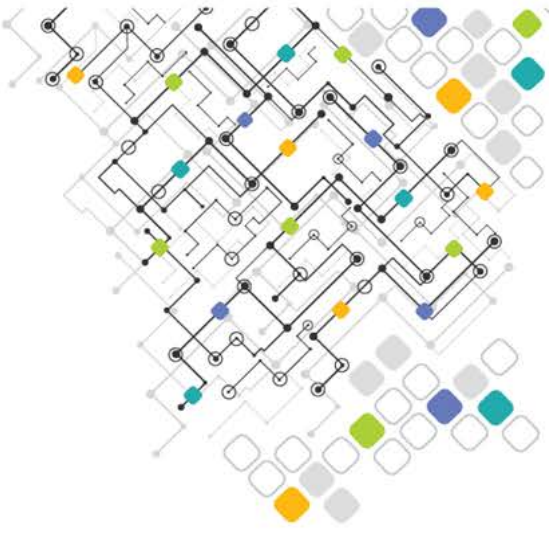

# Informazione e comunicazione

# Il ruolo dei beneficiari nella comunicazione

Stefania Cantagalli – Responsabile comunicazione Programma

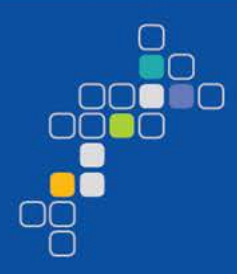

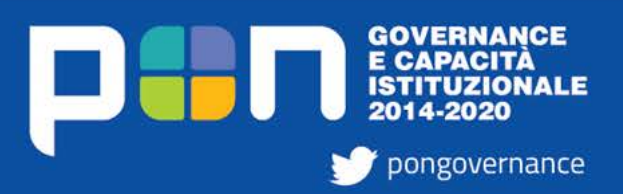

www.pongovernance1420.gov.it

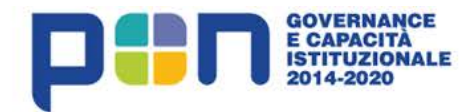

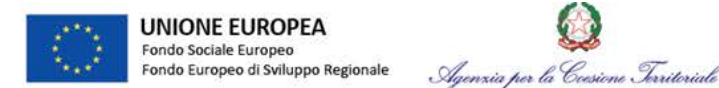

# **Comunicare perché?**

## Visibilità

- Riconoscimento del contributo dei fondi
- Indicazione di una cornice di riferimento comune alle diverse operazioni: il Programma

### Trasparenza

- Con quali obiettivi vengono utilizzati i fondi
- Per cosa e in che modo vengono spese le risorse
- Quali sono i risultati raggiunti dalle operazioni finanziate

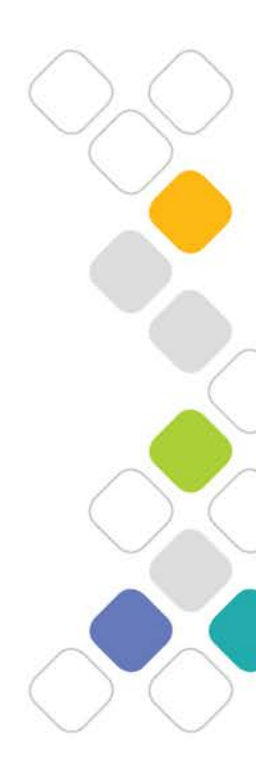

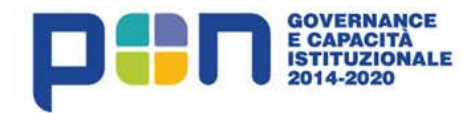

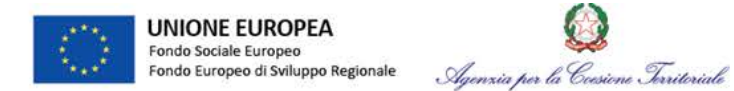

# **Comunicare perché?**

### Partecipazione

 Disponibilità di strumenti per confronto e raccolta di indicazioni utili all'implementazione delle attività

### Testimonianza

- Ruolo intermedio dei beneficiari nella filiera della comunicazione
- Testimonianza verso potenziali beneficiari, media, partenariato, destinatari degli interventi per rappresentare concretamente le finalità strategiche del Programma

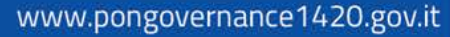

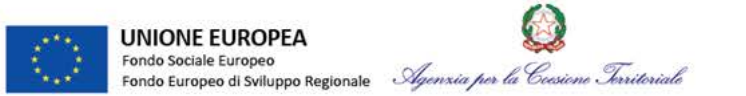

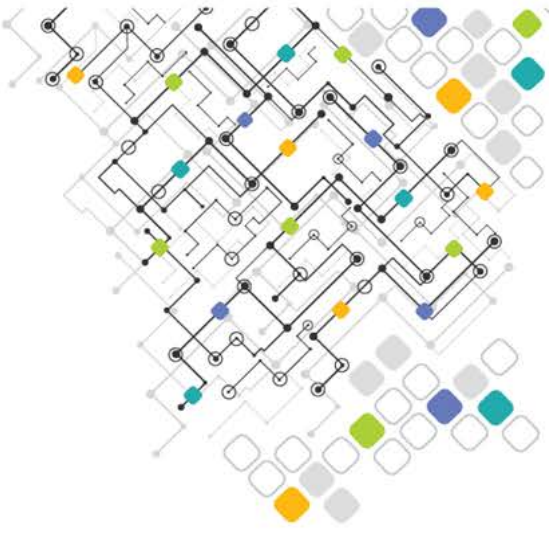

# Informazione e comunicazione

# Obblighi e responsabilità dei beneficiari

Natascia Blumetti – Unità Informazione e Comunicazione Programma

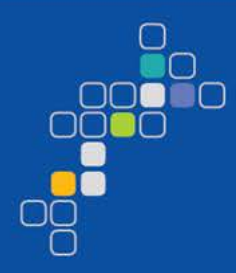

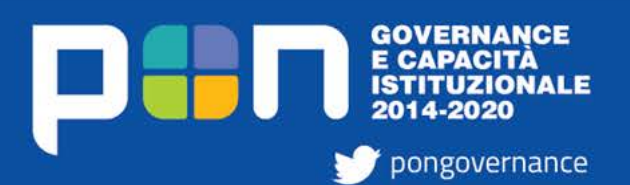

www.pongovernance1420.gov.it

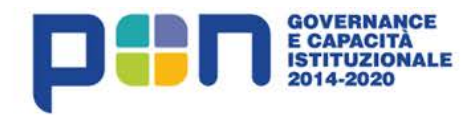

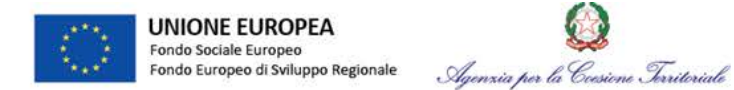

# **Principio generale**

# **Tutte le misure di informazione e comunicazione** devono riconoscere il sostegno dei fondi alle operazioni finanziate attraverso

### Emblema Ue

- Completo di riferimento testuale
- Sempre chiaramente visibile
- Posizione di primo piano
- Posizione/dimensioni adeguate alle dimensioni del supporto
- Stesse dimensioni del più grande dei logotipi pubblicati insieme
- Indicazione «Unione europea» in forma scritta per esteso, utilizzando font e colori regolamentari
- No corsivo, sottolineature o effetti speciali
- No interferenze posizione testo rispetto a emblema

# Indicazione dei fondi

- Sostituibile con riferimento fondi SIE
  - Obbligo che non si applica agli oggetti promozionali di dimensioni ridotte (resta obbligo emblema e riferimento Ue)

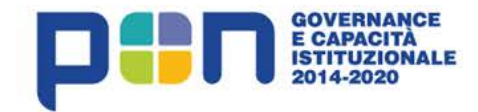

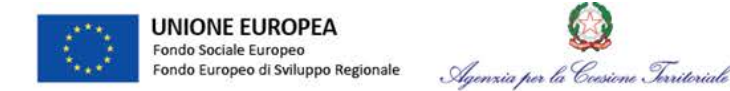

# Riconoscere il sostegno dei fondi: cosa fare?

# **Inserire in tutte le azioni di informazione e comunicazione** realizzate dai beneficiari la **sequenza degli emblemi istituzionali** di riferimento

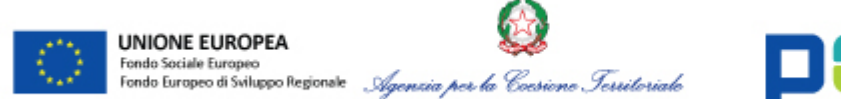

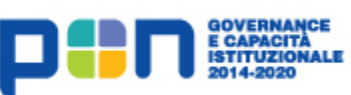

Per gli interventi a valere su Obiettivi Specifici delegati agli Organismi Intermedi inserire anche l'emblema relativo

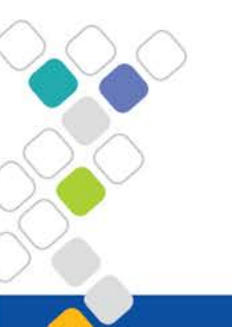

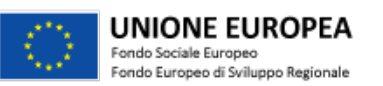

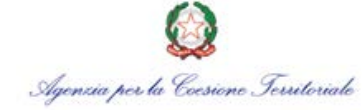

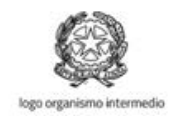

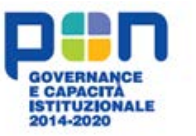

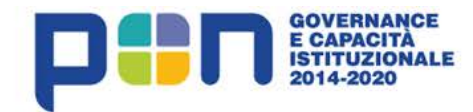

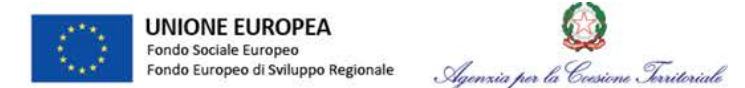

# Riconoscere il sostegno dei fondi: come fare?

La sequenza degli emblemi istituzionali...

- Può essere posizionata liberamente (tranne caso sito web, cfr. avanti)
- Può essere corredata da emblemi del beneficiario e/o emblemi specifici di progetto
- Deve essere completata dalla frase: «Realizzato con il cofinanziamento dell'Unione europea, Programma Operativo Nazionale Governance e Capacità Istituzionale 2014-2020 FSE/FESR» in forma scritta e/o tramite speakeraggio in caso di video, spot televisivi, passaggi radiofonici
- Deve essere pubblicata nell'intestazione oppure espressa attraverso un riferimento testuale al sostegno ottenuto dai fondi nella descrizione del profilo per i canali social

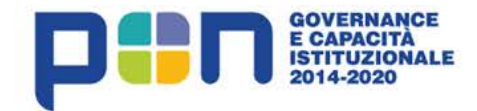

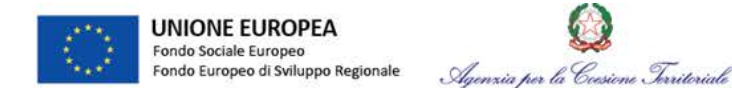

# Strumenti

### Durante l'attuazione i beneficiari informano sul sostegno ricevuto attraverso

# Sito web

- Descrive l'operazione, finalità e risultati
- Emblema Ue a colori
- Tutti gli emblemi visibili senza scroll
- Riferimento ai fondi visibile
- Prevede collegamento al sito web del Programma e al sito web unico OpenCoesione

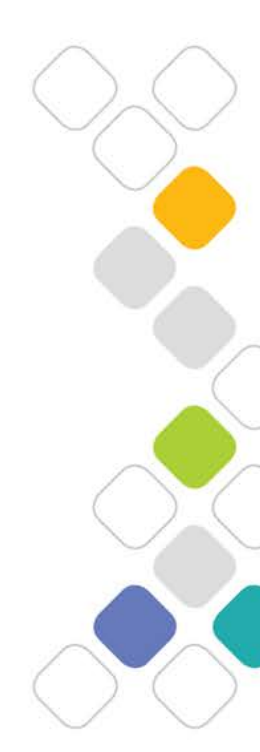

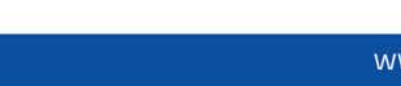

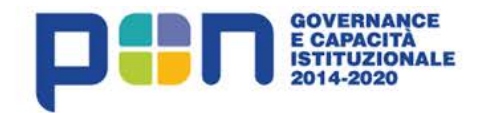

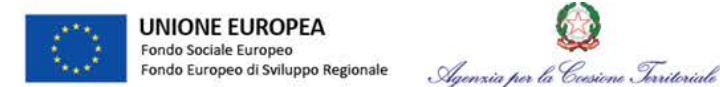

# Strumenti

Durante l'attuazione i beneficiari informano sul sostegno ricevuto attraverso

## **Poster informativo**

- Formato minimo A3
- Contiene informazioni sul progetto finanziato
- Riconosce sostegno fondi con pubblicazione sequenza emblemi istituzionali
- È collocato in un luogo facilmente visibile al pubblico

## **Documenti operazioni Fse**

 Riconoscimento sostegno ottenuto dai fondi con inserimento sequenza emblemi istituzionali in qualsiasi documento inerente un'operazione finanziata dal Fse (certificati, attestati...)

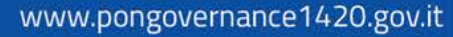

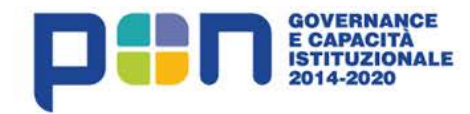

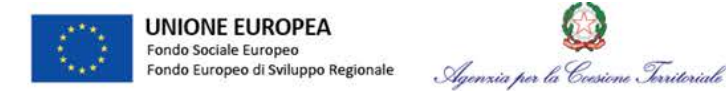

# Tool kit e trasmissione dei materiali realizzati

- Gli emblemi di riferimento del Programma nei diversi formati e un file editabile per la realizzazione del poster A3 sono disponibili on line nella sezione "Comunicazione" www.pongovernance1420.gov.it
- Copia dei materiali realizzati, link e documentazione fotografica devono essere sempre trasmessi all'Unità di Informazione e Comunicazione dell'Autorità di Gestione del Programma <u>comunicazione.pongov14-20@agenziacoesione.gov.it</u>

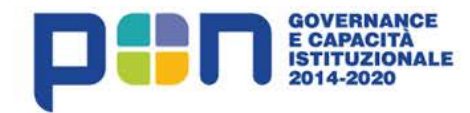

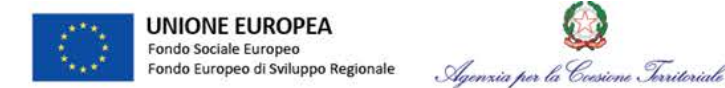

# Normativa di riferimento

### Regolamento (UE) n. 1303/2013 – GUCE L347/320 del 20/12/2013

Capo II - Informazione e Comunicazione

Art. 115 – Informazione e comunicazione

Art. 116 – Strategia di comunicazione

Art. 117 – Funzionari incaricati dell'informazione e della comunicazione e relative reti

Allegato XII "Informazioni e comunicazione sul sostegno fornito dai fondi" In particolare:

- 2 Misure di informazione e comunicazione per il pubblico
- 2.2 Responsabilità dei beneficiari

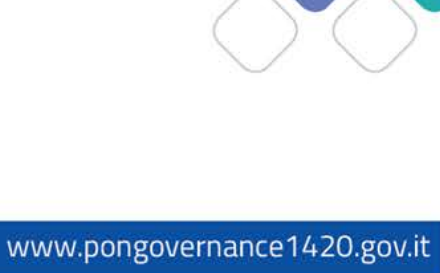

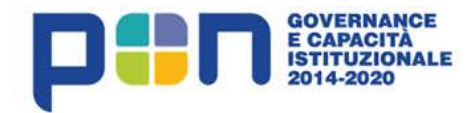

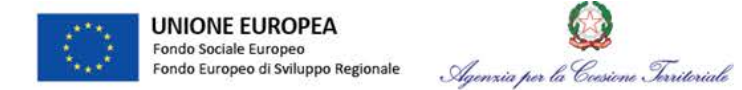

# Normativa di riferimento

### Regolamento (UE) n. 821/2014 – GUCE L223/9 del 29/7/2014

Capo II – Caratteristiche tecniche delle misure di informazione e di comunicazione relative alle operazioni e istruzioni per la creazione dell'emblema dell'Unione e per la definizione dei colori standard *In particolare:* 

Art. 3 Istruzioni per la creazione dell'emblema e per la definizione dei colori standard Art. 4 Caratteristiche tecniche per la visualizzazione dell'emblema Ue e riferimento al fondo o ai fondi che sostengono le operazioni

Allegato II "Istruzioni per la creazione dell'emblema e definizione dei colori standard"

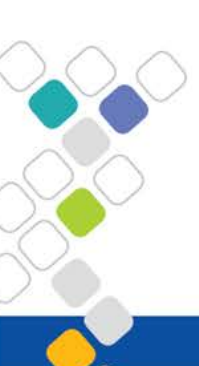
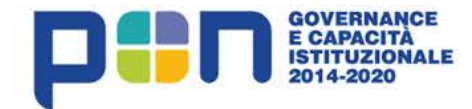

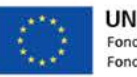

UNIONE EUROPEA Fondo Sociale Europeo Fondo Europeo di Sviluppo Regionale

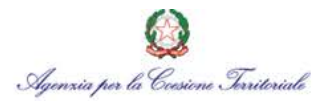

# Il Monitoraggio del Pon Governance e Capacità Istituzionale 2014-2020

# Oggetto, dimensioni e strumenti

*Marco Minervini* – Unità tecnica monitoraggio e rendicontazione Pon Governance e Capacità Istituzionale 2014-2020

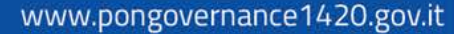

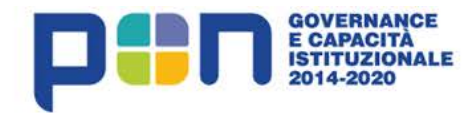

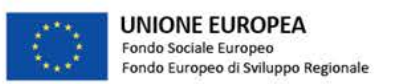

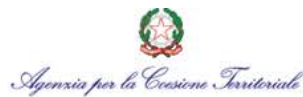

# Indice

- Il ruolo del monitoraggio nel processo di gestione
- Oggetto del monitoraggio
- Soggetti responsabili del monitoraggio e attività di competenza
- Tempistiche del monitoraggio
- Il sistema DELFI logica applicativa e utilizzo
- Ruoli e responsabilità in DELFI
- Richiesta attivazione utenze di sistema
- Primo accesso in DELFI
- Il processo di monitoraggio informatico
- Simulazioni pratiche di utilizzo del sistema DELFI

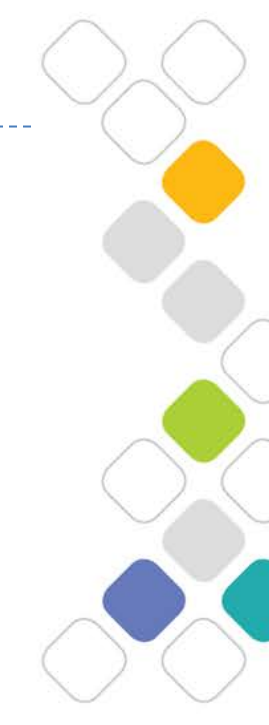

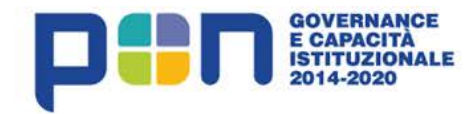

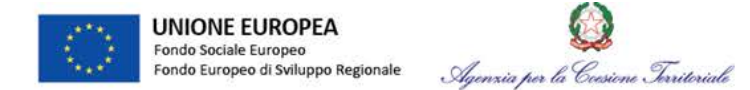

# Il ruolo del monitoraggio

- Complesso di procedure, tecniche e attività volte alla rilevazione periodica dei dati
- Metodo di osservazione dell'attuazione delle politiche di sviluppo.
- Strumento necessario per la corretta ed efficace attuazione del Programma
- Fornisce la più completa base informativa utile, all'Autorità di Gestione e agli Organismi Intermedi delegati, per l'adempimento dei compiti previsti dal Regolamento Generale UE n. 1303/2013

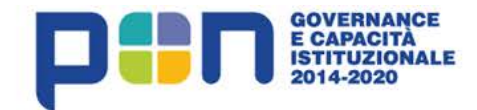

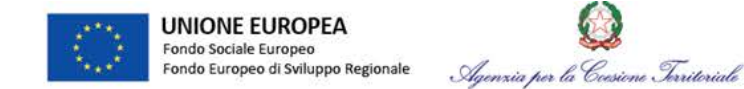

# Monitoraggio nel 2007-2013

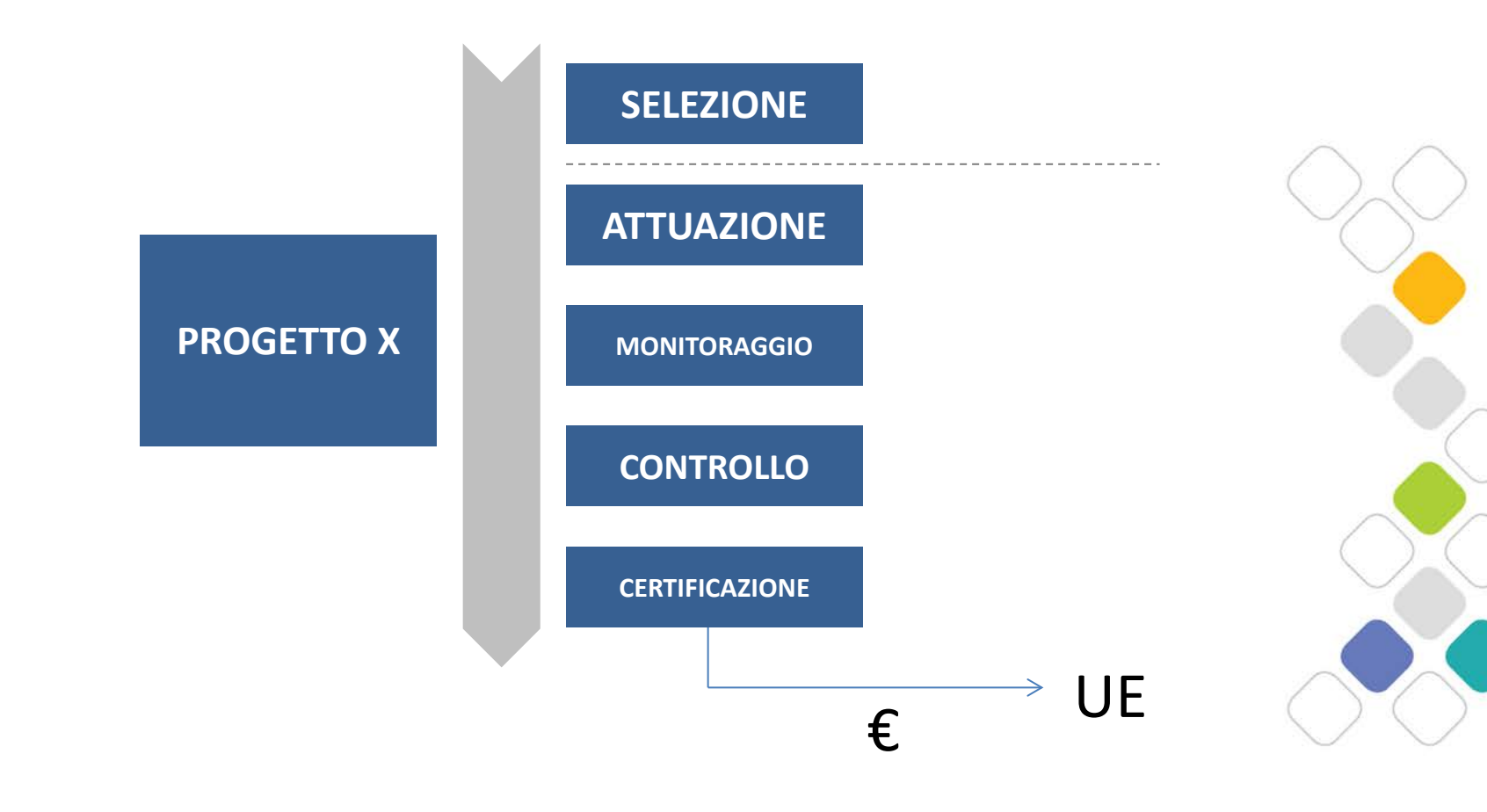

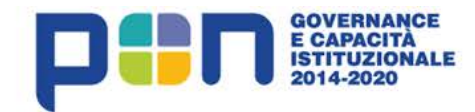

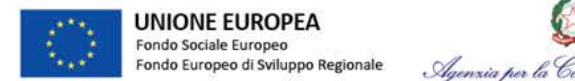

#### Agenzia per la Cresione Territoriale

# Monitoraggio nel 2014-2020

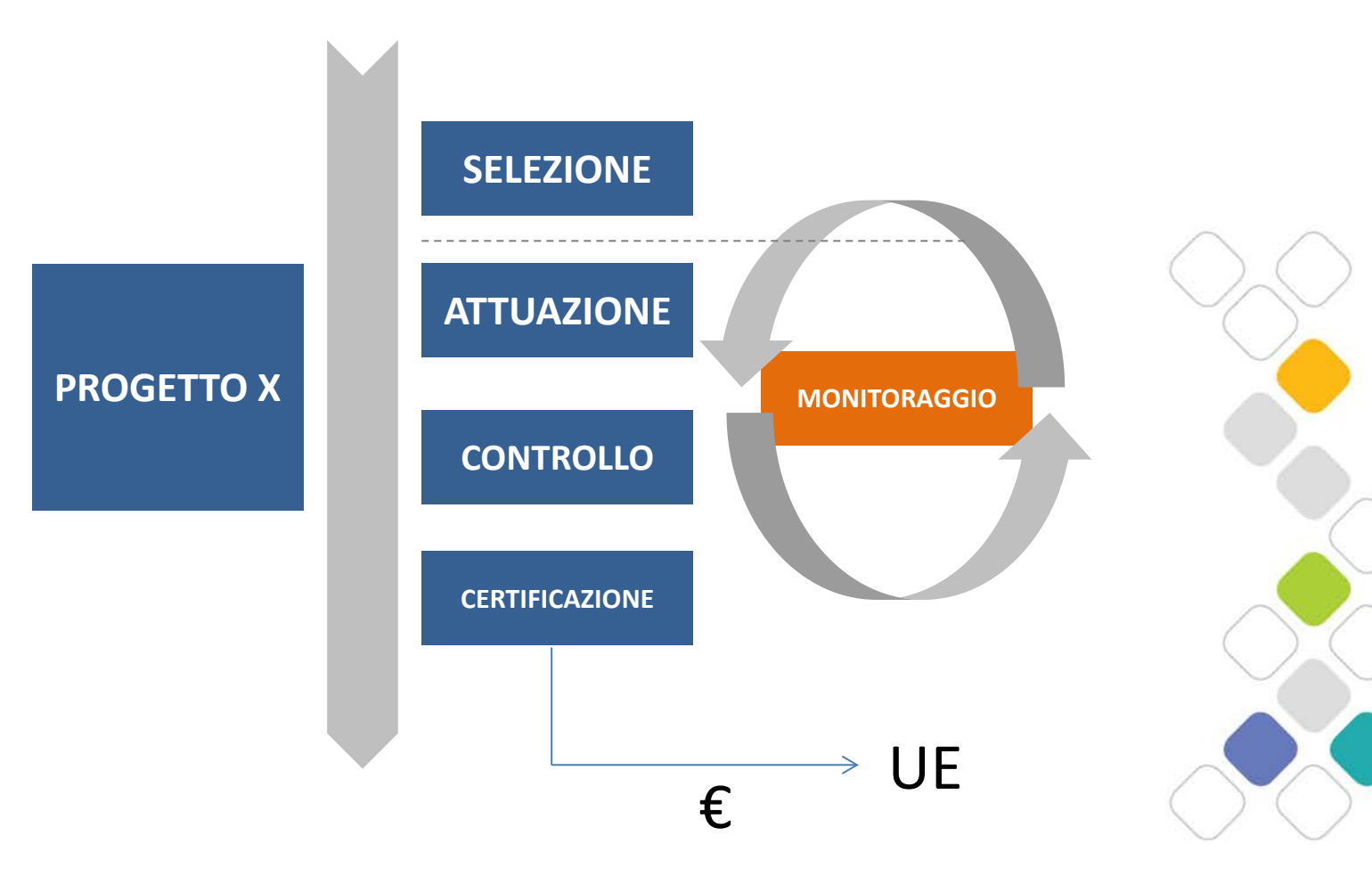

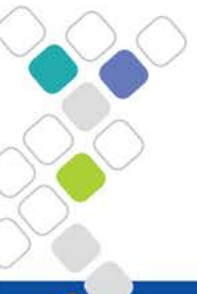

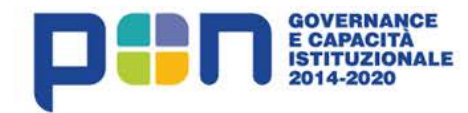

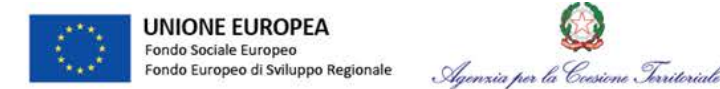

# Dal monitoraggio allo scambio elettronico di dati

- Reg. Gen. UE 1303/2013 art. 122 comma 3)
- Reg. Gen. UE 1303/2013 art. 125 comma 2.d)
- Reg. Ue 480/2014 Allegato III
- Reg. Ue 1011/2014
- Vademecum IGRUE sul Monitoraggio
- Protocollo Unico di colloquio IGRUE vers. 1.4

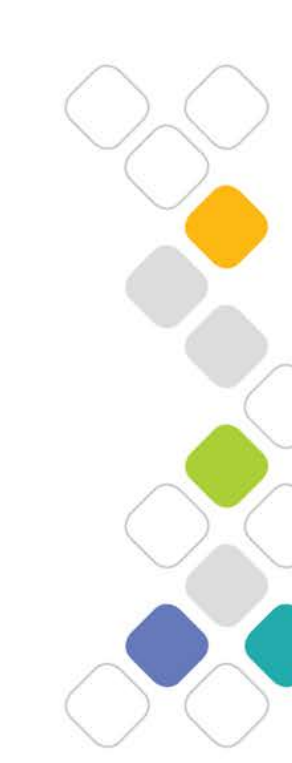

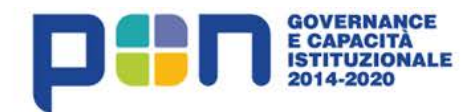

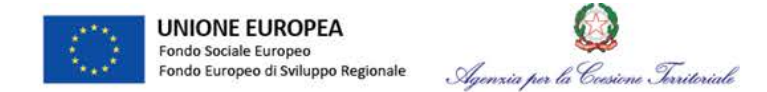

# **Obiettivi del monitoraggio**

- Orientare la programmazione strategica, operativa e l'attuazione dei progetti finanziati;
- Verificare che programmi e progetti si realizzino nei tempi e nei modi previsti in fase di programmazione e progettazione;
- Verificare che i progetti raggiungano i risultati e gli obiettivi definiti quando sono stati concepiti e ammessi a finanziamento;
- Accertare che le attività e le opere realizzate rispondano a precisi vincoli stabiliti dalla normativa di riferimento;
- Fornire informazioni strutturate in input alle altre fasi di gestione (es: sorveglianza, controllo, valutazione, certificazione ecc.);
- Informare gli stakeholders (es: UE, autorità nazionali, Regioni e cittadini) circa l'uso delle risorse pubbliche;
- Intervenire nella gestione con appropriati correttivi, in caso di significative variazioni tra attuazione e programmazione;
  - Fornire basi certe e consolidate per la valutazione finale degli interventi delle politiche attuate.

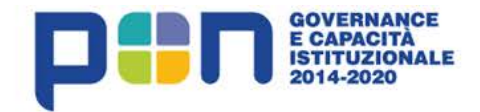

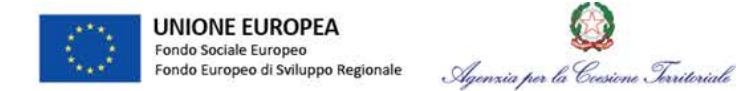

# Il ruolo del beneficiario nel monitoraggio

Soggetto accreditato alla **organizzazione, classificazione e comunicazione** dei principali dati, informazioni e documenti dei progetti di propria responsabilità

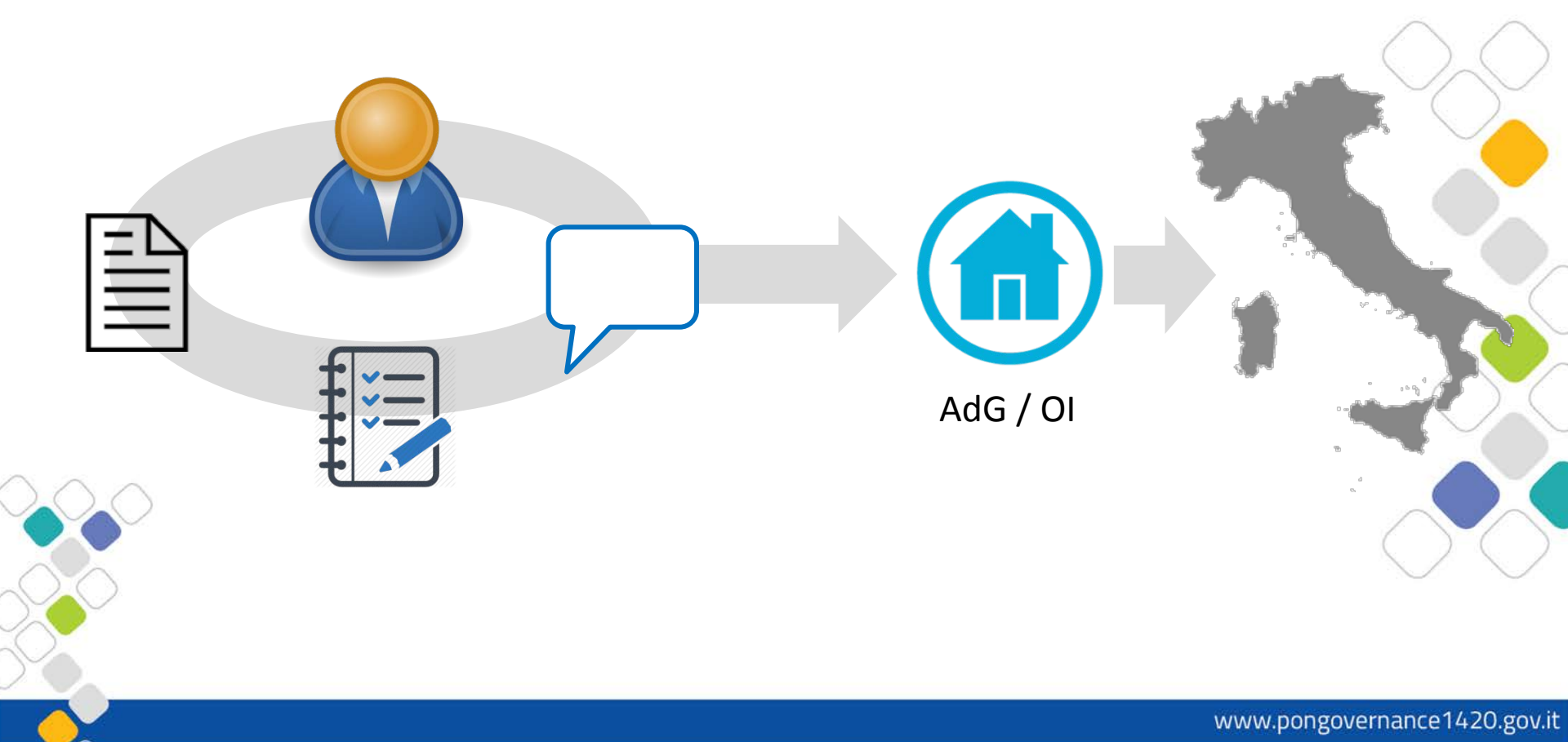

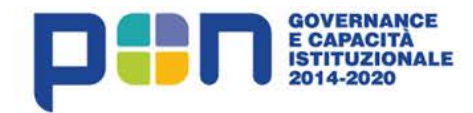

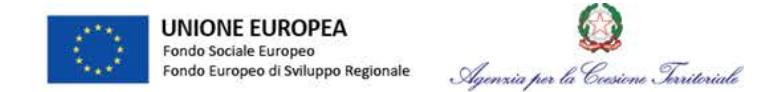

# Dimensioni del monitoraggio

Le attività si sviluppano su determinati aggregati informativi o dimensioni su cui si concentra l'osservazione e l'attività del beneficiario:

- Anagrafica e classificazioni
- Soggetti correlati
- Dati Finanziari
- Dati Fisici
- Dati Procedurali
- Procedure di affidamento

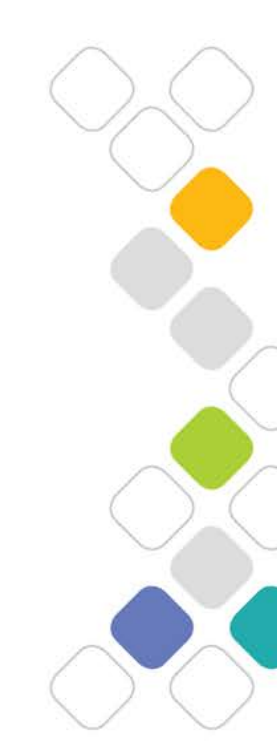

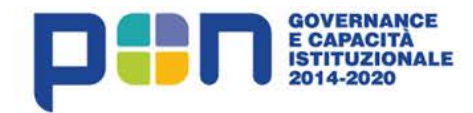

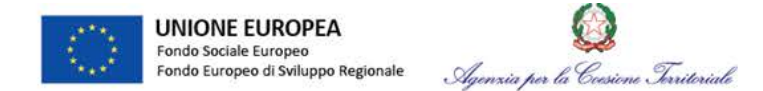

#### Attività del monitoraggio

Rilevazione delle informazioni del progetto e dei relativi avanzamenti nel periodo temporale di realizzazione. Si articola in una serie di macroattività:

- rilevazione e verifica dei dati;
- conferma dei dati rilevati in funzione delle scadenze di monitoraggio
- trasmissione dei dati al Sistema Nazionale di Monitoraggio;
- controlli e validazione dei dati di monitoraggio;
- pubblicazione dei dati

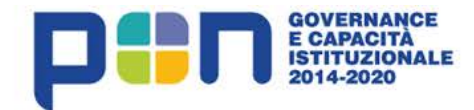

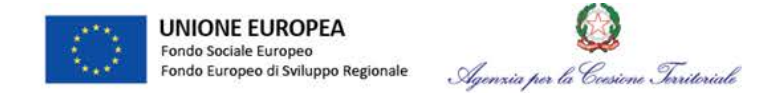

# **Oggetto del monitoraggio**

Oggetto del monitoraggio è la rilevazione di un set specifico di informazioni attinenti determinate dimensioni informative. Per ogni tipologia di dimensione informativa corrisponderà una specifica rilevazione di informazioni utili al monitoraggio.

- Monitoraggio finanziario (impegni g.v., pagamenti, giustificativi di spesa)
- Monitoraggio fisico (indicatori di risultato, di output e di progetto)
- *Monitoraggio economico* (piano dei costi)
- Monitoraggio procedurale (pista procedurale di progetto)

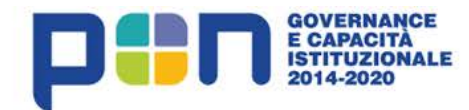

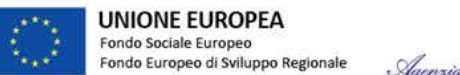

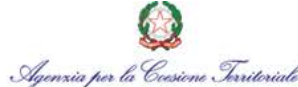

# Soggetti responsabili

- Autorità di Gestione (ruolo DELFI RP)
- Unità tecniche (Presso AdG o O.I ruolo DELFI RT)
- Autorità di Certificazione (ruolo DELFI AdP)
- Responsabile di Azione (Presso AdG o O.I ruolo DELFI RAP)
- Responsabile di monitoraggio azione/i (Presso AdG o O.I ruolo DELFI RAPM)
- Responsabile interno di progetto (Presso AdG o O.I ruolo DELFI RIO)
- Beneficiario (ruolo DELFI REO)

Tutti gli attori intervengono, a seconda delle proprie responsabilità e dei propri compiti, in un complesso flusso gestionale la proceduralizzazione delle attività di caricamento, verifica, validazione e trasmissione dei dati di monitoraggio dal livello territoriale (beneficiario) fino al livello nazionale e comunitario

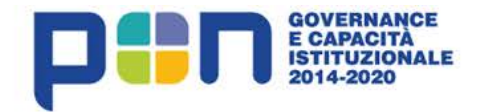

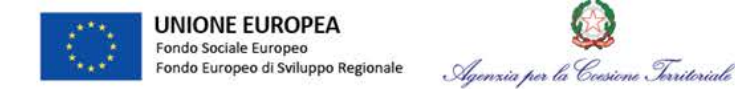

# Soggetti e ruoli nel monitoraggio del PON

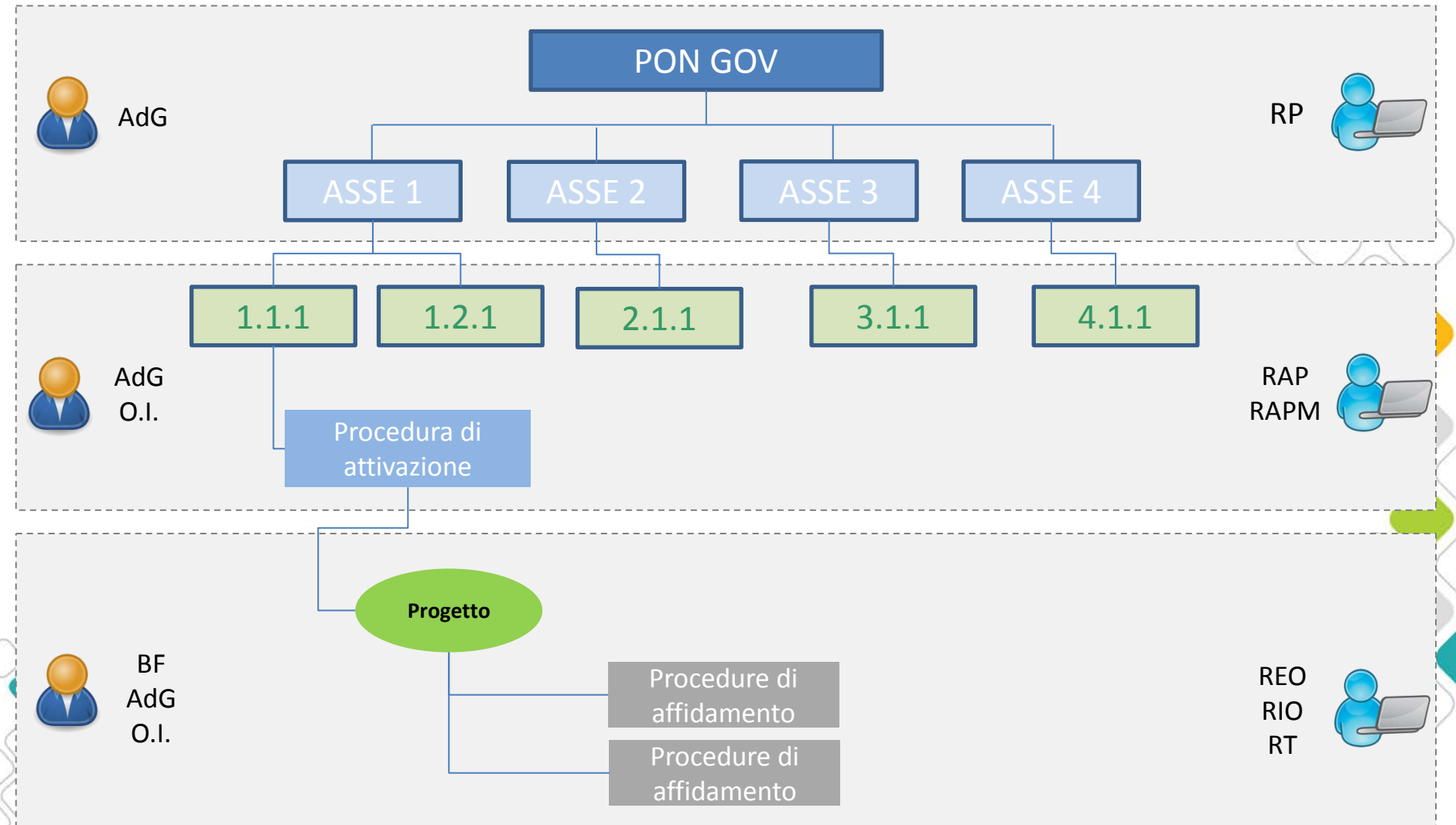

#### www.pongovernance1420.gov.it

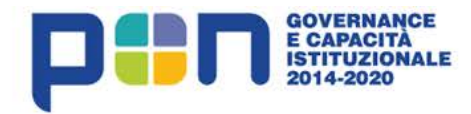

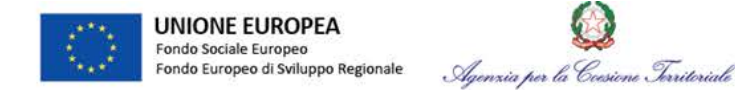

# Tempistica di monitoraggio

Il monitoraggio è una attività ciclica con scadenza bimestrale

- 28 Febbraio
- 30 Aprile
- 30 Giugno
- 31 Agosto
- 31 Ottobre
- 31 Dicembre

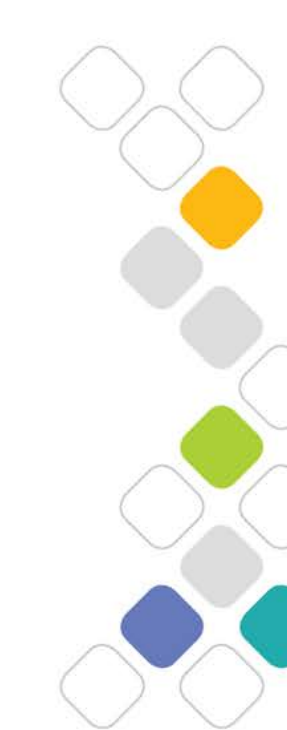

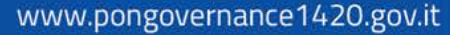

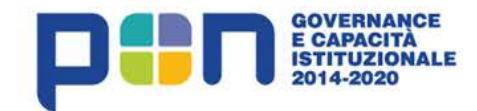

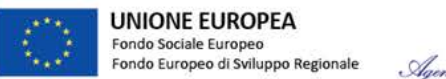

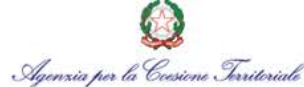

# Tempistica di monitoraggio

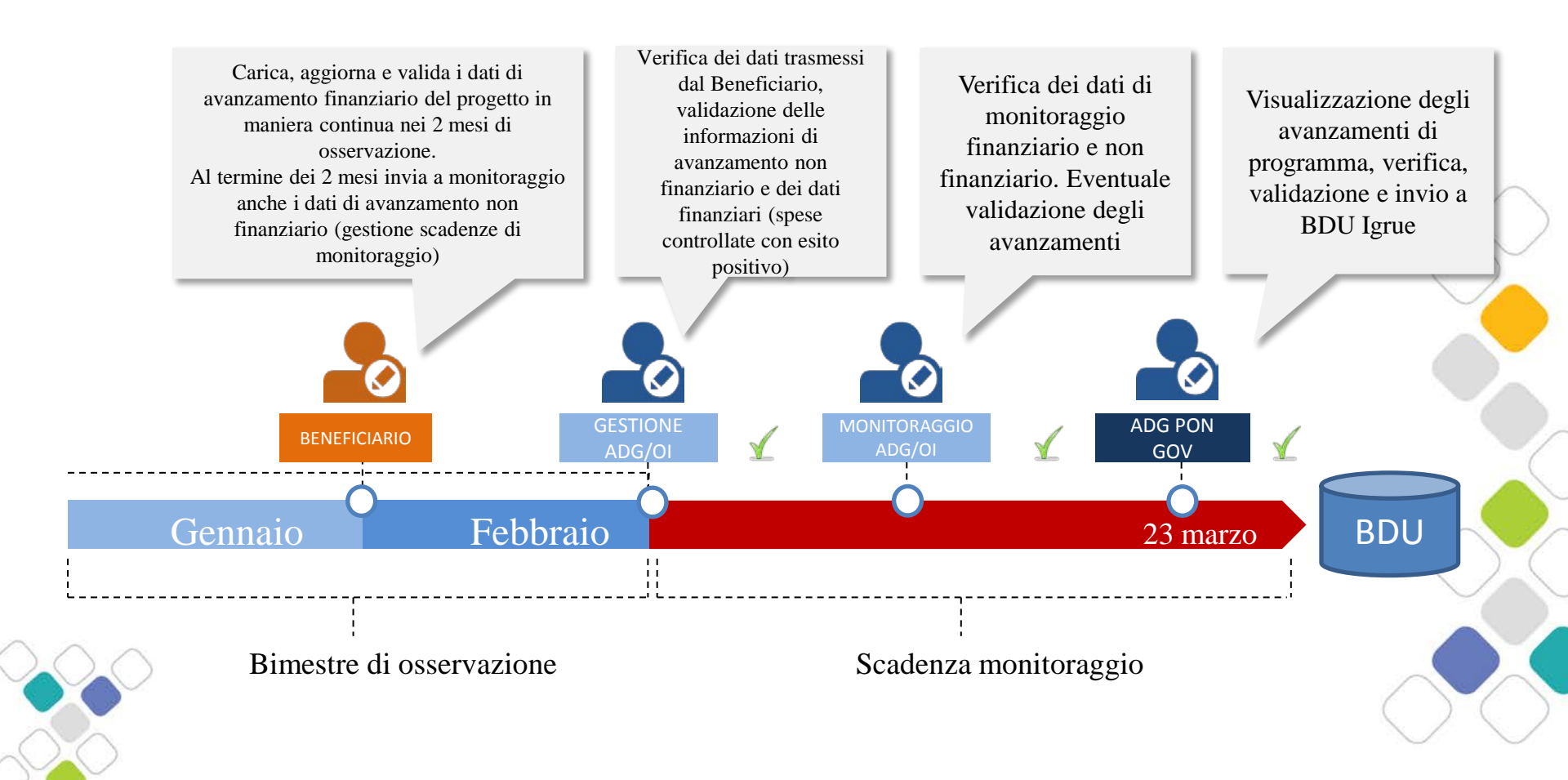

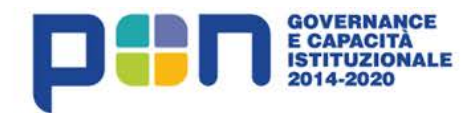

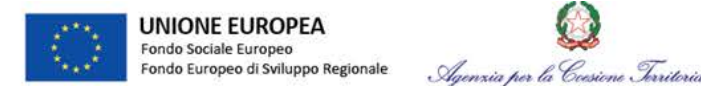

# I principali dati da inviare

- sli impatti strategici (relazione con programma, OT e azioni)
- dati anagrafici dei progetti (titolo, cup, localizzazione,...)
- cronoprogramma del progetto (piano dei costi)
- utilizzo delle risorse finanziarie (coperture finanziarie e ripartizioni regionali)
- espletamento delle procedure amministrative (procedure di attivazione, affidamenti,...)
- avanzamento delle fasi progettuali (date previste e effettive di realizzazione attività)
- avanzamento della spesa (impegni, pagamenti e giustificativi)
- conseguimento degli obiettivi stabiliti (indicatori)

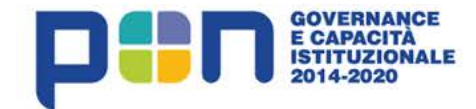

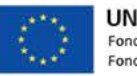

UNIONE EUROPEA Fondo Sociale Europeo Fondo Europeo di Sviluppo Regionale

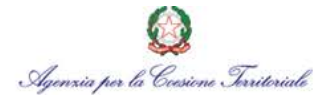

# Supporto alla valutazione del Programma

Fulvio Pellegrini – Unità tecnica – Valutazione dei progetti

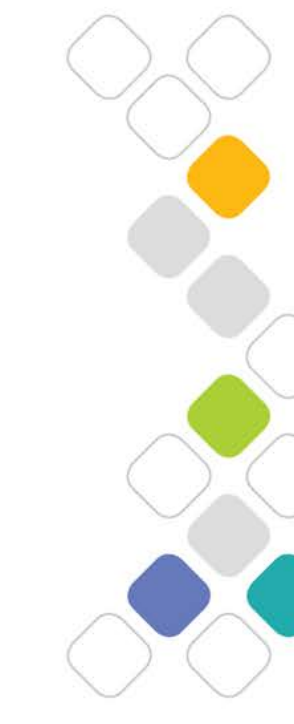

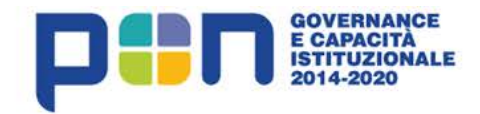

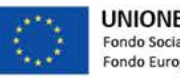

UNIONE EUROPEA Fondo Sociale Europeo Fondo Europeo di Sviluppo Regionale QQ Agenzia per la Ccesiene Territoriale

# L'avvio dei Progetti

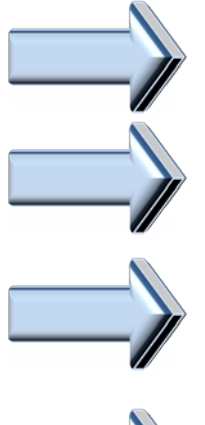

Richiesta del CUP

Attivazione Utenze DELFI

Attivazione Utenze SF IGRUE

Stipula della Convenzione

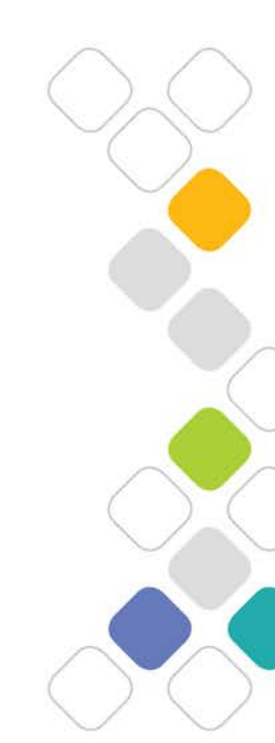

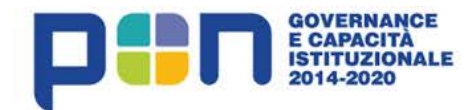

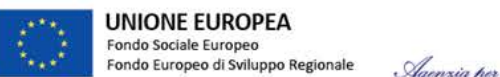

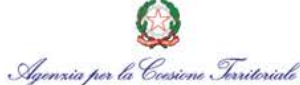

### La Convenzione

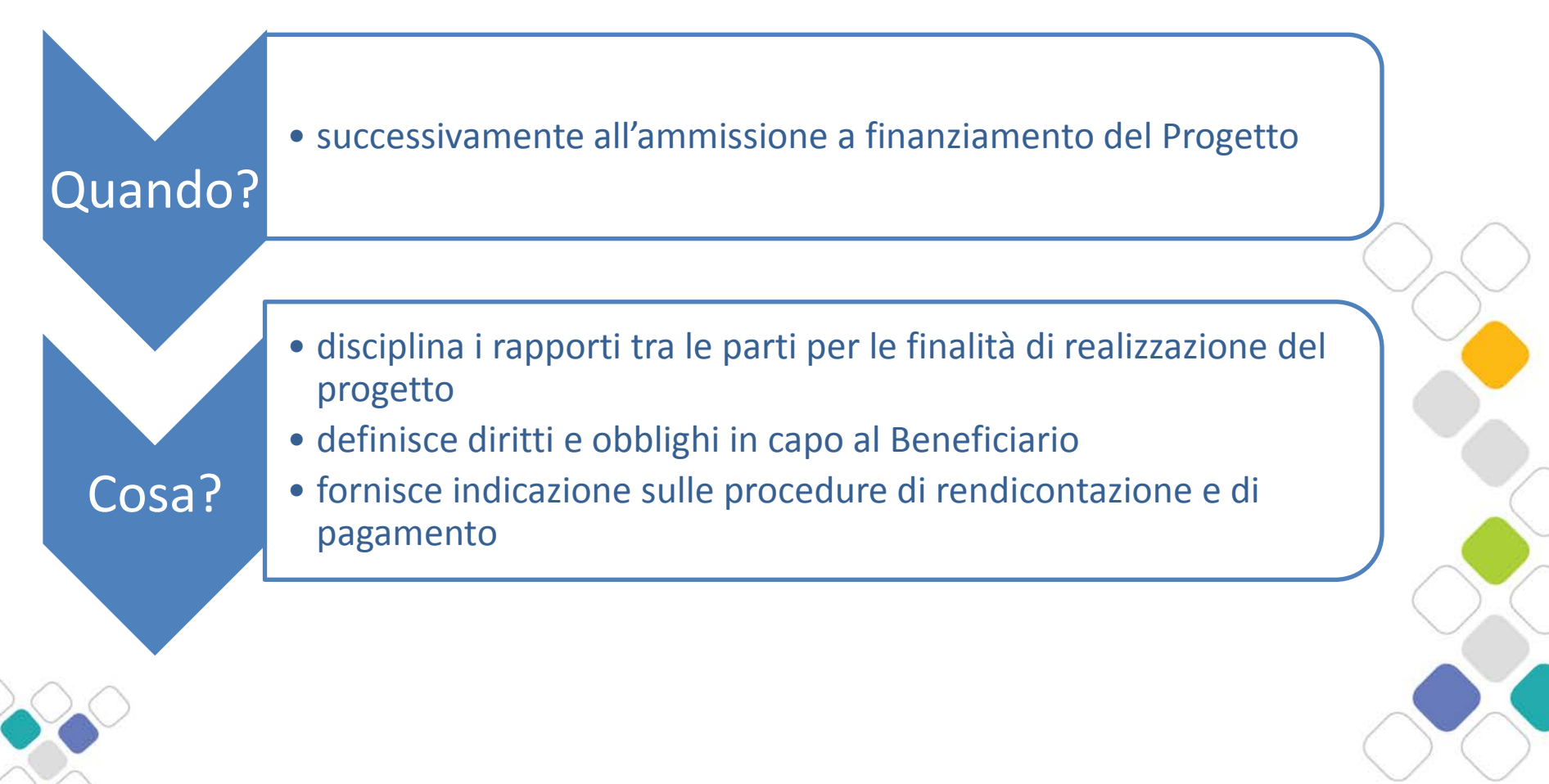

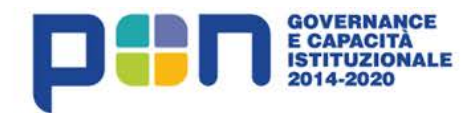

 $\checkmark$ 

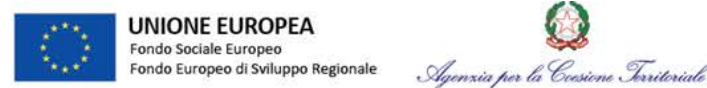

# La Convenzione

### Alcuni obblighi in capo al Beneficiario (ex Art.5 - Obblighi del Beneficiario)

- garantire correttezza, affidabilità e congruenza dei dati di monitoraggio finanziario, fisico e procedurale, rispetto agli <u>indicatori previsti nel PON</u> <u>e nel progetto</u> e assicurare l'inserimento dei dati nel sistema informativo e gestionale del PON, nel rispetto delle indicazioni fornite dall'AdG;
- ✓ garantire, anche attraverso la trasmissione di <u>relazioni quadrimestrali</u> sullo stato di avanzamento del Progetto, che l'AdG riceva tutte le informazioni necessarie, relative alle attività per l'elaborazione delle relazioni di attuazione annuali e finali di cui all'articolo 50 del Regolamento (UE) n. 1303/2013, nonché qualsiasi altra informazione eventualmente richiesta;

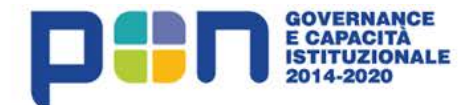

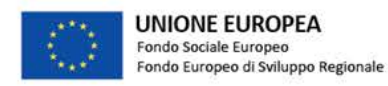

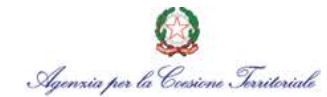

### Contatti

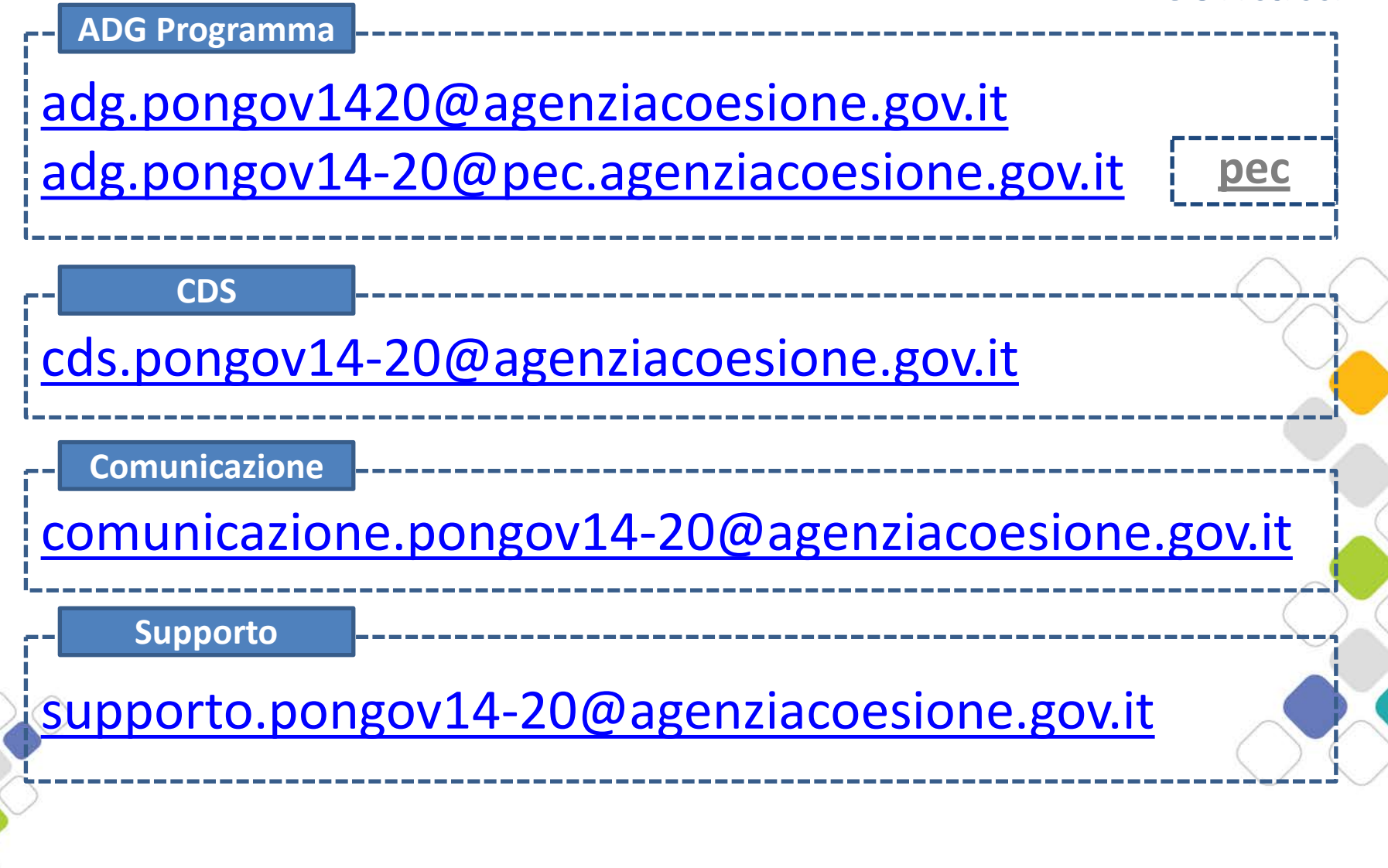